the sensor people

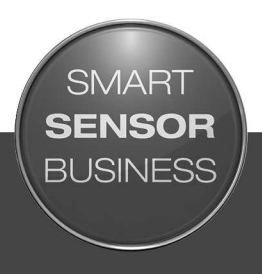

DCR 248i Lettore di codice a fotocamera

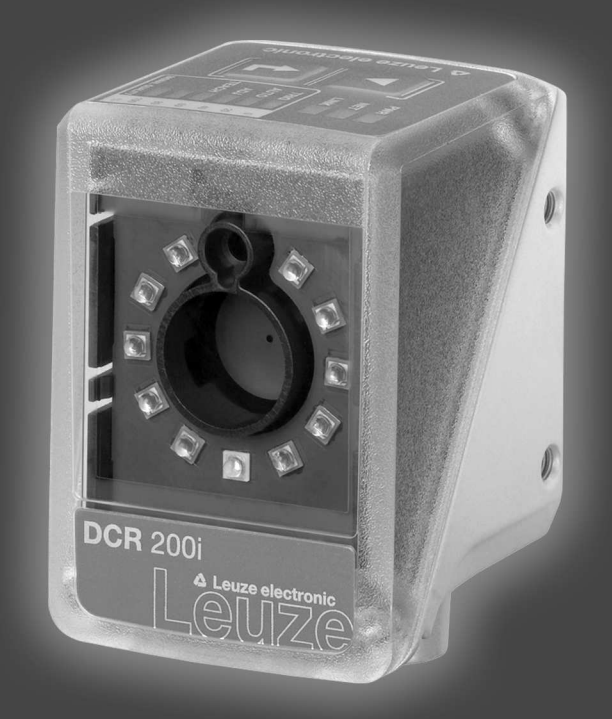

IT 2017/08 - 50135646 Con riserva di modifiche

© 2017 Leuze electronic GmbH & Co. KG In der Braike 1 D-73277 Owen / Germany Phone: +49 7021 573-0 Fax: +49 7021 573-199 http://www.leuze.com info@leuze.de

| 1 | Informazioni sul documento                                   |                                                                                                    |                                                                      |
|---|--------------------------------------------------------------|----------------------------------------------------------------------------------------------------|----------------------------------------------------------------------|
|   | 1.1                                                          | Mezzi illustrativi utilizzati                                                                                                    | 6                                                                    |
| 2 | Sicu                                                         | Irezza                                                                                                    | 8                                                                    |
|   | 2.1                                                          | Uso conforme                                                                                                    | 8                                                                    |
|   | 2.2                                                          | Uso non conforme prevedibile                                                                                                    | 8                                                                    |
|   | 2.3                                                          | Persone qualificate                                                                                                    | 9                                                                    |
|   | 2.4                                                          | Esclusione della responsabilità                                                                                                    | 9                                                                    |
| 3 | Des                                                          | crizione dell'apparecchio                                                                                                    | 10                                                                   |
| • | 31                                                           | Panoramica sull'apparecchio                                                                                                    | 10                                                                   |
|   | 3.1.1<br>3.1.2<br>3.1.3                                      | Informazioni sul lettore di codice DCR 200i<br>Caratteristiche tecniche<br>Accessori                                                                                                    | . 10<br>. 10<br>. 10<br>. 11                                         |
|   | 3.2                                                          | Struttura dell'apparecchio                                                                                                    | . 12                                                                 |
|   | 3.3                                                          | Sistemi di connessione                                                                                                    | . 13                                                                 |
|   | 3.4<br>3.4.1<br>3.4.2<br>3.4.3                               | Elementi d'indicazione e di controllo<br>Indicatori a LED<br>Display con grafico a colonna<br>Tasti di comando                                                                                                    | 13<br>14<br>15<br>16                                                 |
| 4 | Fun                                                          | zioni                                                                                                    | 17                                                                   |
|   | 4.1<br>4.1.2<br>4.1.3<br>4.1.4<br>4.1.5<br>4.2<br>4.3<br>4.4 | Modi operativi della smart camera<br>Modalità trigger singolo<br>Controllo porta lettura<br>Modalità burst<br>Modalità di presentazione<br>Modalità libera<br>Confronto con il codice di riferimento<br>Qualità del codice<br>Strumento Leuze webConfig                       | 17<br>17<br>17<br>17<br>17<br>18<br>18<br>18<br>18<br>18<br>18<br>20 |
| 5 | App                                                          | licazioni                                                                                                    | 21                                                                   |
| - | 5.1                                                          | Lettura di codici 1D                                                                                                    | . 21                                                                 |
|   | 5.2                                                          | Lettura di codici 2D                                                                                                    | . 22                                                                 |
|   | 5.3                                                          | Lettura codici con filtro di polarizzazione                                                                                                    | . 22                                                                 |
|   | 5.4                                                          | Lettura codice con film diffusore                                                                                                    | . 23                                                                 |
| 6 | Mon                                                          | taggio                                                                                                    | 24                                                                   |
| U | 6.1<br>6.1.1<br>6.1.2<br>6.1.3                               | Definizione della posizione di montaggio del lettore di codice<br>Scelta del luogo di montaggio<br>Evitare la riflessione totale<br>Rilevamento della distanza di lettura                                                                                                    | 24<br>24<br>24<br>25<br>25                                           |
|   | 6.2<br>6.2.1<br>6.2.2<br>6.2.3<br>6.2.4<br>6.3               | Montaggio del lettore di codice<br>Montaggio con viti di fissaggio M4<br>Montaggio con sistema di montaggio BTU 320M-D12<br>Montaggio con squadretta di supporto BT 320M<br>Montaggio con squadretta di supporto BTU 320M-D12-RL70<br>Sostituire il cofano dell'alloggiamento | 28<br>28<br>28<br>28<br>29<br>29<br>29                               |
|   | 6.4                                                          | Applicazione del film diffusore                                                                                                    | . 30                                                                 |

| 7                                                                                  | Collegamento elettrico                                                                |          |  |
|------------------------------------------------------------------------------------|---------------------------------------------------------------------------------------|----------|--|
|                                                                                    | 7.1 Panoramica                                                                        | 32       |  |
|                                                                                    | 7.2 PWR / SWIO - Alimentazione elettrica / RS 232/RS 422 / ingr./usc. di commutazione | 33       |  |
|                                                                                    | 7.3 HOST - Ingresso host / Ethernet / PROFINET                                        | 36       |  |
|                                                                                    | 7.4 Topologia a stella Ethernet                                                       | 36       |  |
|                                                                                    | 7.5 Schermatura e lunghezze dei cavi                                                  | 38       |  |
|                                                                                    | 7.6 Collegamento del lettore di codice al fieldbus                                    | 38       |  |
|                                                                                    | 7.7 Collegamento del lettore di codice all'unità di collegamento MA 150               | 38       |  |
| 8                                                                                  | Messa in servizio - Configurazione base                                               | 40       |  |
| -                                                                                  | 8.1 Provvedimenti da adottare prima della messa in servizio                           | 40       |  |
|                                                                                    | 8.2 Avvio dell'apparecchio                                                            | 40       |  |
|                                                                                    | 8.3 Impostazione dei parametri di comunicazione                                       | 41       |  |
|                                                                                    | 8.3.1 Impostazione manuale dell'indirizzo IP                                          | 41       |  |
|                                                                                    | 8.3.2 Impostazione automatica dell'indirizzo IP                                       | 42       |  |
|                                                                                    | 8.3.4 Comunicazione host via Ethernet                                                 | 43       |  |
|                                                                                    | 8.3.5 Comunicazione RS 232/RS 422.                                                    | 44       |  |
|                                                                                    | 8.3.6 FTP Client                                                                      | 44       |  |
|                                                                                    | 8.4 Configurazione tramite codici di parametrizzazione                                | 45       |  |
|                                                                                    | 8.5 Attivazione delle funzioni dell'apparecchio                                       | 45       |  |
|                                                                                    | 8.6 Esecuzione di altre impostazioni                                                  | 46       |  |
|                                                                                    | 8.6.1 Decodifica ed elaborazione dei dati letti                                       | 46<br>46 |  |
|                                                                                    | 8.6.3 Attivazione del modo operativo della smart camera                               | 47       |  |
|                                                                                    | 8.6.4 Controllo delle uscite di commutazione                                          | 47       |  |
|                                                                                    | 8.6.5 Ottimizzazione delle prestazioni di lettura                                     | 48<br>49 |  |
| -                                                                                  |                                                                                       | +0       |  |
| 9                                                                                  | Messa in servizio – Strumento webConfig di Leuze electronic                           | 50       |  |
|                                                                                    | 9.1 Requisiti di sistema                                                              | 50       |  |
|                                                                                    | 9.2 Avvio dello strumento webConfig                                                   | 50       |  |
|                                                                                    | 9.3 Descrizione sommaria dello strumento webConfig                                    | 51       |  |
|                                                                                    | 9.3.2 Funzioni di menu dello strumento webConfig                                      | 52       |  |
|                                                                                    | 9.3.3 Menu CONFIGURAZIONE                                                             | 53       |  |
|                                                                                    | 9.3.4 Configurazione delle applicazioni con il Wizard                                 | 54       |  |
| 10                                                                                 | PROFINET                                                                              | 55       |  |
|                                                                                    | 10.1 Panoramica                                                                       | 55       |  |
|                                                                                    | 10.2 File GSDML                                                                       | 55       |  |
|                                                                                    | 10.3 Progettazione per il controllore Siemens SIMATIC-S7                              | 56       |  |
|                                                                                    | 10.4 Moduli di progettazione PROFINET                                                 | 60       |  |
|                                                                                    | 10.4.1 Panoramica dei moduli                                                          | 60       |  |
|                                                                                    | 10.4.3 Modulo 13 – Risultato frammentario                                             | 63       |  |
|                                                                                    | 10.4.4 Modulo 16 - Inserimento frammentario                                           | 64       |  |
|                                                                                    | 10.4.5 Modulo 21 – Dati del risultato 1                                               | 65       |  |
| 10.4.6 Modulo 22 – Dati del risultato 2<br>10.4.7 Modulo 23 – Dati del risultato 3 |                                                                                       | 60       |  |
|                                                                                    | 10.4.8 Modulo 24 – Dati del risultato 4                                               | 68       |  |
|                                                                                    | 10.4.9 Modulo 25 – Dati del risultato 5                                               | 69       |  |
|                                                                                    | 10.4.10 Modulo 26 – Dati del risultato 6<br>10.4.11 Modulo 27 – Dati del risultato 7  | 70       |  |
|                                                                                    | 10.4.12 Modulo 28 – Dati del risultato 8                                              | 72       |  |
|                                                                                    |                                                                                       |          |  |

|    | <ul> <li>10.4.13 Modulo 101 – Dati d'immissione 1</li> <li>10.4.14 Modulo 102 – Dati d'immissione 2</li> <li>10.4.15 Modulo 103 – Dati d'immissione 3</li> <li>10.4.16 Modulo 104 – Dati d'immissione 4</li> <li>10.4.17 Modulo 105 – Dati d'immissione 5</li> <li>10.4.18 Modulo 106 – Dati d'immissione 6</li> <li>10.4.19 Modulo 107 – Dati d'immissione 7</li> <li>10.4.20 Modulo 108 – Dati d'immissione 8</li> <li>10.4.21 Modulo 60 - Stato e comando dell'apparecchio</li> <li>10.4.23 Modulo 74 -Stato e controllore I/O</li> </ul> | 73<br>74<br>76<br>78<br>79<br>81<br>82<br>84<br>85<br>86<br>87 |
|----|----------------------------------------------------------------------------------------------------|----------------------------------------------------------------|
| 11 | Interfacce – Comunicazione                                                                                                    | 91                                                             |
|    | <ul> <li>11.1 Comandi in linea</li> <li>11.1.1 Elenco dei comandi e dei parametri</li> <li>11.1.2 Comandi generali in linea</li> <li>11.1.3 Comandi online per il controllo del sistema</li> <li>11.2 Comunicazione basata su XML</li> </ul>                                                                                                    | 91<br>91<br>91<br>96<br>96                                     |
| 12 | Cura manutenzione e smaltimento                                                                                                    | 97                                                             |
| 40 |                                                                                                    |                                                                |
| 13 | Diagnosi ed eliminazione degli errori                                                                                                    | . 90                                                           |
| 14 | Assistenza e supporto                                                                                                    | . 99                                                           |
|    | 14.1 Cosa fare in caso di assistenza?                                                                                                    | . 99                                                           |
| 15 | Dati tecnici                                                                                                    | 100                                                            |
|    | 15.1 Dati generali                                                                                                    | 100                                                            |
|    | 15.2 Dati ottici<br>15.2.1 Prestazioni di lettura                                                                                                    | 101<br>101                                                     |
|    | 15.2.2 Specifiche del codice                                                                                                    | 102                                                            |
|    | 15.3 Disegni quotati                                                                                                    | 102                                                            |
|    | 15.4 Disegni quotati - accessori                                                                                                    | 102                                                            |
| 16 | Dati per l'ordine e accessori                                                                                                    | 106                                                            |
|    | 16.1 Nomenclatura                                                                                                    | 106                                                            |
|    | 16.2 Elenco dei tipi                                                                                                    | 106                                                            |
|    | 16.3 Accessori decessori                                                                                                    | 107                                                            |
|    | 16.5 Ulteriori accessori                                                                                                    | 107                                                            |
| 17 | Dichiarazione di conformità CE                                                                                                    | 110                                                            |
| 40 |                                                                                                    |                                                                |
| 18 | Appenaice                                                                                                    | 111                                                            |
|    | 18.2 Modelli di codici                                                                                                    | 117                                                            |
|    | 18.3 Configurazione tramite codici di parametrizzazione                                                                                                    | 116                                                            |
|    | 18.4 Clausole di licenza                                                                                                    | 118                                                            |
|    | 18.5 Esempi di comunicazione                                                                                                    | 119                                                            |
|    |                                                                                                    |                                                                |

#### 1 Informazioni sul documento

#### 1.1 Mezzi illustrativi utilizzati

Tabella 1.1: Simboli di pericolo e didascalie

|         | Simbolo in caso di pericoli per le persone                                                          |
|---------|----------------------------------------------------------------------------------------------------|
| AVVISO  | Didascalia per danni materiali                                                                      |
|         | Indica pericoli che possono causare danni materiali se non si adottano le misu-<br>re per evitarli. |
| CAUTELA | Didascalia per lievi lesioni                                                                        |
|         | Indica pericoli che possono causare lievi lesioni se non si adottano le misure per evitarli.        |

#### Tabella 1.2: Altri simboli

| 1 | Simbolo per suggerimenti<br>I testi contrassegnati da questo simbolo offrono ulteriori informazioni.                       |
|---|----------------------------------------------------------------------------------------------------|
| Ŕ | Simbolo per azioni da compiere<br>I testi contrassegnati da questo simbolo offrono una guida per le azioni da<br>compiere. |

#### Tabella 1.3: Termini ed abbreviazioni

| CMOS          | Processo a semiconduttore per la realizzazione di<br>circuiti integrati |
|---------------|-------------------------------------------------------------------------|
|               | (Complementary Metal-Oxide-Semiconductor)                               |
| DCR           | Lettore di codice a fotocamera                                          |
|               | (Dual Code Reader)                                                      |
| CEM           | Compatibilità elettromagnetica                                          |
| EN            | Norma europea                                                           |
| FE            | Terra funzionale                                                        |
| FOV           | Campo di lettura del lettore di codice (Field of View)                  |
| GSDML         | Generic Station Description Markup Language                             |
| IO oppure I/O | Ingresso/uscita (Input/Output)                                          |
| IO Controller | Controllore che inizializza il traffico di dati I/O                     |
| IO Device     | Apparecchio fieldbus PROFINET decentralizzato                           |
| Indirizzo IP  | Indirizzo di rete basato sul protocollo Internet (IP)                   |
| LED           | Diodo luminoso                                                          |
|               | (Light Emitting Diode)                                                  |
| Indirizzo MAC | Indirizzo hardware di un apparecchio sulla rete                         |
|               | (indirizzo Media Access Control)                                        |
| PCRE          | Espressioni regolari per il confronto con il codice di riferimento      |
|               | (Perl Compatible Regular Expressions)                                   |
| PELV          | Bassa tensione di protezione                                            |
|               | (Protective Extra Low Voltage)                                          |

| ROI    | Regione di interesse del lettore di codice ( <b>R</b> egion of Interest)          |
|--------|-----------------------------------------------------------------------------------|
| PLC    | Controllore logico programmabile                                                  |
|        | (significa Programmable Logic Controller (PLC))                                   |
| TCP/IP | Suite di protocolli Internet (Transmission Control<br>Protocol/Internet Protocol) |
| UDP    | Protocollo di trasmissione rete (User Datagram Pro-<br>tocol)                     |
| UL     | Underwriters Laboratories                                                         |

#### 2 Sicurezza

Il presente lettore di codice è stato sviluppato, costruito e controllato conformemente alle vigenti norme di sicurezza. Esso è conforme allo stato attuale della tecnica.

#### 2.1 Uso conforme

I lettori di codice della serie DCR 200i sono lettori di codice basati su camera per tutti i codici a barre, di lotto e DataMatrix convenzionali e codici della famiglia GS1 DataBar.

#### Campi di applicazione

I lettori di codici della serie DCR 200i sono previsti in particolare per i seguenti campi di applicazione:

- Packaging
- Tecnologia di montaggio e di movimentazione
- Tecnologia di analisi

|   | CAUTELA                                                                                                    |  |  |
|---|----------------------------------------------------------------------------------------------------|--|--|
|   | Rispettare l'uso conforme!                                                                                                    |  |  |
| • | La protezione del personale addetto e dell'apparecchio non è garantita se l'apparecchio non vie-<br>ne impiegato conformemente al suo regolare uso.            |  |  |
|   | b Utilizzare l'apparecchio solo conformemente all'uso previsto.                                                                                                |  |  |
|   | ✤ Leuze electronic GmbH + Co. KG non risponde di danni derivanti da un uso non conforme.                                                                       |  |  |
|   | Leggere il presente manuale di istruzioni prima della messa in servizio dell'apparecchio.<br>L'uso conforme comprende la conoscenza del manuale di istruzioni. |  |  |
|   | AVVISO                                                                                                    |  |  |
|   | Illuminazione integrata!                                                                                                    |  |  |
| U | In relazione all'illuminazione integrata, i lettori di codice della serie DCR 200i rientrano nella se-<br>guente suddivisione:                                 |  |  |
|   | ✤ Illuminazione rossa: gruppo di rischio 0 (gruppo esente) secondo EN 62471                                                                                    |  |  |
|   |                                                                                                    |  |  |

#### AVVISO

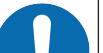

#### Rispettare le disposizioni e le prescrizioni!

Rispettare le disposizioni di legge localmente vigenti e le prescrizioni di legge sulla sicurezza del lavoro.

#### 2.2 Uso non conforme prevedibile

Qualsiasi utilizzo diverso da quello indicato nell'«Uso conforme» o che va al di là di questo utilizzo viene considerato non conforme.

L'uso dell'apparecchio non è ammesso in particolare nei seguenti casi:

- · in ambienti con atmosfera esplosiva
- in circuiti di sicurezza
- · lavorazione di generi alimentari
- · per applicazioni mediche

#### AVVISO

| 0 | Nessun intervento o modifica sull'apparecchio!                                                                              |
|---|----------------------------------------------------------------------------------------------------|
|   | Non effettuare alcun intervento e modifica sull'apparecchio.<br>Interventi e modifiche all'apparecchio non sono consentiti. |
|   | ♥ L'apparecchio deve essere aperto solo per sostituire la calotta dell'alloggiamento.                                       |
|   | L'apparecchio non contiene componenti che possono essere regolati o sottoposti a manu-<br>tenzione dall'utente.             |
|   | Tutte le riparazioni devono essere effettuate esclusivamente da Leuze electronic GmbH +<br>Co. KG.                          |

#### 2.3 Persone qualificate

Il collegamento, il montaggio, la messa in servizio e la regolazione dell'apparecchio devono essere eseguiti solo da persone qualificate.

Condizioni preliminari per le persone qualificate:

- Dispongono di una formazione tecnica idonea.
- Conoscono le norme e disposizioni in materia di protezione e sicurezza sul lavoro.
- Conoscono il manuale di istruzioni dell'apparecchio.
- Sono stati addestrati dal responsabile nel montaggio e nell'uso dell'apparecchio.

#### Elettricisti specializzati

I lavori elettrici devono essere eseguiti solo da elettricisti specializzati.

A seguito della loro formazione professionale, delle loro conoscenze ed esperienze così come della loro conoscenza delle norme e disposizioni valide in materia, gli elettricisti specializzati sono in grado di eseguire lavori sugli impianti elettrici e di riconoscere autonomamente i possibili pericoli.

In Germania gli elettricisti devono soddisfare i requisiti previsti dalle norme antinfortunistiche BGV A3 (ad es. perito elettrotecnico). In altri paesi valgono le rispettive disposizioni che vanno osservate.

#### 2.4 Esclusione della responsabilità

La Leuze electronic GmbH + Co. KG declina qualsiasi responsabilità nei seguenti casi:

- · L'apparecchio non viene utilizzato in modo conforme.
- · Non viene tenuto conto di applicazioni errate ragionevolmente prevedibili.
- Il montaggio ed il collegamento elettrico non vengono eseguiti correttamente.
- · Vengono apportate modifiche (ad es. costruttive) all'apparecchio.

#### 3 Descrizione dell'apparecchio

#### 3.1 Panoramica sull'apparecchio

#### 3.1.1 Informazioni sul lettore di codice DCR 200i

I lettori di codice della serie DCR 200i sono lettori di codice a fotocamera per tutti i codici a barre, di lotto e DataMatrix convenzionali (p. es. Code 128, EAN 8/13, ECC200, QR ecc.) e codici della famiglia GS1 Data-Bar.

Le ampie possibilità di configurazione dell'apparecchio mediante tasti di comando, codici di parametrizzazione oppure software consentono l'adattamento a molteplici compiti di lettura. L'alta risoluzione, in combinazione con un'elevata profondità di campo e la forma compatta, permette un impiego ottimale in macchine per imballaggio.

I lettori di codice della serie DCR 200i risolvono numerosi compiti relativi alla lettura di codice industriale, ad esempio

- · Lettura omnidirezionale di codici
- Lettura di codici durante i tempi di inattività o in movimento
- Lettura manuale mediante presentazione di codici
- In macchine per imballaggio
- · In impianti automatizzati di movimentazione e controllo

I lettori di codice DCR 2xxi sono disponibili in diverse varianti di ottica:

- DCR 2xxi con ottica High Density (ottica N)
- · DCR 2xxi con ottica Medium Density (ottica M)
- DCR 2xxi con ottica Low Density (ottica F)

I lettori di codice DCR 2xxi vengono utilizzati come apparecchio singolo «stand-alone» con indirizzo IP individuale in una topologia a stella Ethernet.

Per informazioni sui dati tecnici e sulle caratteristiche vedi capitolo 15 "Dati tecnici".

#### 3.1.2 Caratteristiche tecniche

- Decodifica di codici 1D, di lotto e codici 2D
- Massima profondità di campo e distanze di lettura di circa 40 mm ... 360 mm
- · Elevata velocità dell'oggetto e prestazioni di decodifica fino a 7 m/s per 10 decodifiche
- Confronto con il codice di riferimento
- Valutazione della qualità di codici a barre 1D e codici 2D in conformità con le norme ISO/IEC 15415 e ISO/IEC 15416
- Interfacce di processo RS 232, RS 422, Ethernet e PROFINET integrate

Per la connessione con altri sistemi fieldbus, ad es. PROFIBUS, EtherCAT ecc., sono disponibili le unità di collegamento modulare MA 2xxi

- Quattro ingressi/uscite di commutazione a programmazione libera per l'attivazione o la segnalazione di stati:
  - 1 ingresso di commutazione
  - 1 uscita di commutazione
  - 2 ingressi/uscite di commutazione
- Illuminazione a LED rossa integrata per l'illuminazione del campo di lettura rettangolare
- · LED di feedback verde per una risposta diretta della corretta esecuzione del processo di lettura
- · Due tasti di comando per comando intuitivo senza PC
- Esecuzione industriale: grado di protezione IP 65 secondo EN 60529
- Possibilità di montaggio versatile mediante filettature di fissaggio sulle superfici posteriore e laterali
- Collegamenti M12 a codifica diversificata per assegnazione univoca dei collegamenti:
  - Alimentazione elettrica, RS 232/RS 422, ingr./usc. di commutazione
  - Collegamento Ethernet / PROFINET

 Tool di configurazione webConfig basato sul Web per la configurazione di tutti i parametri dell'apparecchio

Nessun software di configurazione supplementare necessario

- · Wizard di installazione per una semplice configurazione in pochi passaggi
- Funzioni integrate di apprendimento per la regolazione automatica del tempo di esposizione, dei tipi di codice e del numero di cifre e per l'apprendimento di un codice di riferimento

#### 3.1.3 Accessori

Per il lettore di codice sono disponibili accessori speciali (vedi capitolo 16 "Dati per l'ordine e accessori"):

- Sistemi di fissaggio per il montaggio
- Cofano dell'alloggiamento con lastra di protezione in vetro integrata per una maggiore protezione contro i graffi o le scintille di saldatura
- Cofano dell'alloggiamento con filtro di polarizzazione lineare integrato per evitare ulteriori riflessioni di disturbo
- Film diffusore adesivo da applicare sui cofani dell'alloggiamento con lastra di plastica o di vetro. Il film diffusore riduce le riflessioni di disturbo
- Cavi di collegamento e di interconnessione per connettori circolari M12
- Illuminazione esterna e staffa di fissaggio per illuminazione esterna

Per ulteriori informazioni, rivolgersi alla filiale locale di Leuze electronic o al servizio di assistenza clienti di Leuze electronic (vedi capitolo 14 "Assistenza e supporto")

- Unità di collegamento modulari MA 2xxi per la connessione a sistemi fieldbus (vedi capitolo 7.6 "Collegamento del lettore di codice al fieldbus")
- Unità di collegamento modulare MA 150 per la distribuzione decentrata dei segnali (vedi capitolo 7.7 "Collegamento del lettore di codice all'unità di collegamento MA 150")

#### 3.2 Struttura dell'apparecchio

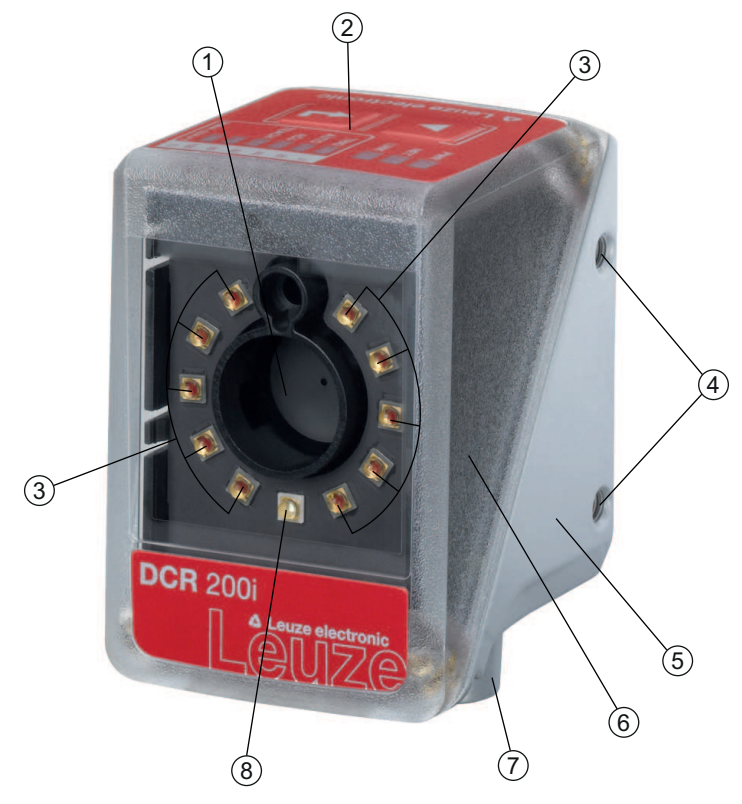

- 1 Lente
- 2 Pannello di controllo con LED indicatori, tasti di comando e display con grafico a colonna
- 3 LED di illuminazione (luce rossa)
- 4 Filettature di fissaggio M4
- 5 Alloggiamento apparecchio
- 6 Calotta dell'alloggiamento
- 7 Sistemi di connessione M12
- 8 LED di feedback (verde)

Figura 3.1: Struttura dell'apparecchio

#### 3.3 Sistemi di connessione

L'apparecchio viene collegato mediante connettori circolari M12 a codifica diversificata:

- Collegamento M12 con codifica A a 12 poli per tensione di esercizio, ingressi/uscite di commutazione, interfaccia RS 232/RS 422
- Collegamento M12 a 4 poli con codifica D per il collegamento Ethernet/PROFINET

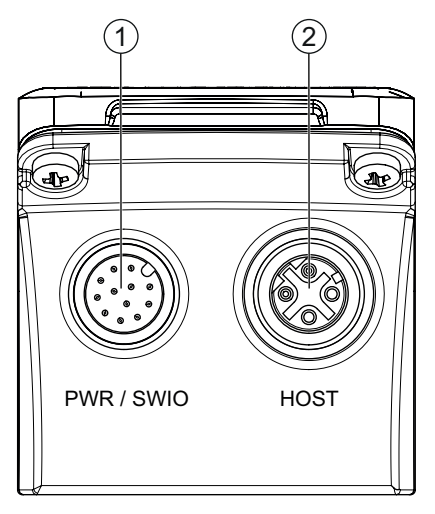

PWR / SWIO, spina M12, a 12 poli, con codifica A 1

2 HOST, presa M12, a 4 poli, con codifica D

Figura 3.2: Collegamenti elettrici

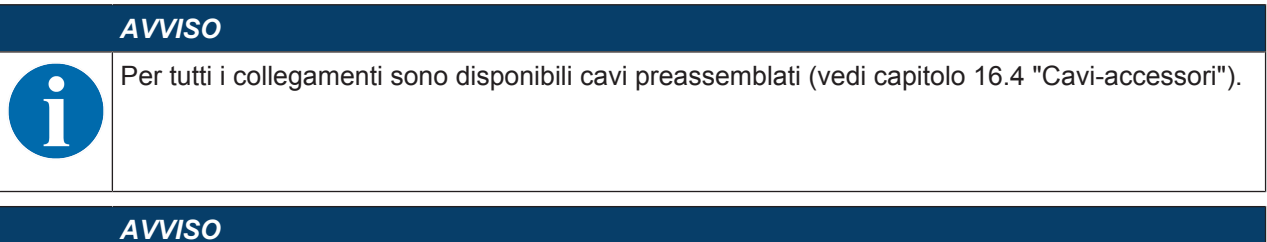

**Connessione della schermatura!** 

🗞 La connessione della schermatura avviene tramite l'alloggiamento dei connettori circolari M12.

#### 3.4 Elementi d'indicazione e di controllo

Sull'apparecchio sono presenti i seguenti elementi di controllo e di visualizzazione:

· LED di feedback

Il LED di feedback verde indica se un processo di lettura è andato a buon fine. Questa funzione è attiva come impostazione di fabbrica dell'apparecchio e può essere disattivata tramite lo strumento webConfig.

Se la decodifica va a buon fine, il LED di feedback si accende per breve tempo (GOOD READ, MAT-CH).

- Tre LED indicatori (PWR, NET, LINK)
- Display con grafico a colonna a sei livelli per selezione della funzione e indicazione della qualità di lettura (SIGNAL QUALITY)
- Due tasti di comando

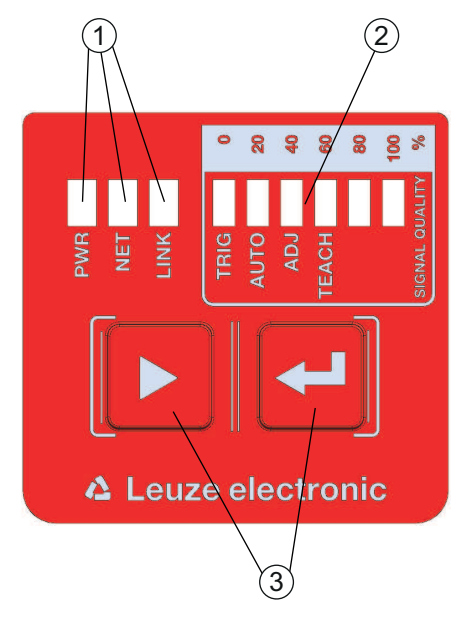

- 1 Indicatori a LED: PWR, NET, LINK
- 2 Display con grafico a colonna
- 3 Tasti di comando

Figura 3.3: Struttura del pannello di visualizzazione e di controllo

#### 3.4.1 Indicatori a LED

#### LED PWR

Tabella 3.1: Indicatori PWR

| Colore    | Stato                         | Descrizione                                              |
|-----------|-------------------------------|----------------------------------------------------------|
|           | OFF                           | Apparecchio spento                                       |
|           |                               | Tensione di esercizio non applicata                      |
| Verde     | Lampeggiante                  | Apparecchio OK                                           |
|           |                               | Fase di inizializzazione                                 |
|           |                               | Impossibile leggere il codice                            |
|           |                               | Tensione di esercizio collegata                          |
|           |                               | Autotest in corso                                        |
|           | Acceso (luce perma-<br>nente) | Apparecchio OK                                           |
|           |                               | Lettura del codice possibile                             |
|           |                               | Autotest concluso correttamente                          |
|           |                               | <ul> <li>Monitoraggio apparecchio attivo</li> </ul>      |
| Arancione | Acceso (luce perma-           | Modalità assistenza                                      |
|           | nente)                        | Lettura del codice possibile                             |
|           |                               | <ul> <li>Nessun dato sull'interfaccia host</li> </ul>    |
|           | Lampeggiante                  | Funzione di segnalazione (in fase con LED NET)           |
|           |                               | Lettura del codice possibile                             |
| Rosso     | Lampeggiante                  | Apparecchio ok, avvertenza impostata                     |
|           |                               | Lettura del codice possibile                             |
|           |                               | <ul> <li>Anomalia temporanea di funzionamento</li> </ul> |
|           | Acceso (luce perma-           | Errore apparecchio/abilitazione dei parametri            |
|           | nente)                        | Nessuna lettura del codice possibile                     |

#### LED NET

| Colore    | Stato               | Descrizione                                                                                          |
|-----------|---------------------|----------------------------------------------------------------------------------------------------|
|           | OFF                 | Tensione di esercizio non applicata                                                                  |
|           |                     | Nessuna comunicazione possibile                                                                      |
|           |                     | <ul> <li>Protocolli Ethernet non abilitati</li> </ul>                                                |
|           |                     | Comunicazione PROFINET-IO non inizializzata o inattiva                                               |
| Verde     | Lampeggiante        | Inizializzazione dell'apparecchio                                                                    |
|           |                     | Inizializzazione della comunicazione                                                                 |
|           | Acceso (luce perma- | Funzionamento OK                                                                                     |
|           | nente)              | Funzionamento di rete ok                                                                             |
|           |                     | Collegamento e comunicazione con l'host instaurati                                                   |
| Rosso     | Lampeggiante        | Errore di comunicazione                                                                              |
|           |                     | Errore di collegamento temporaneo                                                                    |
|           |                     | <ul> <li>Quando era attivo il DHCP: non è stato possibile ottenere<br/>alcun indirizzo IP</li> </ul> |
|           | Acceso (luce perma- | Errore di rete                                                                                       |
|           | nente)              | Nessun collegamento instaurato                                                                       |
|           |                     | Nessuna comunicazione possibile                                                                      |
| Arancione | Lampeggiante        | Errore di topologia rilevato                                                                         |
|           |                     | <ul> <li>Nessun collegamento instaurato</li> </ul>                                                   |
|           |                     | Nessuna comunicazione possibile                                                                      |
| AVVISO    |                     |                                                                                                    |

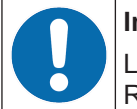

#### Indicatore NET solo per la comunicazione Ethernet e PROFINET!

L'indicatore NET si riferisce solo alla comunicazione Ethernet o PROFINET, non a RS 232/ RS 422.

#### LED LINK

Tabella 3.3: Indicatori LINK

| Colore | Stato                         | Descrizione               |
|--------|-------------------------------|---------------------------|
| Verde  | Acceso (luce perma-<br>nente) | Ethernet collegato (LINK) |
| Giallo | Lampeggiante                  | Traffico di dati (ACT)    |

#### 3.4.2 Display con grafico a colonna

#### Selezione delle funzioni

Le seguenti funzioni vengono selezionate e visualizzate mediante il display con grafico a colonna (vedi capitolo 8.5 "Attivazione delle funzioni dell'apparecchio"):

- TRIG: funzione trigger per l'attivazione di un processo di lettura
- AUTO: funzione di setup automatico per la determinazione dell'impostazione di lettura ottimale
- ADJ: funzione di regolazione per l'allineamento dell'apparecchio
- TEACH: funzione di apprendimento per l'apprendimento di un codice di riferimento

Le singole funzioni vengono selezionate e attivate mediante tasti di comando.

- Selezionare la funzione con il tasto di navigazione ▶: la luce del LED della funzione lampeggia.
- Attivare la funzione con il tasto di conferma 斗: la luce del LED della funzione è costantemente accesa.

#### AVVISO

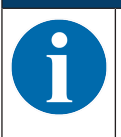

Una funzione preselezionata (LED lampeggiante) non ha ancora effetto sulla funzionalità. Se non viene premuto nessun tasto per un periodo di tempo prolungato, l'apparecchio interrompe automaticamente il lampeggio del LED.

#### AVVISO

Se le funzioni *TRIG*, *AUTO*, *ADJ*, *TEACH* vengono attivate tramite i tasti di comando, l'apparecchio non accetta nessun comando via interfaccia di processo. In questo modo, la modalità di processo risulta interrotta.

#### 3.4.3 Tasti di comando

Le funzioni del display con grafico a colonna vengono comandate tramite tasti di comando.

#### AVVISO

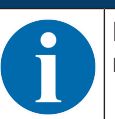

Nel modo operativo *Assistenza* (impostato tramite lo strumento webConfig) il lettore di codice non può essere comandato tramite i tasti di comando.

- Tasto di navigazione: scorrimento delle funzioni nel display con grafico a colonna da sinistra a destra

#### AVVISO

Una funzione preselezionata (LED lampeggiante) non ha ancora effetto sulla funzionalità. Se non viene premuto nessun tasto per un periodo di tempo prolungato, l'apparecchio interrompe automaticamente il lampeggio del LED.

#### Esempio: attivazione del trigger

- Premere il tasto di navigazione .
  - ⇒ II LED TRIG lampeggia e la funzione *Trigger* è preselezionata.
- ♥ Premere il tasto di conferma ↓.
  - ⇒ La luce del LED TRIG è costantemente accesa.
  - ⇒ La funzione di *Trigger* configurata (ad es. controllo della porta di lettura) viene avviata.

#### 4 Funzioni

Questo capitolo descrive le funzioni del lettore di codice:

- Modi operativi della smart camera (vedi capitolo 4.1 "Modi operativi della smart camera")
- · Confronto codice di riferimento (vedi capitolo 4.2 "Confronto con il codice di riferimento")
- Qualità del codice (vedi capitolo 4.3 "Qualità del codice")
- · Strumento webConfig (vedi capitolo 4.4 "Strumento Leuze webConfig")

#### 4.1 Modi operativi della smart camera

Il modo operativo della smart camera determina il modo in cui il lettore di codice avvia un processo di lettura e decodifica il codice quando un codice si trova nel campo di lettura.

#### 4.1.1 Modalità trigger singolo

Nel modo operativo della smart camera «Modalità trigger singolo» il lettore di codice cattura *una* immagine e tenta di decodificarla. Questo modo operativo della smart camera consente una decodifica veloce in presenza di condizioni costanti.

#### 4.1.2 Controllo porta lettura

Il modo operativo della smart camera «Controllo della porta di lettura» è attivato come impostazione di fabbrica dell'apparecchio. Il controllo della porta di lettura apre una finestra temporale nel lettore di codice per il processo di lettura, la porta di lettura. In questa finestra temporale il lettore di codice può rilevare e decodificare uno o più codici.

#### 4.1.3 Modalità burst

Nel modo operativo della smart camera «Modalità burst» il lettore di codice cattura *più* immagini rapidamente e in successione dopo l'attivazione per mezzo di un segnale di trigger.

- La decodifica avviene al termine della cattura delle immagini, in modo che i codici vengano rilevati rapidamente.
- Non appena il risultato della decodifica corrisponde alle impostazioni, la decodifica ferma le restanti riprese.

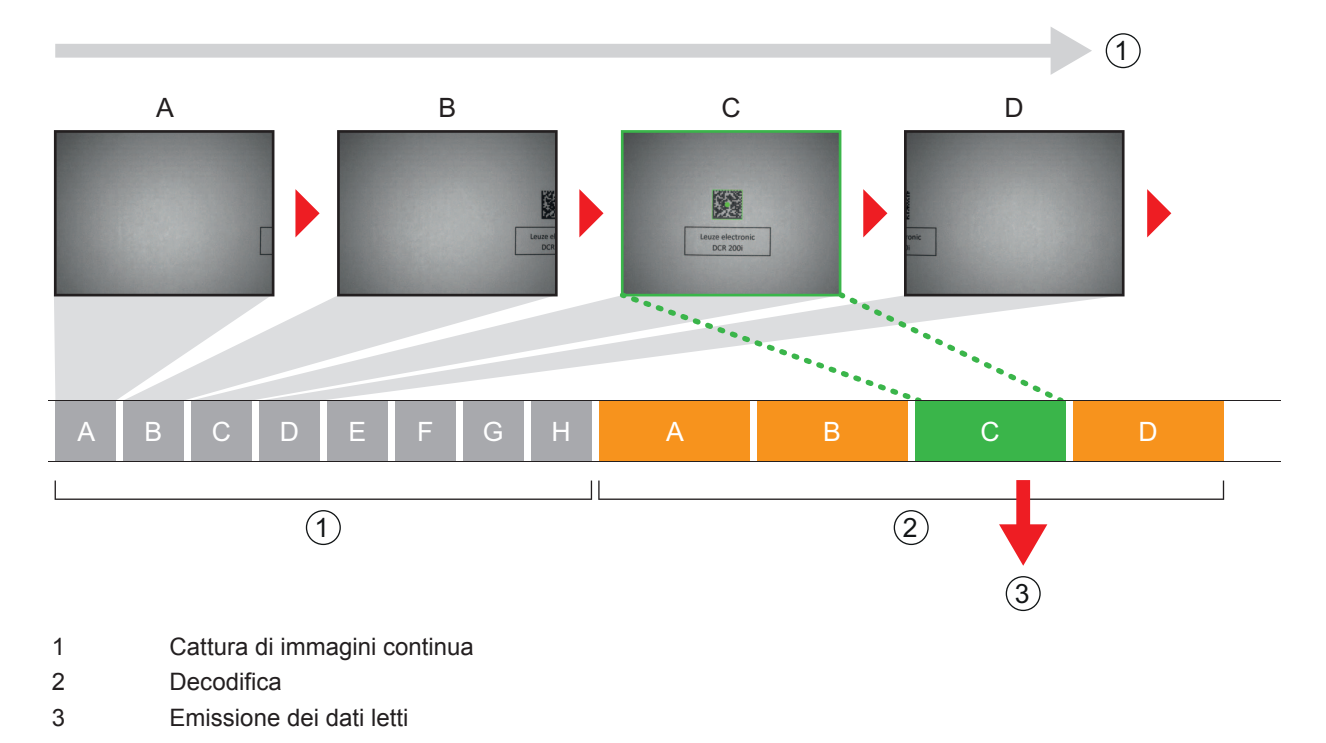

Figura 4.1: Modo operativo della smart camera «Modalità burst»

#### 4.1.4 Modalità di presentazione

Nel modo operativo della smart camera «Modalità di presentazione» il lettore di codice si trova a riposo in una sorta di modalità di attesa.

In caso di modifica nel campo dell'immagine, ad esempio mediante presentazione di un codice, il lettore di codice esegue riprese con illuminazione (come precedentemente configurato) finché non viene letto correttamente un codice. Successivamente, il lettore di codice passa nuovamente alla modalità di attesa e l'illuminazione si spegne dopo pochi secondi.

#### Lettura multipla dello stesso codice

Per evitare che nel modo operativo della smart camera «Modalità di presentazione» venga letto ed emesso ripetutamente lo stesso codice, è possibile stabilire un tempo di ritardo che deve trascorrere prima che il lettore di codice possa leggere nuovamente un codice.

Il tempo di ritardo viene impostato e disattivato con lo strumento webConfig (vedi capitolo 9 "Messa in servizio – Strumento webConfig di Leuze electronic").

#### Configurazione > Comando > Reread delay

#### Sensibilità

Questa funzione è attivata solo nel modo operativo della smart camera «Modalità di presentazione». È possibile regolare la soglia di sensibilità alla quale deve essere riconosciuta una variazione nel campo d'immagine: 0 ... 100.

- 0 = insensibile
- 100 = sensibile

#### 4.1.5 Modalità libera

Nel modo operativo della smart camera «Modalità libera» il lettore di codice si trova nella modalità di processo in funzionamento libero. In questo caso, viene avviata una nuova ripresa dell'immagine subito dopo la fine di un'analisi dell'immagine. Non è necessario un segnale di trigger esterno.

#### Frequenza di immagini

È possibile limitare il numero massimo di immagini al secondo. Una riduzione della frequenza di immagini è opportuna per applicazioni lente nelle quali l'oggetto con il codice si muove lentamente in corrispondenza del lettore di codice. In questo caso, tenere conto del tempo di decodifica per ogni codifica.

- Si consiglia di limitare il tempo di decodifica.
- Si consiglia di disattivare l'emissione NO READ.

#### 4.2 Confronto con il codice di riferimento

Durante il confronto con il codice di riferimento il lettore di codice confronta l'attuale risultato di decodifica con un codice di riferimento memorizzato; viene confrontato l'esatto contenuto del codice.

Opzioni per l'apprendimento di un nuovo codice di riferimento:

- Strumento webConfig: Configurazione > Decodificatore > Riferimento
- · Comando online tramite l'interfaccia host
- Segnale attraverso un ingresso di commutazione digitale
- Funzione di apprendimento sul pannello di controllo del lettore di codice

Nello strumento webConfig è possibile inserire l'esatto contenuto del codice per il confronto.

#### Espressioni regolari

In alternativa al confronto codici esatto è possibile eseguire un confronto parziale mediante espressioni regolari.

Le espressioni regolari possono essere inserite solo tramite lo strumento webConfig (vedi capitolo 9 "Messa in servizio – Strumento webConfig di Leuze electronic").

Informazioni dettagliate sulle espressioni regolari sono disponibili in Internet all'indirizzo delle Perl Compatible Regular Expressions (PCRE), http://www.pcre.org/. • Esempio 1

Il lettore di codice deve eseguire un confronto parziale di due caratteri «42». Prima e dopo la stringa «42» può essere presente un numero a piacere di posizioni e contenuti.

- Inserimento della stringa di confronto nello strumento webConfig: 42
- Confronto positivo del codice di riferimento (Match): 123425
- · Confronto negativo del codice di riferimento (Mismatch): 12345
- Esempio 2

Il lettore di codice deve eseguire un confronto parziale di due caratteri «42». A partire dalla stringa «42» può essere presente un numero a piacere di posizioni e contenuti dopo di essa.

- Inserimento della stringa di confronto nello strumento webConfig: ^42
- Confronto positivo del codice di riferimento (Match): 42345
- Confronto negativo del codice di riferimento (Mismatch): 12345

#### **AVVISO**

AVVISO

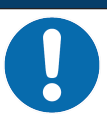

Utilizzo di spazi con le espressioni regolari!

Nell'inserimento di espressioni regolari fare attenzione all'utilizzo degli spazi.

#### 4.3 Qualità del codice

#### Panoramica

Per verificare la qualità del codice è possibile attivare la funzione *Qualità del codice*. A tal fine, in conformità con le norme ISO/IEC 15416 e/o ISO/IEC 15415, viene determinata la qualità del codice per codici a barre e codici 2D.

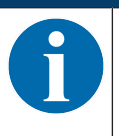

Se si attiva la funzione Qualità del codice, il tempo di decodifica aumenta.

La qualità del codice è indicata nel modo seguente: A ... F

- A = qualità alta
- F = qualità bassa

Sono disponibili le seguenti opzioni:

- · Determinazione di singole caratteristiche per codici a barre e codici 2D
- Impostazione di una qualità minima (= MINIMO NOMINALE)
- · Emissione di ogni caratteristica tramite l'interfaccia e come uscita di commutazione programmabile

#### Modalità ISO/IEC 15416: singole caratteristiche per codici a barre

- Overall quality
- Symbol Contrast (SC)
- Modulation (MOD)
- Decodability
- Minimal Edge Contrast (EC<sub>min</sub>)
- Minimal Reflectance (R<sub>min</sub>)
- Defects
- Decodes

#### Modalità ISO/IEC 15415: singole caratteristiche per codici 2D

- Overall quality
- Symbol Contrast (SC)
- Modulation (MOD)
- · Decodability
- Fixed Pattern Damage (FPD)
- Axial Nonuniformity (AN)
- Grid Nonuniformity (GN)
- Unused Error Correction (UEC)
- Reflectance Margin
- Print Growth
- Defects (solo PDF417)
- Start/Stop Pattern (solo PDF417)
- Codeword Yield (solo PDF417)

#### **Overall quality**

La caratteristica «Overall quality» corrisponde alla più bassa qualità singola determinata. Se vengono decodificati più codici, attraverso l'uscita di commutazione viene emessa solo la qualità minima del primo codice trovato.

#### 4.4 Strumento Leuze webConfig

Lo strumento di configurazione webConfig offre un'interfaccia utente grafica per la configurazione del lettore di codice tramite un PC (vedi capitolo 9 "Messa in servizio – Strumento webConfig di Leuze electronic").

Il Wizard dello strumento webConfig consente una facile configurazione del lettore di codice in pochi passaggi.

### 5 Applicazioni

### 5.1 Lettura di codici 1D

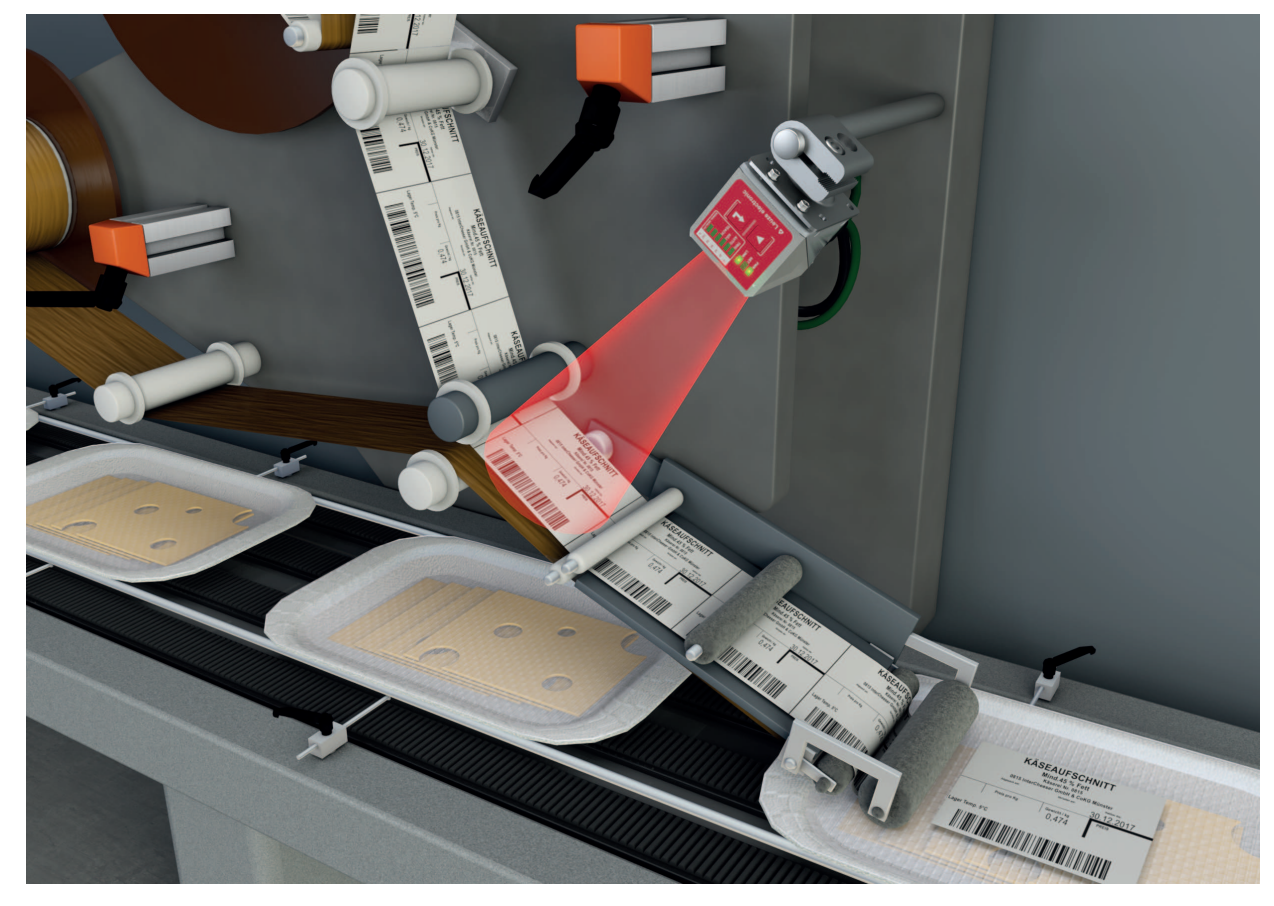

Figura 5.1: Lettura di codici 1D

#### 5.2 Lettura di codici 2D

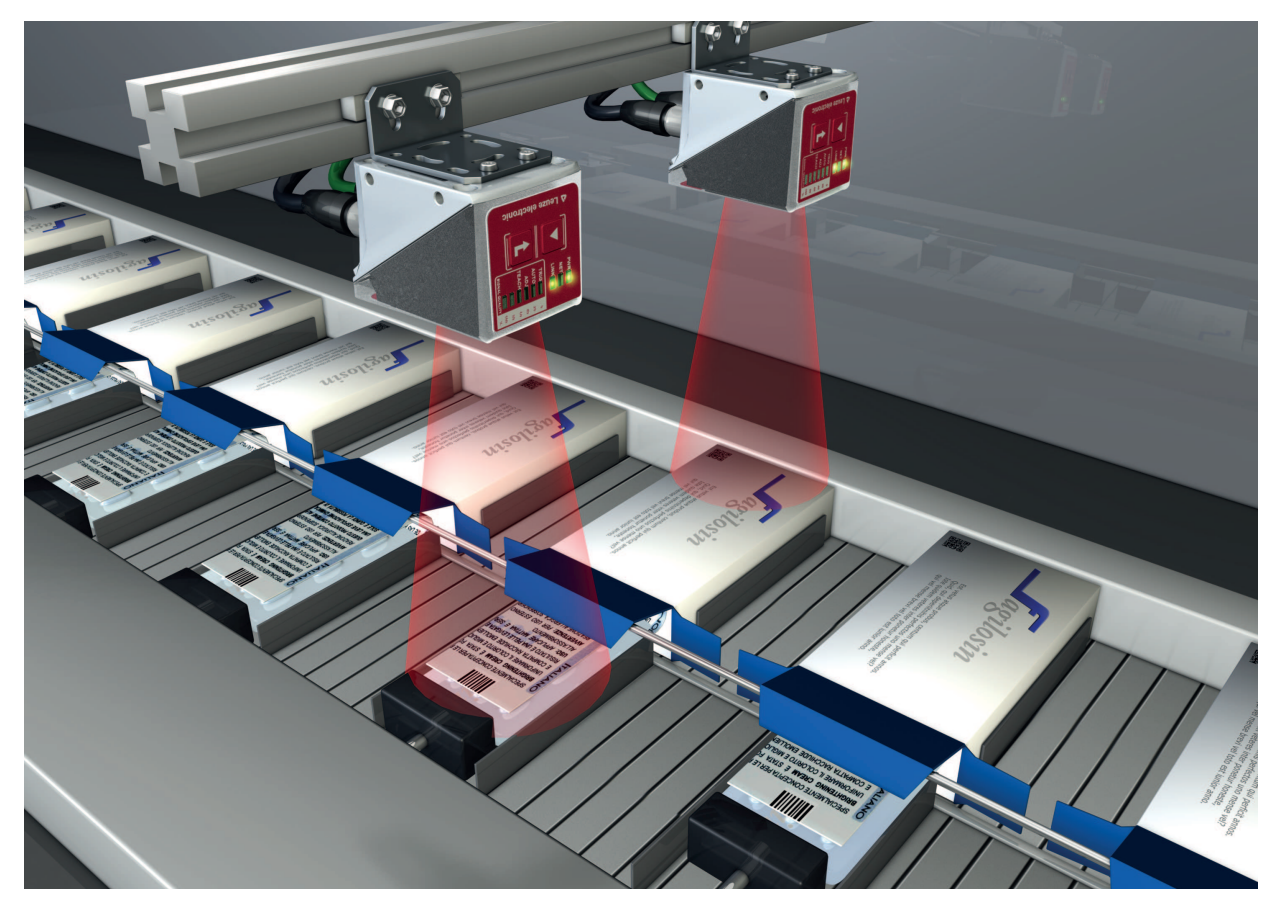

Figura 5.2: Lettura di codici 2D nel packaging

#### 5.3 Lettura codici con filtro di polarizzazione

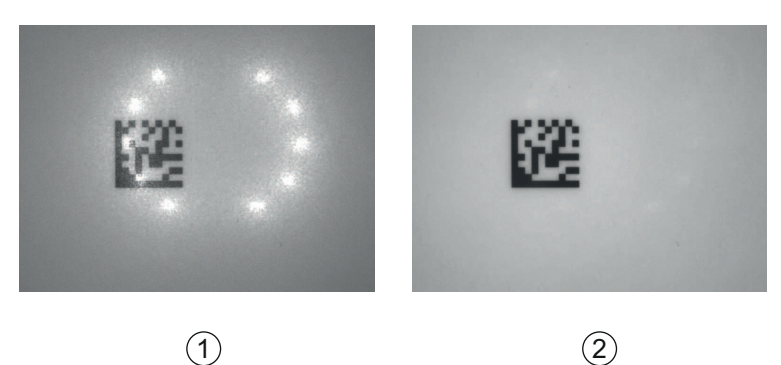

- 1 Lettura codici senza filtro di polarizzazione
- 2 Lettura codici con filtro di polarizzazione
- Figura 5.3: Impiego del filtro di polarizzazione

Con l'impiego del filtro di polarizzazione lineare integrato nel cofano dell'alloggiamento si evitano riflessioni di disturbo.

#### AVVISO

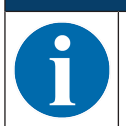

Con l'impiego del filtro di polarizzazione cambiano le impostazioni di illuminazione. Il tempo di esposizione aumenta notevolmente.

#### 5.4 Lettura codice con film diffusore

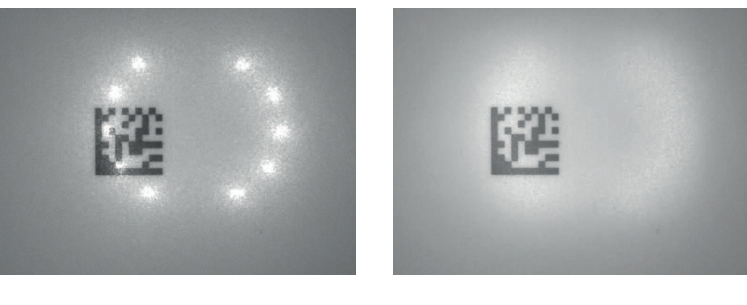

1

2

- 1 Lettura codice senza film diffusore
- 2 Lettura codice con film diffusore

Figura 5.4: Impiego del film diffusore

Il film diffusore riduce le riflessioni di disturbo mediante una maggiore diffusione dell'illuminazione a LED integrata del lettore di codice.

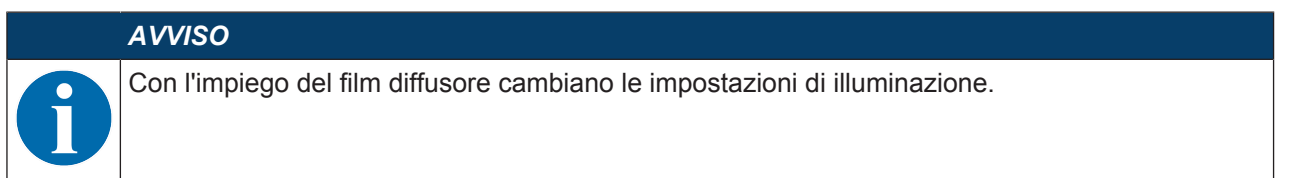

#### 6 Montaggio

Il lettore di codice può essere montato nei seguenti modi:

- Montaggio mediante quattro filettature di fissaggio M4 sul retro dell'apparecchio
- · Montaggio mediante due filettature di fissaggio M4 su ognuna delle superfici laterali dell'apparecchio
- · Montaggio su barra tonda da 12 mm mediante sistema di montaggio BTU 320M-D12
- · Montaggio su squadretta di supporto BT 320M

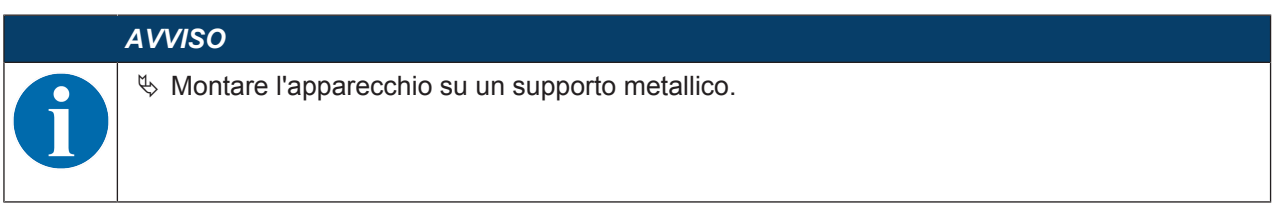

#### 6.1 Definizione della posizione di montaggio del lettore di codice

#### 6.1.1 Scelta del luogo di montaggio

**AVVISO** 

La grandezza del modulo del codice influisce sulla massima distanza di lettura e sulla larghezza del campo di lettura. Nella scelta del luogo di montaggio e/o dell'etichetta con codice adatta, considerare pertanto assolutamente la diversa caratteristica di lettura del lettore di codice per diversi moduli di codice.

|   | AVVISO                                                                                                    |
|---|----------------------------------------------------------------------------------------------------|
| 0 | Per la scelta del luogo di montaggio!                                                                                                    |
|   | Nispettare le condizioni ambientali consentite (umidità, temperatura).                                                                                        |
|   | Evitare l'accumulo di sporco sulla finestra di lettura a causa della fuoriuscita di liquidi, abra-<br>sione di cartoni o residui di materiali di imballaggio. |
|   | Accertarsi di ridurre al minimo il rischio per il lettore di codice di collisioni meccaniche o di in-<br>castramento di parti.                                |
|   | & Evitare la possibile influenza di luce ambiente (nessuna luce solare diretta).                                                                              |

Tenere conto dei seguenti fattori nella scelta del luogo di montaggio corretto:

- Grandezza, allineamento e tolleranza di posizione del codice a barre o DataMatrix sull'oggetto da riconoscere.
- La distanza di lettura che risulta dalla grandezza del codice e dal tipo di codice (vedi capitolo 6.1.3 "Rilevamento della distanza di lettura").
- Istante di uscita dei dati.

Posizionare l'apparecchio in modo che, tenendo conto del tempo necessario per l'elaborazione dei dati e della velocità del nastro trasportatore, resti tempo sufficiente per poter, ad esempio, attivare la classificazione in funzione dei dati letti.

- Lunghezze massime ammissibili dei cavi tra lettore di codice ed il sistema host a seconda dell'interfaccia utilizzata.
- · Visibilità del pannello di controllo e accesso ai tasti di comando.
- Evitare i raggi diretti del sole e/o la forte luce ambiente sui codici da leggere.

Tenere conto dei seguenti criteri per ottenere i migliori risultati di lettura:

- La distanza di lettura deve rientrare nella zona centrale del campo di lettura (vedi capitolo 6.1.3 "Rilevamento della distanza di lettura").
- Non sono presenti raggi diretti del sole e non vi sono influenze di luce esterna.
- Le etichette con codice hanno una buona qualità di stampa e buone condizioni di contrasto.
- Non si utilizzano etichette ad alta lucentezza.

• Il codice a barre o il codice Data Matrix vengono fatti passare di fronte alla finestra di lettura con un angolo di inclinazione frontale o laterale di 10° ... 20° (vedi capitolo 6.1.2 "Evitare la riflessione totale").

#### 6.1.2 Evitare la riflessione totale

Se la luce di illuminazione del lettore di codice incontra la superficie del codice direttamente a 90°, si verifica una riflessione totale. La luce di illuminazione riflessa direttamente dall'etichetta con codice può causare la saturazione del lettore di codice e, quindi, una non lettura del codice.

Montare il lettore di codice con un angolo di inclinazione frontale o laterale di ±10° ... 20° rispetto alla verticale.

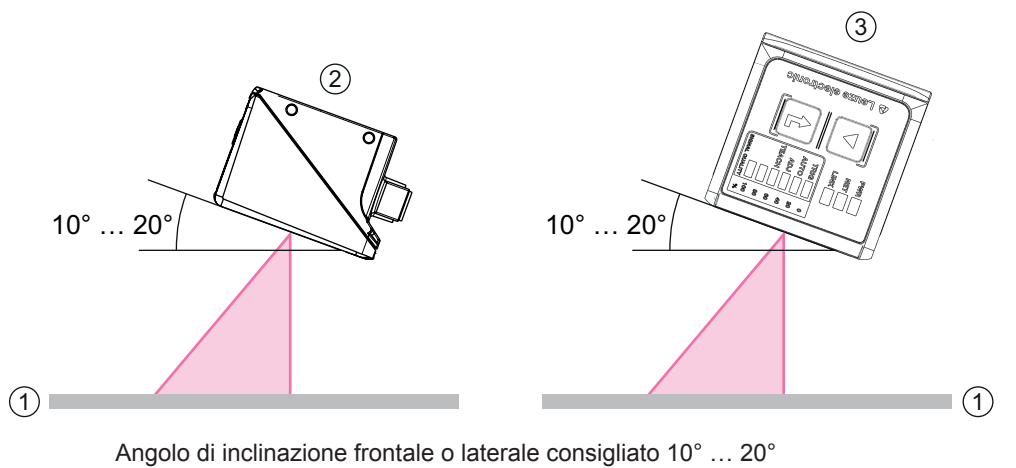

- 1 Etichetta con codice
- 2 Montaggio con angolo di inclinazione frontale
- 3 Montaggio con angolo di inclinazione laterale

Figura 6.1: Montaggio con angolo di inclinazione frontale o laterale

#### 6.1.3 Rilevamento della distanza di lettura

In generale il campo di lettura del lettore di codice cresce all'aumentare della distanza di lettura. La risoluzione tuttavia diminuisce.

Le seguenti immagini mostrano alcune distanze tipiche di lettura per singole varianti di ottica del lettore di codice.

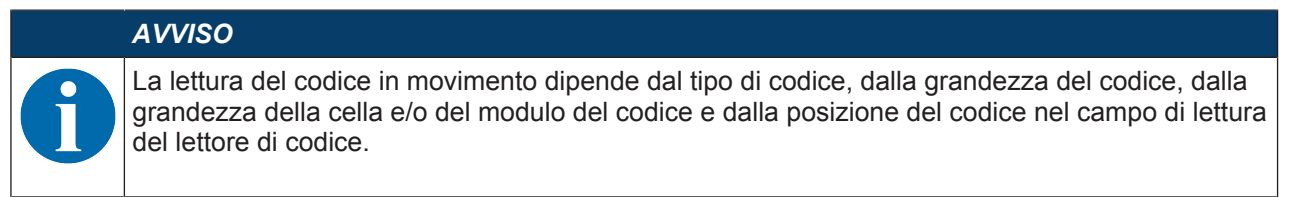

Per la correlazione tra distanza della videocamera e dimensione del campo di lettura, vedi parte «Correlazione tra distanza della videocamera e dimensione del campo di lettura».

#### Distanze di lettura per lettore di codice con ottica N1

#### AVVISO

Si tenga presente che le distanze di lettura reali vengono influenzate anche da fattori come il materiale dell'etichetta, la qualità di stampa, l'angolo di lettura, il contrasto di stampa, ecc., per cui può deviare dalle distanze di lettura qui indicate.

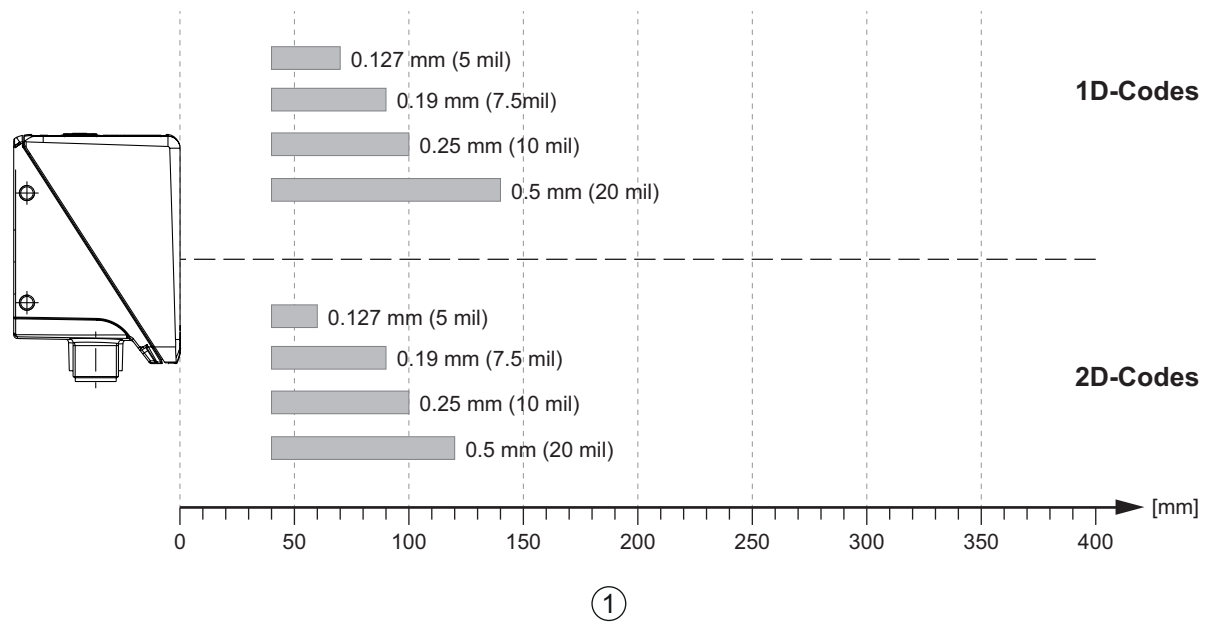

1 Distanza di lettura [mm]

Figura 6.2: Distanze tipiche di lettura per codici 1D e 2D con grandezza del modulo dei codici differente

Distanze di lettura per lettore di codice con ottica M1

AVVISO Si tenga presente che le distanze di lettura reali vengono influenzate anche da fattori come il materiale dell'etichetta, la qualità di stampa, l'angolo di lettura, il contrasto di stampa, ecc., per cui può deviare dalle distanze di lettura qui indicate.

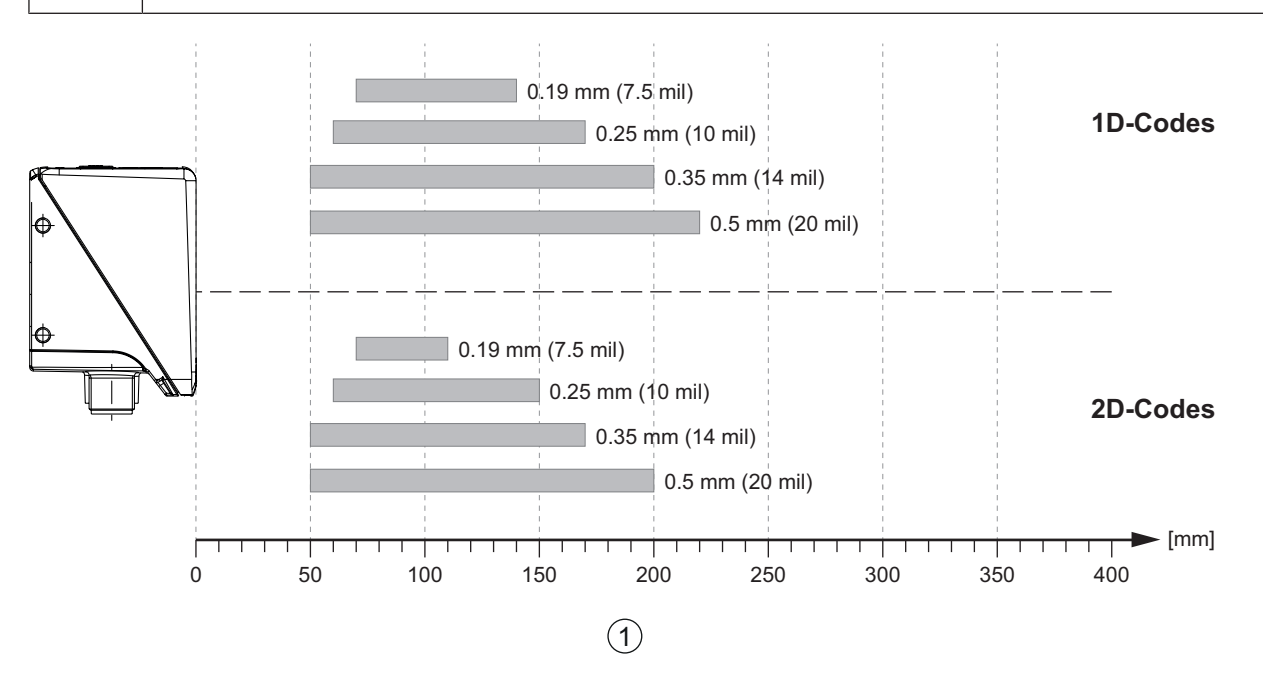

1 Distanza di lettura [mm]

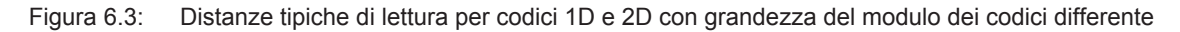

#### Distanze di lettura per lettore di codice con ottica F

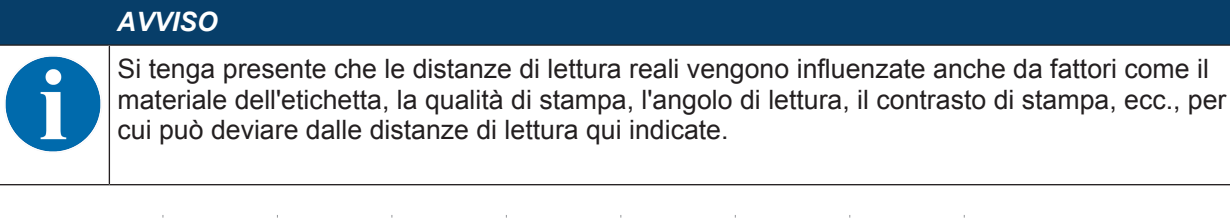

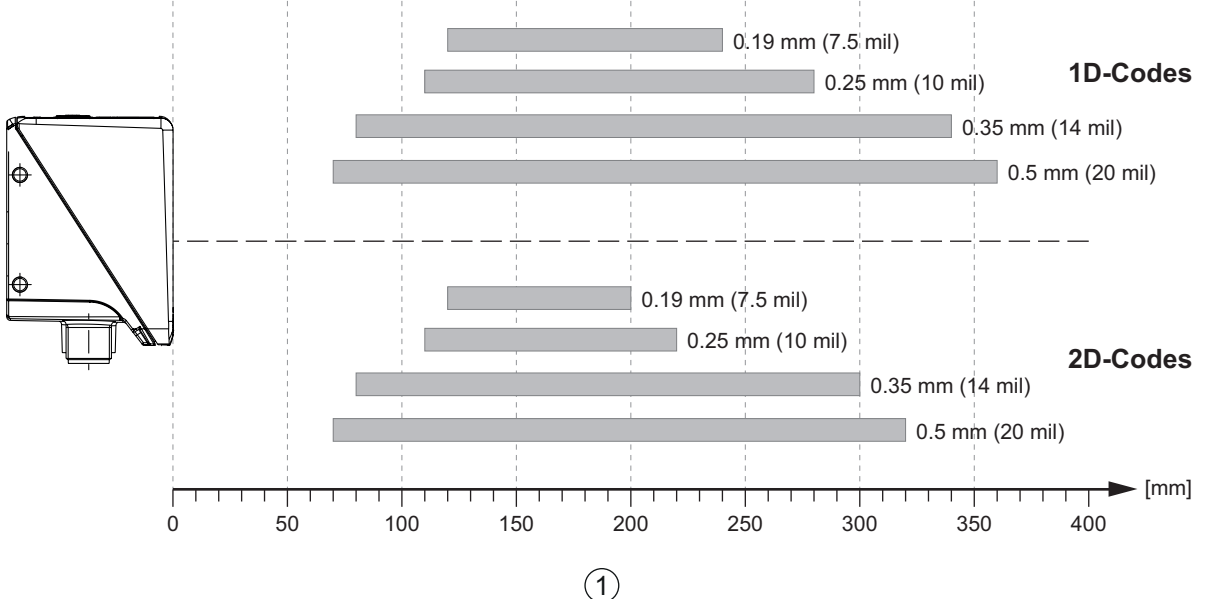

1 Distanza di lettura [mm]

Figura 6.4: Distanze tipiche di lettura per codici 1D e 2D con grandezza del modulo dei codici differente

#### Correlazione tra distanza della videocamera e dimensione del campo di lettura

Le immagini seguenti mostrano la correlazione fra la distanza della videocamera e il campo di lettura che ne risulta per le singole varianti di ottica del lettore di codice. La distanza della videocamera è il tratto compreso fra il bordo anteriore del lettore di codice e il codice.

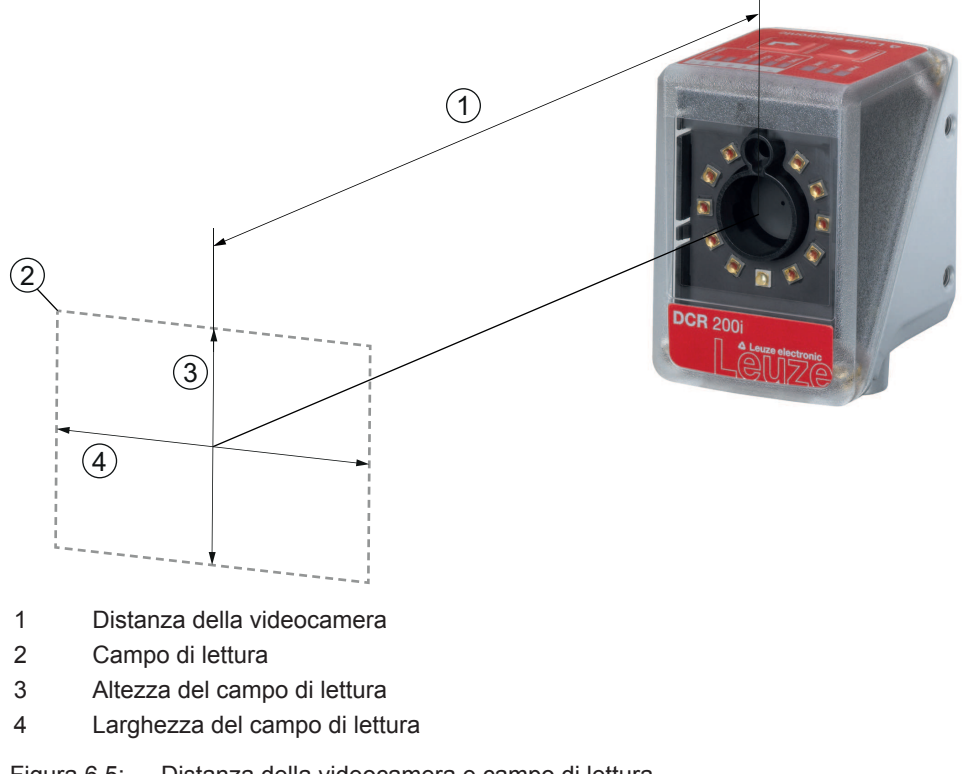

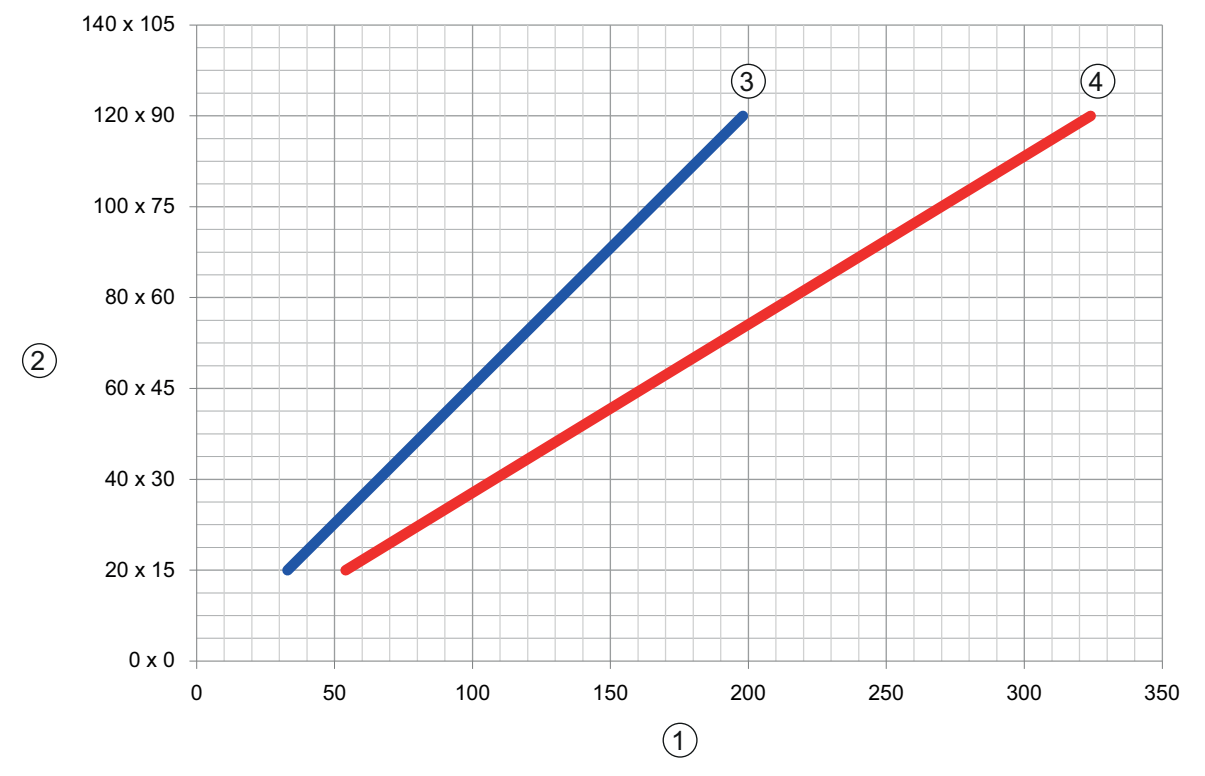

- 1 Distanza della videocamera [mm]
- 2 Campo di lettura: larghezza x altezza [mm]
- 3 Ottica N1, ottica M1
- 4 Ottica F

Figura 6.6: Correlazione tra distanza della videocamera e dimensione del campo di lettura

#### 6.2 Montaggio del lettore di codice

#### AVVISO

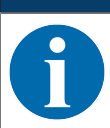

Informazioni sul montaggio del lettore di codice si trovano anche nel documento «Introduzione rapida al DCR 200i».

#### 6.2.1 Montaggio con viti di fissaggio M4

- ✤ Montare l'apparecchio con viti di fissaggio M4 (non in dotazione) sull'impianto.
  - ⇒ Coppia di serraggio massima delle viti di fissaggio: 1,4 Nm
  - ⇒ Posizione e profondità delle filettature di fissaggio: vedi capitolo 15.3 "Disegni quotati"

#### 6.2.2 Montaggio con sistema di montaggio BTU 320M-D12

Il montaggio con un sistema di montaggio BTU 320M-D12 è previsto per un fissaggio a barra di 12 mm. Per ordinare articoli vedi capitolo 16.5 "Ulteriori accessori".

- ♥ Montare il sistema di montaggio con il profilo di fissaggio sulla barra tonda (lato impianto).
- ✤ Montare l'apparecchio con le viti di fissaggio M4 sul sistema di montaggio.
  - ⇒ Coppia di serraggio massima delle viti di fissaggio: 1,4 Nm
  - ⇒ Posizione e profondità delle filettature di fissaggio: vedi capitolo 15.3 "Disegni quotati"

#### 6.2.3 Montaggio con squadretta di supporto BT 320M

Il montaggio con una squadretta di supporto BT 320M è previsto per un montaggio a parete. Per ordinare articoli vedi capitolo 16.5 "Ulteriori accessori".

- b Montare la squadretta di supporto sul lato impianto con viti di fissaggio M4 (in dotazione).
- ✤ Montare l'apparecchio con le viti di fissaggio M4 sulla squadretta di supporto.
  - ⇒ Coppia di serraggio massima delle viti di fissaggio: 1,4 Nm
  - ⇒ Posizione e profondità delle filettature di fissaggio: vedi capitolo 15.3 "Disegni quotati"

#### 6.2.4 Montaggio con squadretta di supporto BTU 320M-D12-RL70

Il montaggio con una squadretta di supporto BTU 320M-D12-RL70 è pensato per un fissaggio a barra da 12 mm in combinazione con la luce anulare RL-70/40r-003-M12. Per ordinare articoli vedi capitolo 16.5 "Ul-teriori accessori".

- b Montare la luce anulare con le viti di fissaggio M4 sulla squadretta di supporto.
- ✤ Montare l'apparecchio con le viti di fissaggio M4 sulla squadretta di supporto.
  - ⇒ Coppia di serraggio massima delle viti di fissaggio: 1,4 Nm
  - ⇒ Posizione e profondità delle filettature di fissaggio: vedi capitolo 15.3 "Disegni quotati"
- b Montare la squadretta di supporto con il profilo di fissaggio sulla barra tonda (lato impianto).

#### 6.3 Sostituire il cofano dell'alloggiamento

In singoli casi è possibile sostituire la calotta dell'alloggiamento del lettore di codice, ad es. se la lastra di protezione è graffiata o se il cambiamento delle condizioni di impiego richiede una calotta dell'alloggiamento con filtro di polarizzazione. Per ordinare articoli vedi capitolo 16.3 "Accessori ottici".

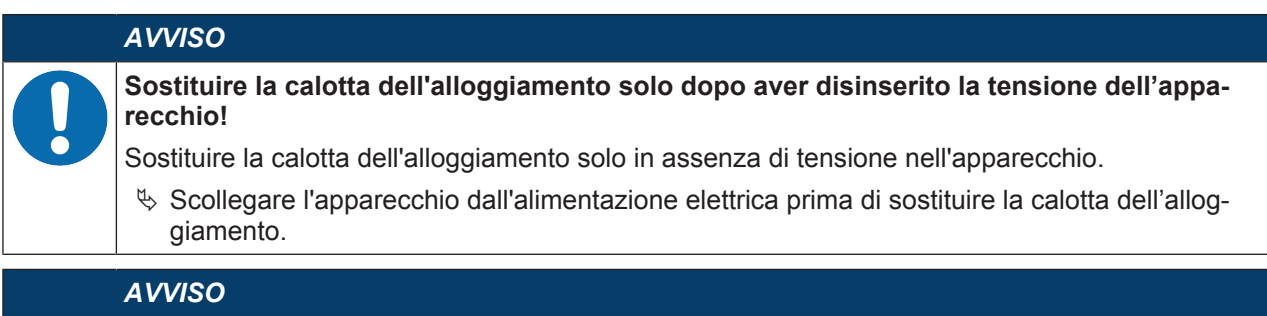

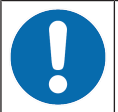

- Controllare la guarnizione prima del montaggio!
- Scontrollare se la guarnizione nella parte inferiore dell'alloggiamento del lettore di codice è pulita prima di montare la nuova calotta dell'alloggiamento.

#### AVVISO

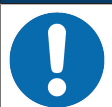

#### Pulire la nuova calotta dell'alloggiamento prima del montaggio!

- 🗞 Pulire la nuova calotta dell'alloggiamento con un panno morbido prima del montaggio.
- Allentare le quattro viti di fissaggio della calotta dell'alloggiamento.
- Inclinare la calotta dell'alloggiamento prima in basso allontanandola dalla parte inferiore dell'alloggiamento.
- Sollevare quindi la calotta dell'alloggiamento verso l'alto staccandola dalla parte inferiore dell'alloggiamento.
- Montare la nuova calotta dell'alloggiamento nell'ordine inverso. La coppia di serraggio delle viti di fissaggio è pari a 0,25 Nm.

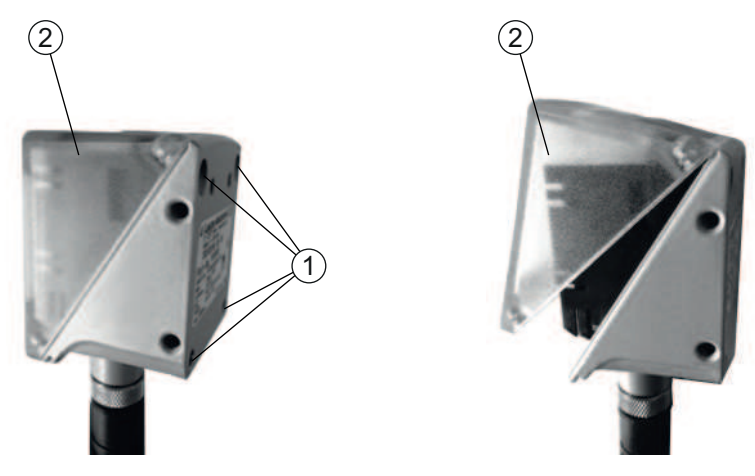

1 Viti di fissaggio

2 Calotta dell'alloggiamento

Figura 6.7: Sostituire la calotta dell'alloggiamento

#### 6.4 Applicazione del film diffusore

Per ridurre le riflessioni di disturbo è possibile applicare un film diffusore sulla lastra del cofano dell'alloggiamento.

|   | AVVISO                                                                                                    |
|---|----------------------------------------------------------------------------------------------------|
| 0 | Non utilizzare il film diffusore in combinazione con il filtro di polarizzazione!<br>Il film diffusore non è idoneo all'utilizzo in combinazione con il filtro di polarizzazione. |
| · | AVVISO                                                                                                    |
| 0 | Applicare il film diffusore solo su superfici prive di polvere e grasso!                                                                                                    |

Rispettare l'orientamento corretto del film diffusore. L'apertura piccola deve essere in alto, l'apertura grande in basso.

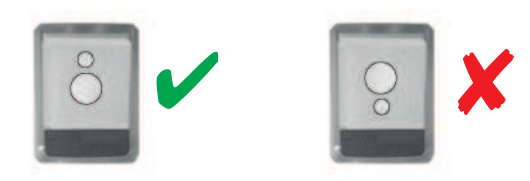

Figura 6.8: Orientamento del film diffusore

♥ Applicare il film diffusore dal basso verso l'alto sulla lastra del cofano dell'alloggiamento.

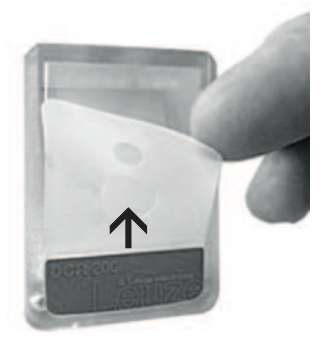

Figura 6.9: Applicazione del film diffusore

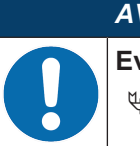

#### AVVISO

Evitare le inclusioni d'aria durante l'applicazione del film diffusore!

🌣 Evitare le inclusioni d'aria durante l'applicazione del film diffusore (formazione di bolle).

#### 7 Collegamento elettrico

|   | CAUTELA                                                                                                    |
|---|----------------------------------------------------------------------------------------------------|
|   | Note di sicurezza!                                                                                                    |
|   | Prima del collegamento verificare che la tensione di esercizio corrisponda al valore indicato<br>sulla targhetta.                                                                                                    |
|   | ♥ Il collegamento elettrico deve essere eseguito solo da persone qualificate.                                                                                                    |
|   | <ul> <li>Prestare attenzione al collegamento corretto alla messa a terra funzionale (FE).</li> <li>Il funzionamento privo di anomalie è assicurato solo se il collegamento alla messa a terra<br/>funzionale è stato eseguito correttamente.</li> </ul> |
|   | Qualora non sia possibile eliminare le anomalie, mettere l'apparecchio fuori servizio. Proteg-<br>gere l'apparecchio per evitare la messa in servizio accidentale.                                                                                      |
|   | AVVISO                                                                                                    |
|   | Connessione della schermatura!                                                                                                    |
| U | La connessione della schermatura avviene tramite l'alloggiamento dei connettori circolari M12.                                                                                                    |
|   | AVVISO                                                                                                    |
|   | Applicazioni UL!                                                                                                    |
|   | Per applicazioni UL l'utilizzo è consentito solo in circuiti di Class-2 secondo NEC (National Elec-<br>tric Code).                                                                                                    |
|   | AVVISO                                                                                                    |
|   | Protective Extra Low Voltage (PELV)!                                                                                                    |
| U | L'apparecchio è concepito nella classe di protezione III per l'alimentazione tramite PELV (Pro-<br>tective Extra Low Voltage (bassa tensione di protezione).                                                                                            |
|   | AVVISO                                                                                                    |
|   | Grado di protezione IP65!                                                                                                    |
|   | Il grado di protezione IP 65 si ottiene solo con connettori a spina o coperchi avvitati.                                                                                                    |

#### 7.1 Panoramica

Il lettore di codice dispone dei seguenti collegamenti:

- PWR / SWIO: Collegamento M12 con codifica A a 12 poli per tensione di esercizio, ingressi/uscite di commutazione, interfaccia RS 232/RS 422
- HOST: Collegamento M12 a 4 poli con codifica D per il collegamento Ethernet/PROFINET

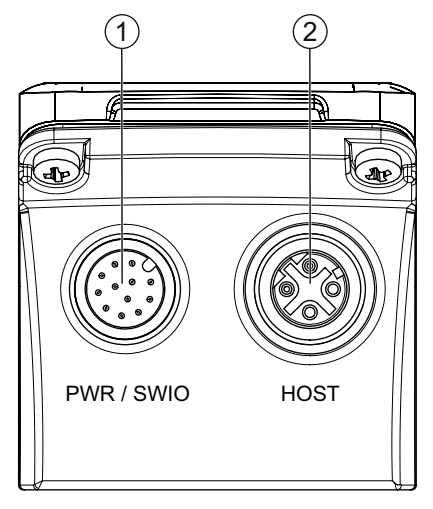

1 PWR / SWIO, spina M12, a 12 poli, con codifica A

2 HOST, presa M12, a 4 poli, con codifica D

#### Figura 7.1: Collegamenti elettrici

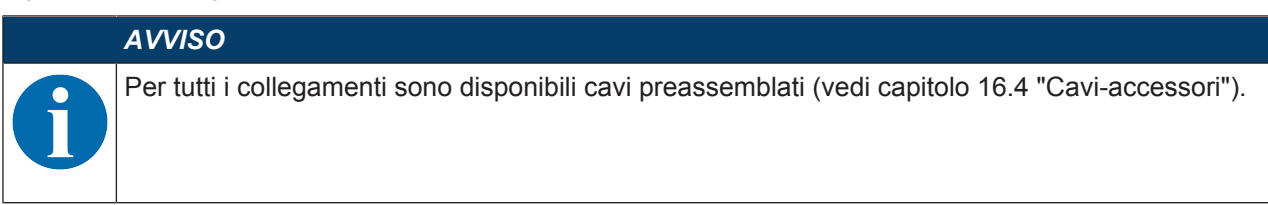

#### Alimentazione elettrica, RS 232/RS 422 ed ingr./usc. di commutazione

L'alimentazione elettrica (18 V ... 30 V CC) viene collegata alla spina M12 PWR / SWIO.

L'interfaccia RS 232/RS 422 sulla spina M12 PWR/SWIO viene collegata direttamente all'host.

Per la connessione ad altri sistemi fieldbus, ad es. PROFIBUS, PROFINET, EtherCAT ecc., Leuze electronic propone diverse unità di collegamento (vedi capitolo 7.6 "Collegamento del lettore di codice al fieldbus").

Sulla spina M12 PWR / SWIO si trovano quattro ingressi/uscite di commutazione per l'adattamento individuale alla rispettiva applicazione.

#### Servizio stand-alone nell'Ethernet

Il lettore di codice viene utilizzato come apparecchio singolo «stand-alone» in una topologia Ethernet a stella con un indirizzo IP individuale. L'interfaccia host del sistema superiore viene collegata alla presa M12 HOST.

#### 7.2 PWR / SWIO - Alimentazione elettrica / RS 232/RS 422 / ingr./usc. di commutazione

Spina M12 a 12 poli (codifica A)

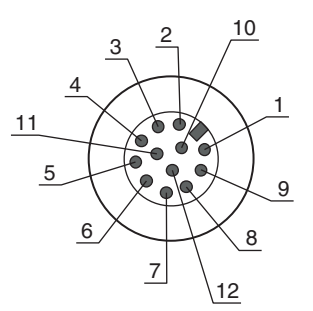

Figura 7.2: Collegamento PWR / SWIO

| Pin         | Designazione          | Colore del conduttore | Assegnazione                                                                               |
|-------------|-----------------------|-----------------------|--------------------------------------------------------------------------------------------|
| 1           | VIN                   | Marrone               | Tensione di esercizio +18 +30 V CC                                                         |
| 2           | GNDIN                 | Blu                   | Tensione di esercizio negativa (0 V CC)                                                    |
| 3           | SWI1                  | Bianco                | Ingresso di commutazione digitale 1 (val. pred.: «Trig-<br>ger»)                           |
| 4           | SWO2                  | Verde                 | Ingresso di commutazione digitale 2 (val. pred.:<br>«Good Read»)                           |
| 5           | FE                    | Rosa                  | Terra funzionale                                                                           |
| 6           | GNDOUT                | Giallo                | Terra RS 232/RS 422                                                                        |
| 7           | RX-                   | Nero                  | RS 422: segnale RX-                                                                        |
| 8           | TX-                   | Grigio                | RS 422: segnale TX-                                                                        |
| 9           | RXD/RX+               | Rosso                 | RS 232: segnale RXD                                                                        |
|             |                       |                       | RS 422: segnale RX+                                                                        |
| 10          | TXD/TX+               | Viola                 | RS 232: segnale TXD                                                                        |
|             |                       |                       | RS 422: segnale TX+                                                                        |
| 11          | SWIO3                 | Grigio/rosa           | Ingresso/uscita di commutazione digitale 3 (configurabi-<br>le)                            |
|             |                       |                       | (valore pred.: uscita di commutazione «No Read»)                                           |
| 12          | SWIO4                 | Rosso/blu             | Ingresso/uscita di commutazione digitale 4 (configurabi-<br>le)                            |
|             |                       |                       | (valore pred.: uscita di commutazione «Apparecchio in stand-by»)                           |
| Filettatura | FE (terra funzionale) |                       | Schermatura del cavo di collegamento.                                                      |
| (spina M12) |                       |                       | La schermatura del cavo di collegamento è collegata al-<br>la filettatura della spina M12. |

Tabella 7.1: Assegnazione dei pin di PWR / SWIO

AVVISO

I colori dei conduttori sono validi solo in caso di utilizzo dei cavi di collegamento originali Leuze electronic (vedi capitolo 16.4 "Cavi-accessori").

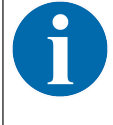

#### AVVISO

Applicazioni UL!

Per applicazioni UL l'utilizzo è consentito solo in circuiti di Class-2 secondo NEC (National Electric Code).

#### Ingresso / uscita di commutazione

Il lettore di codice dispone di quattro ingressi/uscite di commutazione a programmazione libera SWI1, SWO2, SWIO3 e SWIO4.

#### AVVISO

La funzione come ingresso o uscita di commutazione viene impostata tramite lo strumento di configurazioni webConfig (CONFIGURAZIONE > APPARECCHIO > Ingressi/uscite di commutazione, vedi capitolo 9 "Messa in servizio – Strumento webConfig di Leuze electronic"). I quattro ingressi/uscite di commutazione sono di norma configurati come segue:

- SWI1
  - Ingresso di commutazione Trigger (predefinito)
- SWO2
   Uscita di commutazione GOOD READ (predefinito)
- SWIO3

Come uscita di commutazione: NO READ (predefinito)

• SWIO4

Come uscita di commutazione: Apparecchio in standby (predefinito)

#### Funzione di ingresso di commutazione

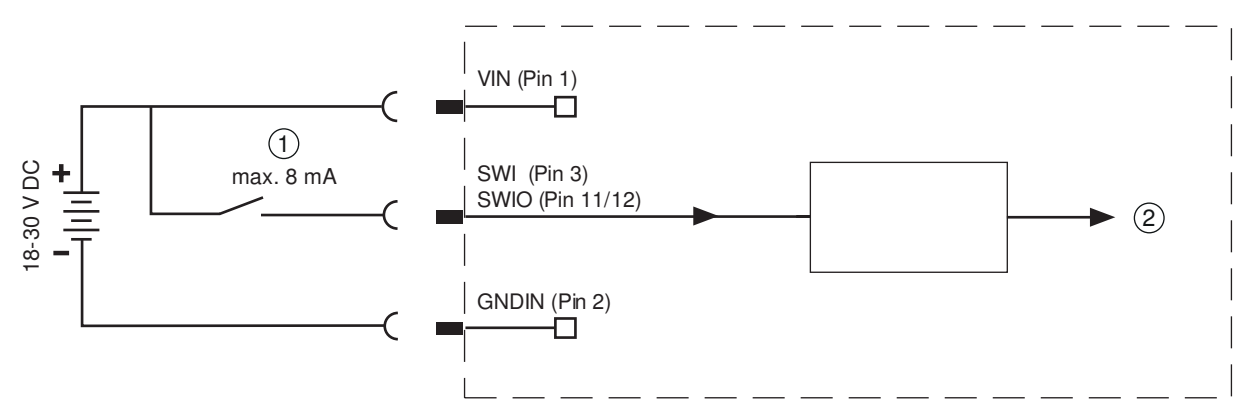

1 Ingresso di commutazione

2 Ingresso di commutazione al controller

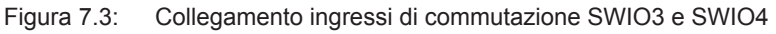

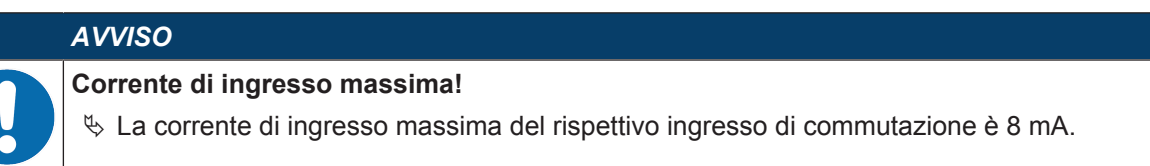

#### Funzione di uscita di commutazione

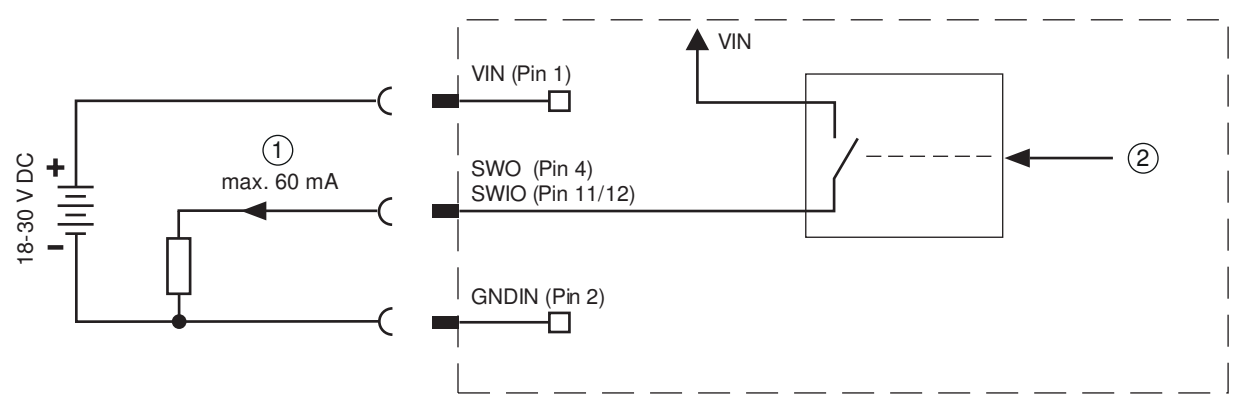

1 Uscita di commutazione

2 Uscita di commutazione dal controller

#### Figura 7.4: Collegamento uscite di commutazione SWIO3 e SWIO4

|   | AVVISO                                                                                                    |
|---|----------------------------------------------------------------------------------------------------|
| 0 | Carico massimo delle uscite di commutazione!                                                                                         |
|   | In funzionamento normale, caricare la rispettiva uscita di commutazione del lettore di codice<br>con massimo 60 mA a +18 V +30 V CC. |
|   | b Ogni uscita di commutazione configurata è a prova di cortocircuito.                                                                |

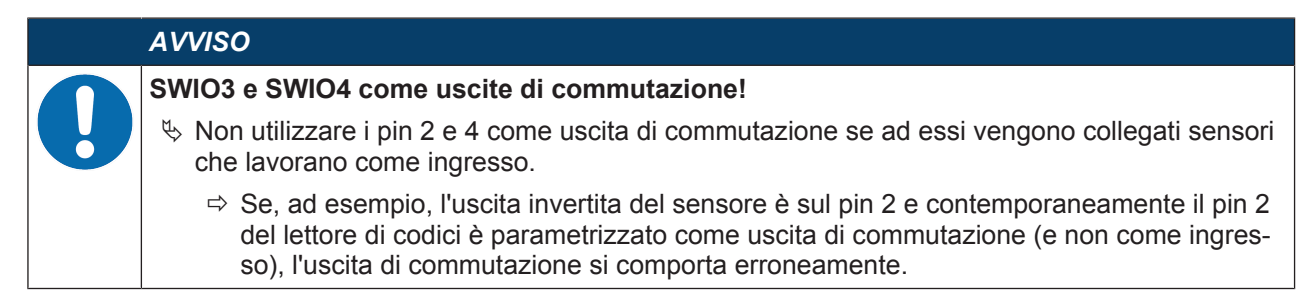

#### Interfaccia RS 232/RS 422

L'interfaccia RS 232/RS 422 serve principalmente all'emissione dei contenuti letti e decodificati dei tipi di codice attivati.

#### 7.3 HOST - Ingresso host / Ethernet / PROFINET

Presa M12 a 4 poli (con codifica D) per il collegamento all'host.

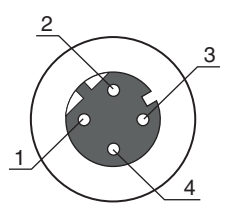

Figura 7.5: Collegamento HOST

Tabella 7.2: Occupazione dei pin collegamento HOST

| Pin/Morsetto       | Designazione          | Assegnazione                                                                 |
|--------------------|-----------------------|------------------------------------------------------------------------------|
| 1                  | TD+                   | Transmit Data +                                                              |
| 2                  | RD+                   | Receive Data +                                                               |
| 3                  | TD-                   | Transmit Data -                                                              |
| 4                  | RD-                   | Receive Data -                                                               |
| Filettatura (presa | FE (terra funzionale) | Schermatura del cavo di collegamento.                                        |
| M12)               |                       | La schermatura del cavo di collegamento è sulla filettatura della presa M12. |

#### AVVISO

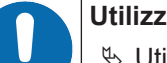

#### Utilizzare cavi preassemblati!

Utilizzare preferibilmente i cavi preassemblati di Leuze electronic (vedi capitolo 16.4 "Caviaccessori").

#### 7.4 Topologia a stella Ethernet

Il lettore di codice viene utilizzato come apparecchio singolo «stand-alone» in una topologia Ethernet a stella con un indirizzo IP individuale.

- Il lettore di codice è concepito come apparecchio Ethernet con una velocità di trasmissione standard di 10/100 Mbit.
- Ad ogni apparecchio viene assegnato un indirizzo MAC fisso dal produttore, che non può essere modificato.
- L'apparecchio supporta automaticamente le velocità di trasmissione di 10 Mbit/s (10BASE-T) e 100 Mbit/s (10BASE-TX), nonché l'autonegoziazione e l'auto-crossover.
- L'apparecchio supporta i seguenti protocolli e servizi:
  - TCP / IP (client / server)
  - UDP
  - ARP
  - PING
- Per la comunicazione con il sistema host superiore, deve essere selezionato il rispettivo protocollo TCP/IP (modalità client/server) o UDP.

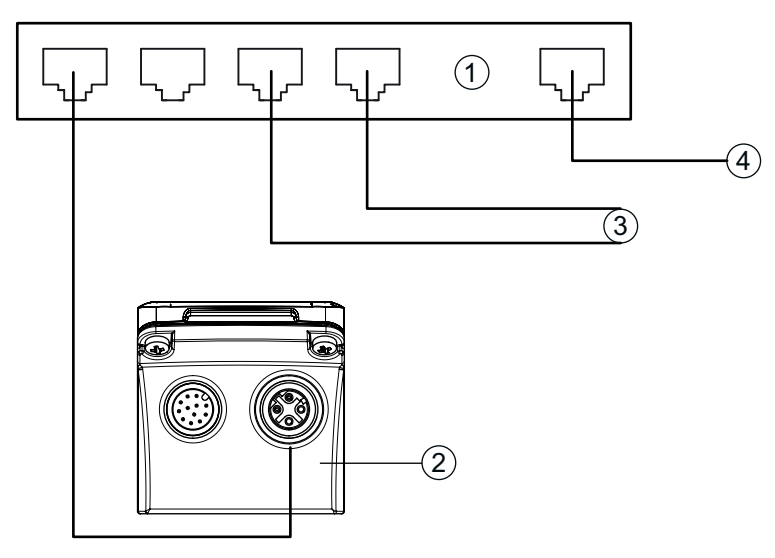

- 1 Switch Ethernet
- 2 Lettore di codice serie DCR 200i
- 3 Ulteriori nodi di rete
- 4 Interfaccia host PC/comando

Figura 7.6: Topologia a stella Ethernet

# Occupazione dei contatti del cavo Ethernet

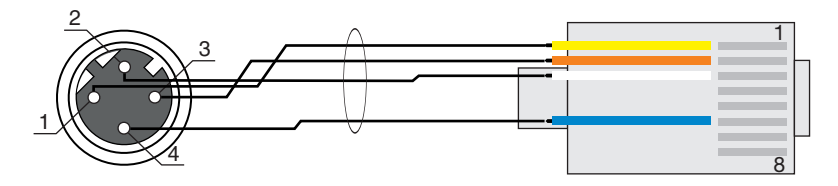

Figura 7.7:Assegnazione cavi HOST su RJ-45Versione come cavo schermato max. 100 m.

| Pin (M12) | Designazione | Pin/Colore conduttore (RJ45) |
|-----------|--------------|------------------------------|
| 1         | TD+          | 1/giallo                     |
| 2         | RD+          | 3/bianco                     |
| 3         | TD-          | 2/arancione                  |
| 4         | RD-          | 6/blu                        |

| AVVISO                                                         |
|----------------------------------------------------------------|
| Cavi configurati dall'utente con interfaccia Ethernet!         |
| Note: Attenzione ad una schermatura sufficiente.               |
|                                                                |
| ∀ I conduttori RD+/RD- e TD+/TD- devono essere uniti a coppie. |
| ♥ Per il collegamento utilizzare almeno un cavo CAT 5.         |

# 7.5 Schermatura e lunghezze dei cavi

Rispettare le lunghezze massime dei cavi e i tipi di schermatura:

| Collegamento                                                 | Interfaccia | Lunghezza max. della<br>linea                                                                   | Schermo                   |
|--------------------------------------------------------------|-------------|-------------------------------------------------------------------------------------------------|---------------------------|
| Host DCR 200i                                                | RS 232      | 10 m                                                                                            | Schermatura obbligatoria  |
|                                                              | RS 422      | 1200 m                                                                                          | Conduttori RS 422 uniti a |
|                                                              |             | (a seconda della velocità<br>di trasmissione)                                                   | coppie                    |
| Rete dal primo DCR 200i<br>fino all'ultima utenza di<br>rete | Ethernet    | La lunghezza max. di<br>segmento: 100 m con<br>100Base-TX Twi-<br>sted Pair (alme-<br>no CAT 5) | Schermatura obbligatoria  |
| Ingresso di commutazio-<br>ne                                |             | 10 m                                                                                            | Non necessario            |
| Uscita di commutazione                                       |             | 10 m                                                                                            | Non necessario            |
| Alimentatore DCR 200i                                        |             | 30 m                                                                                            | Non necessario            |

# 7.6 Collegamento del lettore di codice al fieldbus

Il lettore di codice può essere collegato ai seguenti fieldbus mediante le unità di collegamento modulari MA 2xxi:

- · CANopen: MA 235i
- EtherCAT: MA 238i
- EtherNet/IP: MA 258i
- DeviceNET: MA 255i
- PROFIBUS: MA 204i
- PROFINET: MA 248i

# AVVISO

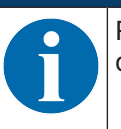

Per il collegamento del lettore di codice ad un'unità di collegamento modulare sono disponibili dei cavi preassemblati (vedi capitolo 16.4 "Cavi-accessori").

# 7.7 Collegamento del lettore di codice all'unità di collegamento MA 150

Tramite l'unità di collegamento modulare MA 150 i segnali del lettore di codice vengono distribuiti in modo decentrato all'interno della macchina. I seguenti componenti possono essere collegati all'unità di collegamento MA 150:

- Lettore di codice serie DCR 200i
- · Fotocellula/fotocellula a tasteggio per l'attivazione del lettore di codice
- Alimentazione elettrica
- Illuminazione esterna
- Comunicazione seriale RS 232/RS 422

# Esempio di circuito per un'installazione elettrica con unità di collegamento MA 150

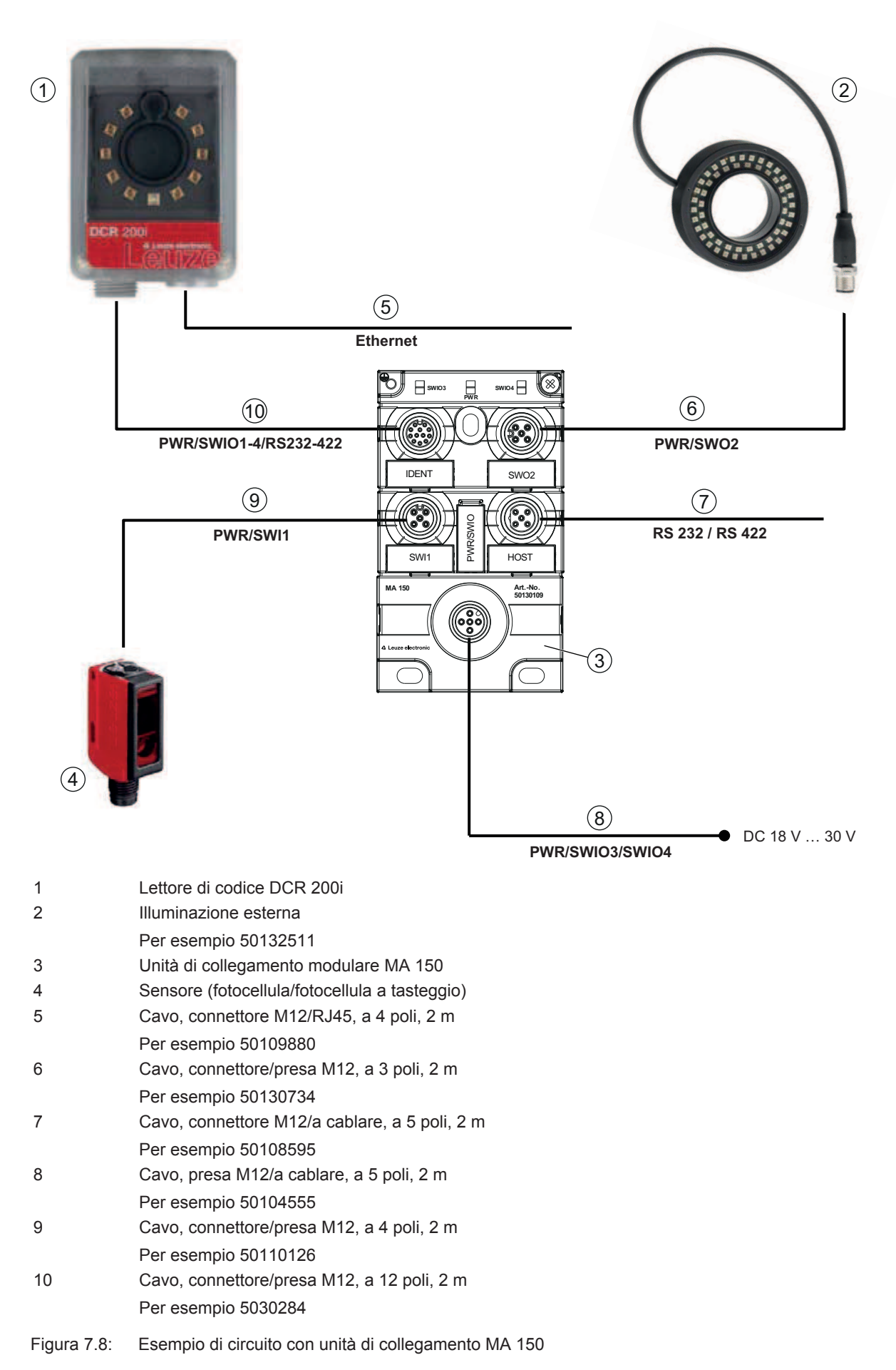

# 8 Messa in servizio - Configurazione base

# 8.1 Provvedimenti da adottare prima della messa in servizio

| AVVISO                                                                                                    |
|----------------------------------------------------------------------------------------------------|
| Stenere presenti le avvertenze sulla disposizione degli apparecchi (vedi capitolo 6.1 "Defini-<br>zione della posizione di montaggio del lettore di codice").                       |
| Se possibile, eseguire il trigger del lettore di codice mediante comandi o con un trasmettito-<br>re di segnale esterno (fotocellula/fotocellula a tasteggio).                      |
| Solo così si ha la certezza che il codice è stato letto (viene trasmesso il contenuto del codice) o meno (alla fine della porta di lettura viene trasmesso il carattere «NO READ»). |
| Familiarizzare con il comando e la configurazione dell'apparecchio prima della prima messa<br>in servizio.                                                                          |
| ♥ Prima di collegare la tensione di esercizio controllare la correttezza di tutti i collegamenti.                                                                                   |
| AVVISO                                                                                                    |
| Per la messa in servizio non è necessario nessun software di configurazione supplementare.                                                                                          |

# 8.2 Avvio dell'apparecchio

- ✤ Applicare la tensione di esercizio 18 V … 30 V CC.
- 🏷 Dopo aver applicato la tensione di esercizio, l'apparecchio funziona secondo l'impostazione di fabbrica:
- Attivazione della porta di lettura tramite SWI1. L'illuminazione integrata diventa visibile.
- Se viene riconosciuto un codice, questo verrà emesso tramite le interfacce.
  - Protocollo dell'interfaccia RS 232:
    - <STX><Dati codice><CR><LF>

(9600 baud, 8 bit di dati, nessuna parità, 1 bit di stop)

- Con l'impostazione di fabbrica l'apparecchio è in grado di decodificare i seguenti tipi di codice:
  - 2/5 Interleaved; numero di cifre: 10
  - Code 128; numero di cifre: 4 ... 63
  - Code 39; numero di cifre: 4 ... 30
  - EAN 8/13; numero di cifre: 8 e 13
  - UPC; numero di cifre: 8 ... 12
  - Codabar; numero di cifre: 4 ... 63
  - Code 93; numero di cifre: 4 ... 63
  - GS1 DataBar OMNIDIRECTIONAL; numero di cifre: 14
  - GS1 DataBar LIMITED; numero di cifre: 14
  - GS1 DataBar EXPANDED; numero di cifre: 14 ... 21
  - GS1 DataBar TRUNCATED; numero di cifre: 14
  - DataMatrix Code ECC200; numero di cifre: 10x10 ... 144x144, oppure 8x18 ... 16x48
  - QR Code; numero di cifre: 11x11 ... 161x161
  - Aztec Code; numero di cifre: 11x11 ... 151x151

# AVVISO

Tutte le impostazioni che differiscono da quelle indicate dovranno essere regolate tramite lo strumento webConfig (vedi capitolo 9 "Messa in servizio – Strumento webConfig di Leuze electronic").

Controllare importanti funzioni dell'apparecchio mediante comandi online, ad es. l'attivazione di una lettura (vedi capitolo 11.1 "Comandi in linea").

|   | AVVISO                                                                                                    |
|---|----------------------------------------------------------------------------------------------------|
| A | Per informazioni sulla procedura in caso di problemi durante la messa in servizio degli apparec-<br>chi vedi capitolo 13 "Diagnosi ed eliminazione degli errori".                                                                                                    |
|   | Se si presenta un problema non risolvibile nemmeno dopo aver controllato tutti i collegamenti elettrici e le impostazioni degli apparecchi e dell'host, rivolgersi alla filiale locale di Leuze electronic o al servizio di assistenza clienti di Leuze electronic (vedi capitolo 14 "Assistenza e supporto"). |

# 8.3 Impostazione dei parametri di comunicazione

Con i parametri di comunicazione l'utente decide in che modo i dati vengano scambiati tra l'apparecchio e sistema host, PC e monitor, ecc.

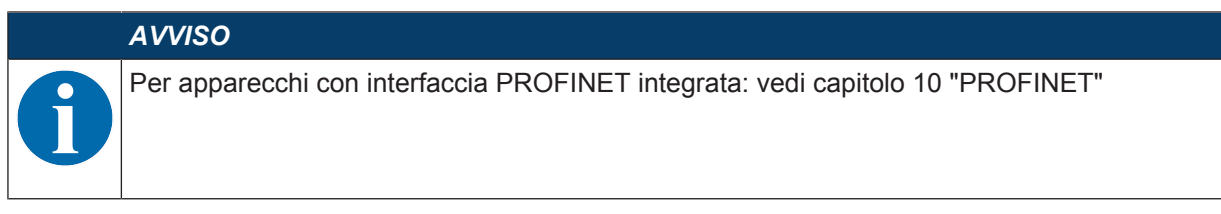

# 8.3.1 Impostazione manuale dell'indirizzo IP

Impostare l'indirizzo IP manualmente se nel proprio sistema non è presente alcun server DHCP o se gli indirizzi IP degli apparecchi devono essere impostati in modo fisso.

Impostazioni di fabbrica per l'indirizzo di rete dei lettori di codice DCR 248i:

- Indirizzo IP: 192.168.060.101
- Maschera di sottorete: 255.255.255.0

## Impostazione dell'indirizzo IP tramite PC/notebook

Impostare l'indirizzo di rete sul PC (esempio per Windows7).

- ♦ Eseguire il login come amministratore.
- ♦ Selezionare Start > Pannello di controllo > Rete e Internet > Centro connessioni di rete e condivisione.
  - ⇒ Selezionare Connessione alla rete locale (LAN) e fare doppio clic per richiamare la finestra di dialogo Proprietà.
- Selezionare Protocollo Internet versione 4 (TCP/IPv4) e fare clic sul pulsante [Proprietà].
- ✤ Impostare l'Indirizzo IP del PC.
  - ⇒ L'indirizzo IP del PC non deve essere identico all'indirizzo IP del lettore di codice.
  - ⇒ Esempio: indirizzo IP del lettore di codice: 192.168.060.101 Indirizzo IP del PC: 192.168.060.110
- ✤ Impostare la Subnet mask del PC sullo stesso valore di quella del lettore di codice.
  - ⇒ Esempio: 255.255.255.0
- ♥ Confermare tutte le finestre di dialogo di impostazione con [OK] e/o [Chiudi].
- ♦ Collegare l'interfaccia Ethernet dell'apparecchio direttamente alla porta LAN del PC.
- & Avviare lo strumento webConfig tramite il browser Internet del PC con l'indirizzo IP 192.168.060.101.

## AVVISO

6

Negli apparecchi PROFINET è possibile modificare il nome di stazione: Configurazione > Comando > Host > PROFINET

L'indirizzo IP, la maschera di sottorete e le impostazioni gateway possono essere solo visualizzati ma non modificati.

## AVVISO

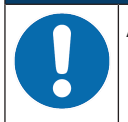

Accesso all'apparecchio impossibile in caso di indirizzo IP errato!

Fare attenzione al corretto inserimento dell'indirizzo IP. In caso di errore, non è più possibile accedere all'apparecchio.

## Impostazione dell'indirizzo IP con Device-Finder

- Scaricare il programma Device-Finder da Internet al PC.
  - ⇒ Aprire il sito Internet Leuze su **www.leuze.com**.
  - ⇒ Come termine di ricerca inserire il codice di designazione o il codice articolo dell'apparecchio.
  - ⇒ Il programma Device-Finder si trova sulla pagina del prodotto relativa all'apparecchio nel registro Downloads.
- ♥ Collegare l'interfaccia Ethernet dell'apparecchio direttamente alla porta LAN del PC.
- ♦ Avviare il programma Device-Finder.
  - ⇒ Il programma mostra tutti i lettori di codice DCR 2xxi disponibili in rete.
- ♦ Selezionare il lettore di codice DCR 2xxi nell'elenco.
  - ⇒ L'indirizzo IP del lettore di codice può essere quindi cambiato con l'indirizzo IP desiderato.

## Impostazione dell'indirizzo IP con DCR Configurator

Con l'applicazione per smartphone «DCR Configurator» è possibile impostare l'indirizzo IP del lettore di codice senza PC.

♦ Scaricare l'applicazione per smartphone «DCR Configurator» da Internet.

- ⇒ Aprire il sito Internet Leuze su www.leuze.com.
- ⇒ Come termine di ricerca inserire il codice di designazione o il codice articolo dell'apparecchio.
- ⇒ L'applicazione per smartphone «DCR Configurator» si trova sulla pagina del prodotto relativa all'apparecchio nel registro *Downloads*.
- Sichiamare l'applicazione per smartphone «DCR Configurator».
- Selezionare la voce di menu Parametrizzazione Assegna indirizzo IP e inserire l'indirizzo IP desiderato.
  - ⇒ II «DCR Configurator» genera un codice di parametrizzazione per cambiare l'indirizzo IP al valore desiderato. Il codice di parametrizzazione viene visualizzato sullo smartphone.
- Collegare il lettore di codice all'alimentazione elettrica e selezionare la funzione AUTO sul pannello di controllo.
- Tenere il codice di parametrizzazione generato dal «DCR Configurator» alla distanza corretta dall'ottica del lettore di codice.
- ⇒ Il lettore di codice regola l'illuminazione e legge il codice di parametrizzazione.
- ⇒ Il lettore di codice cambia la configurazione dell'apparecchio e memorizza la nuova configurazione.

#### 8.3.2 Impostazione automatica dell'indirizzo IP

Impostare automaticamente l'indirizzo IP se è presente un server DHCP che assegna gli indirizzi IP nel sistema.

- Selezionare l'ottenimento automatico dell'indirizzo IP nello strumento webConfig: Configurazione > Comando > Ethernet DCR > DHCP
- Utilizzare il codice di parametrizzazione per ottenere automaticamente l'indirizzo IP (vedi capitolo 18.3 "Configurazione tramite codici di parametrizzazione").

# 8.3.3 Address Link Label

L'«Address Link Label» è un'ulteriore etichetta applicata sull'apparecchio.

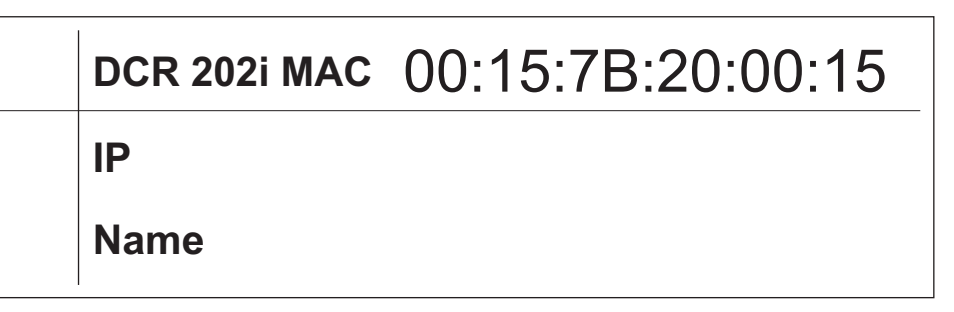

Figura 8.1: Esempio di «Address Link Label»; il tipo di apparecchio varia a seconda della serie

• L'«Address Link Label» contiene l'indirizzo MAC (Media Access Control) dell'apparecchio e offre la possibilità di inserire a mano l'indirizzo IP e il nome dell'apparecchio.

La parte dell'«Address Link Label» in cui viene stampato l'indirizzo MAC può essere eventualmente separata dal resto dell'etichetta perforandola.

- Per utilizzarla, l'«Address Link Label» viene staccata dall'apparecchio e può essere applicata sugli schemi di installazione e disposizione ai fini dell'identificazione dell'apparecchio.
- Se incollata nella documentazione, l'«Address Link Label» fornisce un riferimento univoco del luogo di montaggio, dell'indirizzo MAC o dell'apparecchio e del rispettivo programma di comando.

Risultano perciò superflue le lunghe operazioni di ricerca, lettura e annotazione manuale degli indirizzi MAC di tutti gli apparecchi montati nell'impianto.

## **AVVISO**

Ogni apparecchio dotato di interfaccia Ethernet è identificato univocamente dall'indirizzo MAC assegnato in fase di produzione. L'indirizzo MAC è riportato anche sulla targhetta dell'apparecchio.

Se si mettono in funzione più apparecchi in un impianto, in fase di programmazione del controllore, ad esempio, è necessario assegnare correttamente l'indirizzo MAC per ciascun apparecchio.

## 8.3.4 Comunicazione host via Ethernet

Attraverso la comunicazione host via Ethernet è possibile configurare le connessioni con un sistema host esterno.

È possibile utilizzare sia il protocollo UDP sia il protocollo TCP/IP, in modalità client o server, a scelta. Entrambi i protocolli possono essere attivati contemporaneamente e sfruttati in parallelo.

- Il protocollo UDP senza collegamento serve in primo luogo per la trasmissione di dati di processo all'host (funzionamento monitor).
- Il protocollo TCP/IP orientato alla connessione può anche essere utilizzato per la trasmissione di comandi dall'host all'apparecchio. Con questa connessione, la protezione dei dati viene assicurata già dal protocollo TCP/IP.
- Se per la propria applicazione si vuole utilizzare il protocollo TCP/IP, è necessario stabilire se l'apparecchio deve lavorare come client TCP o come server TCP.

## UDP

L'apparecchio necessita dall'utente l'indirizzo IP e il numero di porta del partner di comunicazione. Di conseguenza, il sistema host (PC/comando) necessita anche dell'indirizzo IP impostato per l'apparecchio e del numero di porta scelto. Grazie a questa assegnazione dei parametri viene creato un socket, attraverso il quale è possibile inviare e ricevere dati.

- ♦ Attivare il protocollo UDP.
- ✤ Impostare i seguenti valori:
  - ⇒ Indirizzo IP del partner di comunicazione
  - ⇒ Numero di porta del partner di comunicazione

Le rispettive opzioni di impostazione si trovano nello strumento webConfig: Configurazione > Comando > Host > Ethernet > UDP

## TCP/IP

- ♦ Attivare il protocollo TCP/IP.
- ✤ Impostare la modalità TCP/IP dell'apparecchio.
  - Nella modalità client TCP, l'apparecchio instaura attivamente il collegamento con il sistema host superiore, ad es. PC/comando come server. L'apparecchio necessita dall'utente l'indirizzo IP del server (sistema host) e il numero di porta sulla quale il server (sistema host) accoglie un collegamento. L'apparecchio in questo caso determina quando e con chi venga instaurato il collegamento.
  - Nella modalità server TCP, il sistema host superiore (PC/comando) instaura attivamente il collegamento e l'apparecchio collegato attende l'instaurazione del collegamento.
     Lo stack TCP/IP necessita dall'utente l'informazione, su quale porta locale dell'apparecchio (numero di porta) devono essere accolte le richieste di collegamento di un'applicazione client (sistema host).

Se è presente una richiesta di collegamento e un'instaurazione del collegamento da parte del sistema host superiore (PC/comando come client), l'apparecchio in modalità server accetta il collegamento e così i dati possono essere inviati e ricevuti.

- ✤ In un apparecchio configurato come client TCP, impostare i seguenti valori:
  - ⇒ Indirizzo IP del server TCP, normalmente l'indirizzo IP del comando o dell'elaboratore host
  - ⇒ Numero di porta del server TCP
  - ⇒ Timeout per il tempo di attesa fino alla risposta dal server
  - ⇒ Tempo di ripetizione per un nuovo tentativo di comunicazione dopo un timeout
- ✤ In un apparecchio configurato come server TCP, impostare i seguenti valori:
  - ⇒ Numero di porta per la comunicazione dell'apparecchio con i client TCP

Le rispettive opzioni di impostazione si trovano nello strumento webConfig:

# Configurazione > Comando > Host > Ethernet > TCP/IP

## 8.3.5 Comunicazione RS 232/RS 422

Il lettore di codice invia sull'interfaccia una **S** come messaggio di Start e per informare che l'apparecchio è pronto ad entrare in funzione.

Come impostazione di fabbrica l'apparecchio lavora nel modo seguente:

- Attivazione della porta di lettura tramite SWI1. L'illuminazione integrata diventa visibile.
- Se viene riconosciuto un codice, questo verrà emesso tramite l'interfaccia RS 232 nel seguente protocollo.

## <STX><Dati codice><CR><LF>

(9600 baud, 8 bit di dati, nessuna parità, 1 bit di stop)

## 8.3.6 FTP Client

Per la trasmissione di immagini e file protocollo è possibile configurare un'emissione dei dati di processo tramite un server FTP.

- ✤ Impostare l'indirizzo IP e il numero di porta del server FTP con cui comunicare.
- Assegnare nomi utente e impostazioni delle password oppure definire la direzione di instaurazione della comunicazione con l'opzione Modalità passiva.
  - Attivando l'opzione *Modalità passiva* l'FTP Client stabilisce un collegamento in uscita con il server.
- ♦ Attivare l'FTP Client.
- ♥ Selezionare quali immagini (OK/NOK) trasmettere. È possibile assegnare un nome a ciascuna.
- Le rispettive opzioni di impostazione si trovano nello strumento webConfig:

## Configurazione > Comando > Host > FTP client

# AVVISO

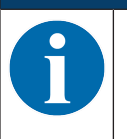

✤ Tramite Manutenzione > Clock di sistema è possibile impostare il timbro orario.

 $\Rightarrow$  In caso di interruzione della tensione di esercizio il clock di sistema viene resettato.

## 8.4 Configurazione tramite codici di parametrizzazione

Per mezzo di codici di parametrizzazione è possibile apportare delle modifiche alla configurazione (vedi capitolo 18.3 "Configurazione tramite codici di parametrizzazione").

# 8.5 Attivazione delle funzioni dell'apparecchio

Mediante i tasti di comando sul pannello di controllo è possibile attivare le seguenti funzioni dell'apparecchio:

- TRIG
- AUTO
- ADJ
- TEACH
- ♥ Collegare il lettore di codice all'alimentazione elettrica.
- Selezionare la funzione desiderata mediante i tasti di comando sul pannello di controllo (vedi capitolo 3.4.2 "Display con grafico a colonna").

## TRIG

Funzione trigger che attiva un processo di lettura con la configurazione memorizzata nell'apparecchio, ad es. il controllo della porta di lettura.

## AUTO

Attivando la funzione Auto viene avviata la seguente procedura:

- 1. Regolazione ottimale dell'immagine: l'apparecchio rileva la regolazione ottimale dell'illuminazione per lo scenario in questione.
- 2. Rilevamento dei tipi di codice e del numero di cifre: i codici eventualmente trovati nell'immagine vengono decodificati.
- 3. Tabella di decodifica: il contenuto della tabella di decodifica memorizzata nell'apparecchio viene cancellato. I nuovi codici (tipo di codice e numero di cifre) vengono memorizzati nella tabella di decodifica.

## AVVISO

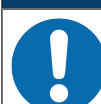

Attivare la funzione AUTO solo durante i tempi di inattività!

♦ Attivare la funzione AUTO solo in assenza di movimenti del codice rispetto all'apparecchio.

## AVVISO

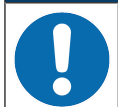

Funzione AUTO non per codici Pharmacode!

✤ La funzione AUTO non può essere utilizzata per codici Pharmacode.

## ADJ

Funzione di regolazione per l'allineamento dell'apparecchio.

La qualità di lettura viene raffigurata visivamente con una suddivisione percentuale nel display con grafico a colonna. Il display con grafico a colonna mostra di volta in volta il valore medio delle ultime dieci misure.

## AVVISO

## Disattivare la funzione ADJ!

È necessario disattivare la funzione ADJ con il tasto di conferma —.

# TEACH

Con l'attivazione della funzione di apprendimento viene appreso un codice presente come codice di riferimento.

Per l'apprendimento viene aperta la porta di lettura e viene decodificato un codice che si trova nel campo di lettura. Il codice decodificato viene memorizzato nell'apparecchio come nuovo codice di riferimento.

|   | AVVISO                                                                                                    |
|---|----------------------------------------------------------------------------------------------------|
| 0 | <ul> <li>Un solo codice nel campo di lettura per la funzione di apprendimento!</li> <li>All'attivazione della funzione di apprendimento deve essere presente un solo codice nel campo di lettura dell'apparecchio.</li> </ul> |
|   | AVVISO                                                                                                    |
| 0 | <b>Funzione TEACH non per codici Pharmacode!</b><br>& La funzione di apprendimento non può essere utilizzata per codici Pharmacode.                                                                                           |
|   |                                                                                                    |

# 8.6 Esecuzione di altre impostazioni

## 8.6.1 Decodifica ed elaborazione dei dati letti

L'apparecchio offre le seguenti possibilità:

- Impostazione del numero di etichette con codice da decodificare per porta di lettura (0 ... 99). L'impostazione avviene con il parametro *Numero max. etichette*.
- Impostare la *Modalità di ricerca* con cui devono essere cercati i codici (vedi capitolo 8.6.5 "Ottimizzazione delle prestazioni di lettura").
  - Rapida
  - Ottimizzata
  - Robusta
- · Per tanti tipi di codice si possono definire altri parametri, ad es.
  - Tipo di codice (simbologia)
  - · Numero di cifre

Un numero di cifre, ad es. 10, 12, 24, o in alternativa un intervallo di numeri di cifre, ad es. 8 ... 22

• Metodo cifre di controllo utilizzato nella decodifica e tipo di trasmissione delle cifre di controllo per l'emissione del risultato della lettura.

Standard: corrisponde allo standard selezionato per il tipo di codice/simbologia

Non standard

- b Definire almeno un tipo di codice con le impostazioni desiderate.
  - ⇒ Strumento webConfig: Configurazione > Decodificatore
  - ⇒ Tasti di comando: funzione AUTO

#### 8.6.2 Controllo della decodifica

In generale la decodifica viene controllata mediante gli ingressi/le uscite di commutazione configurabili. A tal fine, il corrispondente collegamento all'interfaccia PWR / SWIO deve essere configurato come ingresso di commutazione (vedi capitolo 7.2 "PWR / SWIO - Alimentazione elettrica / RS 232/RS 422 / ingr./usc. di commutazione").

Controllo della decodifica mediante un ingresso di commutazione:

- · Avvio/arresto della decodifica
- · Avviare la decodifica ed arrestarla dopo un tempo impostabile
- · Leggere il codice di riferimento
- Avvio della configurazione automatica dei tipi di codice (funzione AUTO)
- Avviare la modalità di regolazione

- Collegare gli apparecchi di controllo necessari, ad es. fotocellula, interruttore di prossimità all'apparecchio (vedi capitolo 7 "Collegamento elettrico").
- ♥ Configurare gli ingressi di commutazione collegati in base alle proprie esigenze.
  - ⇒ Impostare prima la modalità I/O su ingresso.
  - ⇒ Quindi, configurare il comportamento di commutazione.
  - ⇒ Strumento webConfig: Configurazione > Comando > I/O digitali

## **AVVISO**

A seconda del modo operativo della smart camera è possibile, in alternativa, attivare la decodifica con il comando online + e disattivarla con il comando online – (vedi capitolo 11.1 "Comandi in linea").

## 8.6.3 Attivazione del modo operativo della smart camera

Il modo operativo della smart camera determina il modo in cui il lettore di codice avvia un processo di lettura e decodifica il codice quando un codice si trova nel campo di lettura (vedi capitolo 4.1 "Modi operativi della smart camera").

Sono disponibili le seguenti opzioni per l'attivazione del modo operativo della smart camera:

• Strumento webConfig (vedi capitolo 9 "Messa in servizio – Strumento webConfig di Leuze electronic")

#### CONFIGURAZIONE > COMANDO > Modo operativo della smart camera

- Comando online tramite l'interfaccia host (vedi capitolo 11.1 "Comandi in linea")
- · Segnale di trigger tramite un ingresso di trigger digitale

# 8.6.4 Controllo delle uscite di commutazione

Mediante gli ingressi/uscite di commutazione dell'apparecchio si possono realizzare funzioni esterne controllate da eventi senza ricorrere al controllore di processo superiore. A tal fine, gli ingressi/le uscite di commutazione SWO2, SWIO3 e SWIO4 sul collegamento PWR / SWIO devono essere configurati come uscita di commutazione (vedi capitolo 7.2 "PWR / SWIO - Alimentazione elettrica / RS 232/RS 422 / ingr./usc. di commutazione").

Un'uscita di commutazione può ad es. essere attivata in base ai seguenti criteri:

- · All'inizio/fine della porta di lettura
- · Al comando tramite un flash esterno
- · In funzione del risultato della lettura:
  - · Confronto codice di riferimento positivo/negativo
  - · Risultato della lettura valido/non valido
- In funzione dello stato dell'apparecchio:
  - · Apparecchio pronto/non pronto
  - Trasmissione dati attiva/non attiva
  - Attivo/standby
  - Errore/nessun errore
- b Collegare le uscite di commutazione necessarie (vedi capitolo 7 "Collegamento elettrico").
- ✤ Configurare le uscite di commutazione collegate in base alle proprie esigenze.
  - ⇒ Impostare prima la modalità I/O su uscita
  - ⇒ Quindi, configurare il comportamento di commutazione.
  - ⇒ Strumento webConfig: Configurazione > Comando > I/O digitali

## 8.6.5 Ottimizzazione delle prestazioni di lettura

Ottimizzare le prestazioni di lettura del lettore di codice mediante le seguenti impostazioni nello strumento webConfig:

Tabella di decodifica

Limitazione dei tipi di codice cercati e del numero di cifre

Le opzioni di impostazione si trovano nello strumento webConfig: Configurazione > Decodificatore > Tipi di codice

• Tempo di esposizione

Un breve tempo di esposizione consente elevate velocità dell'oggetto. Poiché la luminosità dell'immagine, di conseguenza, diminuisce, potrebbe essere necessario adeguare il guadagno del segnale. Tuttavia, il rumore ne risulta aumentato.

Le opzioni di impostazione si trovano nello strumento webConfig: **Configurazione > Ripresa dell'im**magine

• Regione di interesse

Definire una regione di interesse (Region of Interest, ROI), per limitare la decodifica a un singolo campo dell'immagine. Se non è definita nessuna regione di interesse, l'intera immagine rappresenterà la regione di interesse.

Le opzioni di impostazione si trovano nello strumento webConfig: **Configurazione > Decodificatore > Regione di interesse** 

• Tempo max. di decodifica

Definire il tempo massimo di decodifica per limitare la durata di esecuzione dell'algoritmo di ricerca dei codici.

Le opzioni di impostazione si trovano nello strumento webConfig: **Configurazione > Decodificatore > Caratteristiche** 

• Modo operativo della smart camera

Selezionare il modo operativo della smart camera *Modalità trigger singolo* per una veloce decodifica generale.

Le opzioni di impostazione si trovano nello strumento webConfig: **Configurazione > Comando > Modo operativo della smart camera** 

• Numero max. di codici

La ricerca dei codici viene accelerata se il numero massimo di codici previsto in un'immagine (ROI) è piccolo e noto.

Definire il numero massimo di codici che vengono decodificati in un programma di controllo. Se il numero stabilito di codici è stato decodificato, l'algoritmo di ricerca dei codici si interrompe.

Le opzioni di impostazione si trovano nello strumento webConfig: **Configurazione > Decodificatore > Extended** 

Trasmissione dell'immagine

La disattivazione della trasmissione dell'immagine nella modalità di processo aumenta il tasso di decodifica.

Le opzioni di impostazione si trovano nello strumento webConfig: **Configurazione > Apparecchio > Trasmissione dell'immagine** 

• Modalità di ricerca

Selezionare la modalità di ricerca *Ottimizzata* per una decodifica veloce. Questa modalità di ricerca è utilizzabile solo per codici 2D.

Le opzioni di impostazione si trovano nello strumento webConfig: **Configurazione > Decodificatore > Extended** 

Successivamente è necessario eseguire l'apprendimento dei codici presenti tramite il pulsante [Ottimizza codice].

# Modalità colore

Nel caso in cui si conosca in anticipo se i codici sono stampati in nero su sfondo bianco oppure in bianco su sfondo nero, è possibile selezionare la modalità colore di conseguenza. Impostare la modalità colore *automatica* se i codici si presentano in entrambe le varianti di stampa.

Le opzioni di impostazione si trovano nello strumento webConfig: Configurazione > Decodificatore > Extended

## 8.6.6 Trasmissione dei dati di configurazione

## Trasmissione dei dati di configurazione con lo strumento webConfig

Con lo strumento webConfig si possono salvare complete configurazioni dell'apparecchio su un supporto dati e trasmetterle dal supporto dati all'apparecchio: **Manutenzione > Backup/Restore** 

Il salvataggio dei dati di configurazione è opportuno specialmente per salvare configurazioni di base che saranno da modificare solo in qualche punto.

# 9 Messa in servizio – Strumento webConfig di Leuze electronic

I lettori di codice della serie DCR 200i possono essere comandati e configurati per mezzo dello strumento integrato webConfig di Leuze electronic attraverso l'interfaccia di assistenza Ethernet.

Con lo strumento webConfig, per la configurazione dei lettori di codici viene offerta un'interfaccia utente grafica, indipendente dal sistema operativo e basata sulla tecnologia web.

Grazie all'utilizzo di HTTP come protocollo di comunicazione ed alla limitazione dal lato del client a tecnologie standard (HTML, JavaScript e AJAX), supportate da tutti i moderni browser oggi diffusi, è possibile utilizzare lo strumento webConfig su ogni PC compatibile con Internet.

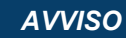

Lo strumento webConfig viene offerto nelle lingue seguenti: Tedesco, inglese, francese, italiano, spagnolo, cinese, coreano

# 9.1 Requisiti di sistema

Per utilizzare lo strumento webConfig è necessario un PC o un notebook con la seguente dotazione:

| Monitor          | Risoluzione minima: 1280 x 800 pixel o maggiore |  |  |  |  |
|------------------|-------------------------------------------------|--|--|--|--|
| Browser Internet | Internet Explorer versione 9.0 e successive     |  |  |  |  |
|                  | Firefox versione 30 e successive                |  |  |  |  |
|                  | Chrome versione 40 e successive                 |  |  |  |  |
|                  |                                                 |  |  |  |  |

## Tabella 9.1: Presupposti del sistema per lo strumento webConfig

## AVVISO

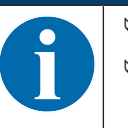

Aggiornare regolarmente il sistema operativo e il browser Internet.
 Installare i service pack aggiornati di Windows.

# 9.2 Avvio dello strumento webConfig

- ✓ Presupposto: indirizzo IP e maschera di sottorete (subnet mask) devono essere impostati correttamente per la connessione LAN con l'apparecchio.
- Applicare la tensione d'esercizio sull'apparecchio.
- Collegare l'interfaccia HOST dell'apparecchio al PC. Il collegamento all'interfaccia HOST dell'apparecchio avviene tramite la porta LAN del PC.
- Avviare lo strumento webConfig tramite il browser Internet del PC con l'indirizzo IP 192.168.60.101 o con l'indirizzo IP impostato dall'utente.
  - ⇒ 192.168.60.101 è l'indirizzo IP standard di Leuze electronic per la comunicazione con i lettori di codice della serie DCR 200i.

Il PC mostra la pagina iniziale di webConfig con le informazioni di processo aggiornate nel modo operativo *Processo*:

- · Immagine attuale del lettore di codice
- Risultato di decodifica attuale
- Breve cronologia delle ultime decodifiche
- · Stati degli ingressi/uscite di commutazione
- · Contatore statistico

## AVVISO

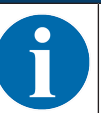

L'indicazione delle informazioni di processo potrebbe avvenire con ritardo, a seconda dell'attuale velocità di elaborazione.

|      | DCR 202i FIX-<br>webConfig | F1-102-R3        | 1)         |                                     |      |                       |           |             |         |              | 🛆 Le            | the sensor people      |
|------|----------------------------|------------------|------------|-------------------------------------|------|-----------------------|-----------|-------------|---------|--------------|-----------------|------------------------|
|      |                            |                  |            | D PRO                               | CESS | CONFIGURATION         | Diagnosis | MAINTENANCE |         |              |                 |                        |
| PRO  | ESS                        | SER              | /ICE       | <u>4</u> 9                          |      | 00                    | 10        | 2.9         |         |              | o               | 0 • EN •               |
|      |                            |                  |            |                                     |      |                       |           |             |         |              | ŧ               | DESCRIPTION            |
| PROC | ESS DATA                   |                  |            |                                     |      | () HISTORY            |           |             |         |              |                 |                        |
|      |                            |                  |            |                                     |      | Index Decoding        |           |             |         |              |                 |                        |
| 100  |                            |                  |            | DCR 2001 series<br>Leuze electronic | _    | 0001 DCR 200i series  |           |             |         |              |                 |                        |
|      |                            |                  |            |                                     | - 1  | 0002 Leuze electronic |           |             |         |              |                 |                        |
|      | DCR 2                      | 200i Series      |            |                                     | - 1  | 0003 DCR 200i series  |           |             |         |              |                 |                        |
|      |                            |                  |            |                                     | - 1  | 0004 Leuze electronic |           |             |         |              |                 |                        |
|      |                            |                  |            |                                     | - 1  | 0005 DCR 200i series  |           |             |         |              |                 |                        |
| 100  |                            | 13284            |            |                                     | - 1  | 0007 DCR 200i series  |           |             |         |              |                 |                        |
| 100  |                            | 1000             | 前建筑        |                                     | - 1  | 0008 Leuze electronic |           |             |         |              |                 |                        |
|      |                            |                  | Elvar.     |                                     | - 1  | 0009 DCR 200i series  |           |             |         |              |                 |                        |
|      |                            |                  |            |                                     | - 1  | 0010 Leuze electronic |           |             |         |              |                 |                        |
|      |                            |                  |            |                                     | - 1  |                       |           |             |         |              |                 |                        |
| 100  |                            |                  |            |                                     |      |                       |           |             |         |              |                 |                        |
|      |                            |                  |            |                                     |      |                       |           |             |         |              | 1               |                        |
|      |                            |                  |            |                                     | _    |                       |           |             |         |              |                 |                        |
| SW I | IPUTS/OUTPUTS              |                  |            | In STATISTICS                       |      |                       |           |             |         |              |                 |                        |
| Port | VO mode                    | Function         | I/O status | OK parts                            | 5    |                       |           |             |         |              |                 |                        |
| 1    | Input                      | Start trigger    | θ          | NOK parts                           | 0    |                       |           |             |         |              |                 |                        |
| 2    | Output                     | Result OK        | Θ          | Total parts                         | 5    |                       |           |             |         |              |                 |                        |
| 3    | Output                     | Result NOK       | 0          | Reference code OK                   | 0    |                       |           |             |         |              |                 |                        |
| 4    | Output                     | Ready            |            | Reference code NOK                  | 0    |                       |           |             |         |              |                 |                        |
| _    |                            |                  |            | Reference code complete             | 0    | J                     |           |             |         |              |                 |                        |
|      |                            |                  |            |                                     |      |                       |           |             |         |              |                 |                        |
|      |                            |                  |            |                                     |      |                       |           |             |         |              |                 |                        |
|      |                            |                  |            |                                     |      |                       |           |             |         |              |                 |                        |
|      |                            |                  |            |                                     |      |                       |           |             |         |              |                 |                        |
| 55   |                            | Planning enginee | đ          |                                     |      |                       |           |             | HOST IN | OUT S FTP OD | © 2013 Leuze el | ectronic GmbH & Co. KG |

1 Commutazione del modo operativo (Processo - Assistenza)

Figura 9.1: Pagina iniziale dello strumento webConfig

L'interfaccia grafica dello strumento webConfig è autoesplicativa.

## AVVISO

Lo strumento webConfig è contenuto completamente nel firmware dell'apparecchio. Le pagine e le funzioni dello strumento webConfig, in base alla versione del firmware, possono essere rappresentate e visualizzate in modo diverso.

#### Cancellazione della cronologia di navigazione

Il cache del browser Internet deve essere cancellato se allo strumento webConfig sono stati collegati diversi tipi di apparecchi o apparecchi con firmware differente.

- Cancellare i cookie e i dati temporanei di internet e del sito web dal cache del browser prima di avviare lo strumento webConfig.
- Esempio per Internet Explorer 10:
   Impostazioni > Sicurezza > Cronologia di navigazione > [Elimina]

## Tenere conto della limitazione delle sessioni Firefox a partire dalla versione 17.0 o superiore

Se viene superato il numero limitato di sessioni Firefox, potrebbe non essere più possibile per lo strumento webConfig comunicare con l'apparecchio.

Non utilizzare le funzioni di refresh del browser Internet: [Shift] [F5] o [Shift] + clic del mouse

# 9.3 Descrizione sommaria dello strumento webConfig

I menu e le finestre di dialogo dello strumento webConfig sono intuitivi e contengono testi di aiuto e tooltip. La pagina iniziale dello strumento webConfig mostra le informazioni di processo aggiornate.

# 9.3.1 Cambiare il modo operativo

Per le configurazioni con lo strumento webConfig è possibile commutare fra i seguenti modi operativi:

Processo

L'apparecchio è collegato con il comando e/o con il PC.

- La comunicazione di processo con il comando è attivata.
- Gli ingressi/le uscite di commutazione sono attivati.
- L'attuale immagine catturata dal lettore di codice viene visualizzata, se la funzione non è stata disattivata nello strumento webConfig.
- La configurazione non può essere cambiata.
- Assistenza
  - · La comunicazione di processo con il comando e/o con il PC è interrotta.
  - · Gli ingressi/le uscite di commutazione sono disattivati.
  - · La configurazione può essere cambiata.

# AVVISO

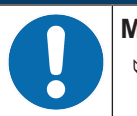

Modifiche alla configurazione soltanto nel modo operativo Assistenza!

Le modifiche tramite la funzione CONFIGURAZIONE possono essere apportate esclusivamente nel modo operativo Assistenza.

Su tutte le pagine dello strumento webConfig si trova, in alto a sinistra, un interruttore software per cambiare il modo operativo (*Processo - Assistenza*).

Dopo il passaggio al modo operativo Assistenza viene visualizzato il menu CONFIGURAZIONE.

| DCR 202/FIX.F1-102.R3<br>webConfig | 💭 process 🔒 controlration 🔗 diagnosis | 🗱 малитеналсе                         | Leuze electronic     the sensor people                                                                                                    |
|------------------------------------|---------------------------------------|---------------------------------------|----------------------------------------------------------------------------------------------------|
| PROCESS SERVICE                    |                                       |                                       | 0- 0 - EN -                                                                                                    |
| NAVIGATION #                       | SELECTION BIAGE ACQ. DECODER CONTROL  | DEWCE                                 | F DESCRIPTION<br>In this selection, the wizard can<br>be started, the wixing<br>configuration opened, a<br>configuration opened, a<br>configuration loaded from the PC<br>ento the DCR or the existing<br>configuration stored on a PC. |
|                                    | 💐 Start wizard                        |                                       |                                                                                                    |
|                                    | Edit project                          |                                       |                                                                                                    |
|                                    | Load project from PC                  |                                       |                                                                                                    |
|                                    | Save project on PC                    |                                       |                                                                                                    |
|                                    |                                       |                                       |                                                                                                    |
|                                    |                                       |                                       |                                                                                                    |
|                                    |                                       |                                       |                                                                                                    |
| [Planning engineer]                |                                       | HOST IN \$\$ OUT \$\$ FTP \$\$ @ 2013 | Leuze electronic GmbH & Co. KG                                                                                                    |

1 Commutazione del modo operativo (*Processo - Assistenza*)

Figura 9.2: Menu **CONFIGURAZIONE** dello strumento webConfig

## 9.3.2 Funzioni di menu dello strumento webConfig

Lo strumento webConfig offre le seguenti funzioni di menu:

## PROCESSO

- · Informazioni sull'attuale risultato di lettura
- · Attuale immagine della videocamera
- · Stato degli ingressi/uscite di commutazione
- · Statistiche di lettura

# CONFIGURAZIONE

- Impostazione della decodifica
- · Configurazione della formattazione dei dati e dell'uscita dei dati
- · Configurazione degli ingressi/delle uscite di commutazione
- · Impostazione dei parametri di comunicazione e delle interfacce
- · Informazioni generali dell'apparecchio, ad es. nome dell'apparecchio

# DIAGNOSTICA

· Protocollazione di eventi di avvertimento ed errore

## MANUTENZIONE

- · Assegnazione dei ruoli utente (gestione utenti)
- · Backup/ripristino del file di configurazione
- Aggiornamento del firmware
- Impostazione del tempo di sistema (clock di sistema)
- Gestione della guida dell'operatore

# 9.3.3 Menu CONFIGURAZIONE

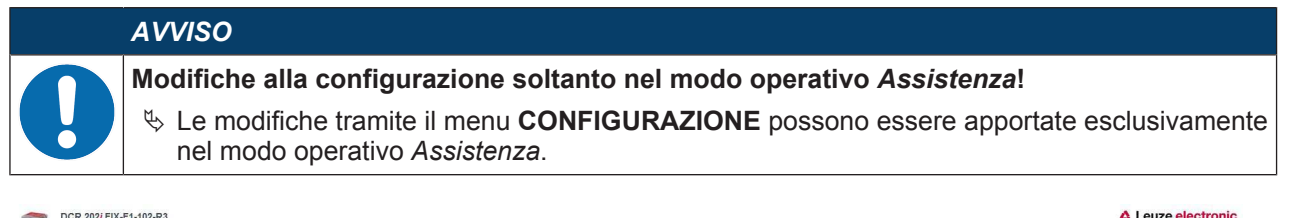

| DCR 202/FIX-F1-102-R3<br>webConfig |           |                      |           |             |                            | Leuze electronic                                                                                                    |
|------------------------------------|-----------|----------------------|-----------|-------------|----------------------------|----------------------------------------------------------------------------------------------------|
|                                    | C PROCESS | 🐁 CONFIGURATION      | DIAGNOSIS | MAINTENANCE |                            |                                                                                                    |
|                                    |           |                      | _         |             | _                          | 0 - EN -                                                                                                    |
| NAVIGATION F                       | SELECTION | IMAGE ACQ. DECODER   | CONTROL   | Bevice      |                            | ESCRIPTION<br>In this selection, the wazard can<br>be started, the existing<br>configuration loaded from the PC<br>configuration loaded from the PC<br>configuration stored on a PC. |
|                                    | - 7       | Start wizard         |           |             |                            |                                                                                                    |
|                                    | 2         | Edit project         | _         |             |                            |                                                                                                    |
|                                    | =         | Load project from PC | b.        |             |                            |                                                                                                    |
|                                    | <b>H</b>  | Save project on PC   |           |             |                            |                                                                                                    |
|                                    |           |                      |           |             |                            |                                                                                                    |
|                                    |           |                      |           |             |                            |                                                                                                    |
|                                    |           |                      |           |             |                            |                                                                                                    |
|                                    |           |                      |           |             |                            |                                                                                                    |
| Q [Planning engineer]              |           |                      |           |             | HOSTIN \$ OUT \$ FTP \$ @2 | 2013 Leuze electronic GmbH & Co. KG                                                                                                    |

## Figura 9.3: Menu **CONFIGURAZIONE**

- ♥ Scegliere come si desidera configurare l'applicazione.
- [Avviare il Wizard]: configurazione rapida in pochi passaggi
- [Elaborare il progetto]: configurazione mediante la visualizzazione completa dello strumento webConfig
- [Caricare il progetto dal PC]: configurazione mediante un progetto di configurazione già presente
- [Salvare il progetto sul PC]: salvare il progetto di configurazione

# 9.3.4 Configurazione delle applicazioni con il Wizard

Con il Wizard di configurazione è possibile impostare l'applicazione in pochi passaggi.

|       | DCR 202i FIX-F1-102-R3<br>webConfig     |               |                              |               | -                                                                                                    |                                                                                                    |                     |                  | Leuze electronic                                                                                                    |
|-------|-----------------------------------------|---------------|------------------------------|---------------|----------------------------------------------------------------------------------------------------|----------------------------------------------------------------------------------------------------|---------------------|------------------|----------------------------------------------------------------------------------------------------|
| の用い   |                                         |               | CA PROCESS                   | CONFIGURATION | DIAGNOSIS                                                                                                    |                                                                                                    |                     |                  |                                                                                                    |
| PROCE | ss Service                              |               |                              |               |                                                                                                    |                                                                                                    |                     |                  | - 0- EN -                                                                                                    |
|       | SS SIGNATION S<br>Avicanon S<br>Akedion | CURRENT IMAGE | a<br>Picure<br>R 200i Series |               | ETHERNET R2<br>ETHERNET R2<br>FEATURES<br>Winimation<br>Exposure time<br>to<br>Second Second Secon | CONFLETE<br>0 0 000 € µ2<br>0 000 € µ2<br>0 000 | 2 Computer K Cancel |                  | C     C    C     C     C     C     C     C    C    C    C    C    C    C    C    C    C    C    C    C    C    C    C    C    C    C    C    C    C    C    C    C    C    C    C    C    C    C    C    C    C    C    C    C    C    C    C    C    C    C    C    C    C    C    C    C    C    C    C |
| c)    | Planning engineer]                      |               |                              |               |                                                                                                    |                                                                                                    | HOSTIN⊀Þ            | OUT OF FTP OF @: | 2013 Leuze electronic GmbH & Co. KG                                                                                                    |

Figura 9.4: Wizard di configurazione

♦ Selezionare CONFIGURAZIONE > [Avviare il Wizard].

🌣 Effettuare le impostazioni seguendo i passaggi di configurazione del Wizard.

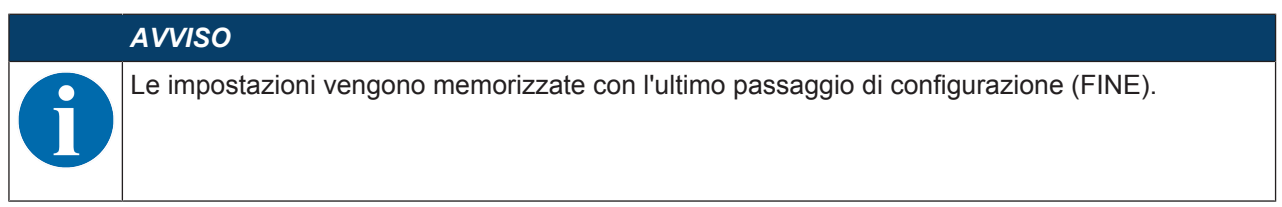

# 10.1 Panoramica

Concepito come apparecchio modulare da campo, il lettore di codici DCR 248i rappresenta un PROFINET-IO Device che durante il funzionamento comunica ciclicamente con il PROFINET-IO Controller assegnato.

L'apparecchio può essere fatto funzionare come apparecchio singolo (stand alone) con nome individuale dell'apparecchio in una topologia a stella o ad albero PROFINET-IO. Questo nome di apparecchio deve essere comunicato dal controllore al nodo al momento del battesimo dell'apparecchio (vedi capitolo 10.3 "Progettazione per il controllore Siemens SIMATIC-S7").

# Caratteristiche di prestazione

L'apparecchio presenta le seguenti caratteristiche di prestazione:

- Per la descrizione dell'apparecchio è disponibile un file GSDML
- · La famiglia di apparecchi è certificata come PROFINET-IO Device secondo V2.32
- PROFINET-IO con comunicazione Real-Time (RT)
- Collegamento Fast Ethernet standard (100 Mbit/s) (tecnologia M12)
- Auto-Crossover e Auto-Negotiation
- Scambio di dati ciclico
- · Per il collegamento elettrico si utilizzano connettori M12 a 4 poli con codifica D
- Funzioni Identification & Maintenance (I&M) IM0 IM4
- L'impostazione dell'indirizzo IP, o l'assegnazione del nome, avviene ad es. mediante l'ambiente di sviluppo Siemens STEP7 o TIA o strumenti analoghi
- Tempo di ciclo: massimo 4 ms (MinDeviceInterval=128)
- · Gamma di funzioni secondo Conformance Class B
- Classe del carico di rete I

### Comunicazione

La comunicazione di base e l'integrazione avvengono tramite il file GSDML (vedi capitolo 10.2 "File GSDML"). I moduli del file GSDML non supportano alcuna configurazione della funzionalità dell'apparecchio. La configurazione avviene tramite altri meccanismi, ad es. tramite lo strumento webConfig o i comandi online / XML (vedi capitolo 9 "Messa in servizio – Strumento webConfig di Leuze electronic"; vedi capitolo 11 "Interfacce – Comunicazione").

Ogni apparecchio dispone di un indirizzo MAC univoco (Media Access Control), indicato sulla targhetta. L'indirizzo MAC (MAC-ID) viene associato a un indirizzo IP nel corso della configurazione. L'indirizzo MAC si trova sulla targhetta identificativa e su una «Address Link Label» aggiuntiva posta sull'apparecchio e facile da rimuovere (Indirizzo MAC).

Al momento della consegna l'apparecchio dispone dei seguenti indirizzi di rete:

- Indirizzo IP: 192.168.60.101
- Maschera di sottorete: 255.255.255.0

#### Collegamento elettrico

Per il collegamento della tensione di alimentazione, dell'interfaccia e degli ingressi ed uscite di commutazione, sull'apparecchio si trovano diverse spine / prese M12 (vedi capitolo 7 "Collegamento elettrico").

## 10.2 File GSDML

La funzionalità del DCR 248i via interfaccia PROFINET viene definita con i dati di ingresso e di uscita stabiliti nei moduli del file GSDML (vedi capitolo 10.4 "Moduli di progettazione PROFINET").

Con un tool di configurazione dedicato, in fase di creazione del programma PLC, i moduli necessari vengono integrati e configurati in funzione dell'applicazione.

Nel funzionamento dell'apparecchio sul PROFINET, tutti i dati di ingresso/uscita sono occupati con valori predefiniti. Se questi dati di ingresso e uscita non vengono modificati dall'utente, l'apparecchio funziona con le impostazioni standard fornite dalla Leuze electronic. Le impostazioni predefinite dell'apparecchio sono riportate nelle descrizioni dei moduli.

|   | AVVISO                                                                                                    |
|---|----------------------------------------------------------------------------------------------------|
|   | Osservare in caso di configurazione di apparecchi PROFINET!                                                                                      |
| U | Applicare sempre la configurazione di base tramite il file GSDML (GSDML=Generic Station<br>Description Markup Language).                         |
|   | Scaricare da Internet il file GSDML corretto: www.leuze.com.                                                                                     |
|   | In modalità di processo i dati di ingresso e uscita dei relativi moduli GSDML attivati vengono<br>scambiati con il controllore.                  |
|   | Se si commuta il apparecchio nel modo operativo <i>Assistenza</i> tramite lo strumento webCon-<br>fig, l'apparecchio viene separato da PROFINET. |

## Informazioni generali sul file GSDML

Il termine GSD (Generic Station Description) indica la descrizione testuale di un modello di apparecchio PROFINET. Per la descrizione del modello di apparecchio PROFINET complesso è stato introdotto il GSDML (Generic Station Description Markup Language) basato su XML.

Nel file GSDML si trova la descrizione di tutti i dati dei moduli necessari per il funzionamento del apparecchio: dati di ingresso e uscita, definizione dei bit di controllo o di stato.

Il file GSDML può supportare un numero qualsiasi di lingue in un file. Ogni file GSDML contiene una versione del modello di apparecchio DCR 248i. Ciò si riflette anche nel nome del file.

Il file GSDML è una parte certificata dell'apparecchio e non deve essere modificato. Il file non viene modificato nemmeno dal sistema. Se, ad es., nel tool di progettazione si modificano dei parametri, il controllore salva le modifiche nel progetto e non nel file GSDML.

| AVVISO                                                                                                    |
|----------------------------------------------------------------------------------------------------|
| Struttura del nome del file GSDML                                                                                     |
| Il nome del file GSDML è strutturato come segue:                                                                      |
| GSDML-[Versione dello schema GSDML]-Leuze-DCR248i-[Data].xml                                                          |
| <b>[Versione dello schema GSDML] =</b> Identificativo della versione dello schema GSDML utilizza-<br>ta, ad es. V2.32 |
| [Data] = Data dell'abilitazione del file GSDML in formato yyyymmdd                                                    |
| Questa data serve allo stesso tempo per l'edizione del file.                                                          |
| Esempio: GSDML-V2.32-LEUZE-DCR248i-20170505.xml                                                                       |

## 10.3 Progettazione per il controllore Siemens SIMATIC-S7

La funzionalità dell'apparecchio viene definita mediante dati di ingresso e di uscita organizzati in moduli (vedi capitolo 10.4 "Moduli di progettazione PROFINET"). I moduli sono parte integrante del file GSDML (vedi capitolo 10.2 "File GSDML").

Con un tool di configurazione dedicato, come ad es. il SIMATIC Manager o il TIA Portal per controllori Siemens SIMATIC S7 (PLC-S7), durante la fase di scrittura del programma PLC vengono integrati i rispettivi moduli necessari in un progetto. Questi moduli vengono preparati dal file GSDML.

# AVVISO

# 0

## Attenzione alla versione del SIMATIC-Manager!

Per il controllore Siemens SIMATIC-S7 sono necessari almeno il SIMATIC Manager versione 5.4 e il Service pack 5 (V5.4+SP5).

Per la messa in servizio sono necessari i seguenti passaggi:

- · Avvio del lettore di codici
- Preparazione del controllore
- Installazione del file GSDML
- Configurazione hardware del controllore (PLC-S7)
- Trasmissione della progettazione PROFINET-IO all'IO Controller (PLC-S7)

- Battesimo dell'apparecchio
  - · Impostazione del nome dell'apparecchio
  - Battesimo dell'apparecchio
  - · Assegnazione dei nomi di apparecchio agli apparecchi IO progettati
  - · Assegnazione indirizzo MAC indirizzo IP nome di apparecchio individuale
- · Controllo dei nomi degli apparecchi

## Avvio del lettore di codici

- ♦ Applicare la tensione di alimentazione +18 … +30 V CC (tip. +24 V CC).
  - ⇒ II lettore di codici viene inizializzato.

## Preparazione del controllore

- ♦ Assegnare all'IO Controller (PLC-S7) un indirizzo IP.
- ♥ Preparare il controllore alla trasmissione di dati consistente.

## Installazione del file GSDML

♥ II file GSDML corretto è scaricabile dal sito internet Leuze electronic: www.leuze.com.

|   | AVVISO                                                                                                    |
|---|----------------------------------------------------------------------------------------------------|
| A | In alternativa è possibile caricare il file GSDML con lo strumento webConfig dall'apparecchio (vedi capitolo 9 "Messa in servizio – Strumento webConfig di Leuze electronic"): |
|   | HOME > INSTALLATION > File GSDML                                                                                                    |
|   | Il file GSDML presente nell'apparecchio è sempre abbinato alla versione firmware del DCR 248i.                                                                                 |
|   |                                                                                                    |

# AVVISO

# Non modificare il file GSDML!

Il file GSDML è una parte certificata dell'apparecchio e non deve essere modificato. Il file non viene modificato nemmeno dal sistema.

Se, ad es., nel tool di progettazione si modificano dei parametri, il controllore salva le modifiche nel progetto e non nel file GSDML.

✤ Installare il file GSDML per la progettazione successiva del lettore di codice.

## Configurazione dell'hardware del controllore (PLC-S7)

- Inserire il lettore di codici nel proprio progetto. La progettazione del sistema PROFINET avviene con l'ausilio della configurazione hardware (HW-Konfig) del SIMATIC Manager.
- ♦ Assegnare un nome apparecchio valido a ogni indirizzo IP.

| Construction      Construction      Constru |
|----------------------------------------------------------------------------------------------------|
| Product allow Software     Product allow Software     Product allow So |

1 Nome del dispositivo

Figura 10.1: Assegnazione dei nomi dell'apparecchio agli indirizzi IP

## Trasmissione della progettazione PROFINET all'IO Controller (PLC-S7)

& Trasmettere la progettazione PROFINET all'IO Controller (PLC-S7).

In seguito alla corretta trasmissione, hanno luogo automaticamente le seguenti operazioni:

- · Controllo dei nomi degli apparecchi
- · Assegnazione degli indirizzi IP progettati in HW Config agli apparecchi IO
- · Avvio dell'instaurazione del collegamento tra IO Controller ed apparecchi IO progettati
- Scambio di dati ciclico

#### AVVISO

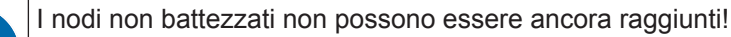

#### Battesimo dell'apparecchio

Il cosiddetto «battesimo dell'apparecchio» indica in PROFINET la creazione di un nesso del nome per un apparecchio PROFINET.

- ✤ Impostare il nome dell'apparecchio.
- Alla consegna l'apparecchio PROFINET possiede un indirizzo MAC univoco. L'indirizzo MAC è riportato sulla targhetta del apparecchio. Più apparecchi possono essere distinti in base agli indirizzi MAC visualizzati.
- Sulla base di queste informazioni, mediante il «Discovery and Configuration Protocol (DCP)» ad ogni apparecchio viene assegnato un nome univoco specifico dell'impianto («NameOfStation»).
- A ogni avvio del sistema, PROFINET utilizza il protocollo DCP per l'assegnazione dell'indirizzo IP se l'IO Device si trova nella stessa sottorete.
- Segnare il nome apparecchio agli apparecchi IO progettati.
- Selezionare il lettore di codici in base all'indirizzo MAC.
- Al lettore di codici viene poi assegnato un nome di apparecchio univoco. Il nome dell'apparecchio deve coincidere con il nome di apparecchio progettato in HW Config.

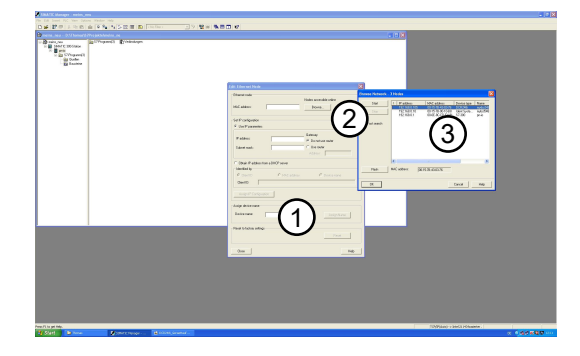

- 1 Nome del dispositivo
- 2 Pulsante [Cerca]

3 Finestra di dialogo selezione indirizzo MAC

Figura 10.2: Assegnazione dei nomi di apparecchio agli apparecchi IO progettati

- 🏷 Associare l'indirizzo IP all'indirizzo MAC (nome apparecchio personalizzato).
- Assegnare qui ancora un indirizzo IP (proposto dal controllore), una maschera di sottorete ed eventualmente un indirizzo di router, ed attribuire questi dati al nodo battezzato (nome dell'apparecchio).

| SIMATIC Manager - meins_neu                                                                                                    |                                                                                                    |                                                                                                    |                                         | 🔳 🗗 🔀                                        |
|----------------------------------------------------------------------------------------------------|----------------------------------------------------------------------------------------------------|----------------------------------------------------------------------------------------------------|-----------------------------------------|----------------------------------------------|
| Hie Edit Insert PLC Wew Options Window Help                                                                                                    |                                                                                                    |                                                                                                    |                                         |                                              |
| D ※ 部 ※ A 地 略 音 ※ % 外 計 田 個 (NoTheo)                                                                                                    | ·····································                                                                                                    |                                                                                                    |                                         |                                              |
| Dimeins_neu D:\Themas\\$7Projekte\meins_ne                                                                                                    |                                                                                                    | 🔳 🖬 🗙                                                                                                    |                                         |                                              |
| Image: Cline Cline | 101       Electrical Hold         Electrical       101         - 607       101         - 607       100         - 607       100         - 607       100         - 607       100         - 607       100         - 607       100         - 607       100         - 607       100         - 607       100         - 607       100         - 607       100         - 607       100         - 607       100         - 607       100         - 607       100         - 607       100         - 607       100         - 607       100         - 607       100         - 607       100         - 607       100         - 607       100         - 607       100         - 607       100         - 607       100         - 607       100         - 607       100         - 607       100         - 607       100         - 607       100         - 607       100 | constant of the second of the second of |                                         |                                              |
|                                                                                                    |                                                                                                    |                                                                                                    |                                         |                                              |
|                                                                                                    |                                                                                                    |                                                                                                    |                                         |                                              |
|                                                                                                    |                                                                                                    |                                                                                                    |                                         |                                              |
|                                                                                                    |                                                                                                    |                                                                                                    |                                         |                                              |
| Fress F1 to get Help.                                                                                                    |                                                                                                    |                                                                                                    | TCP/(P(Auto) >> Intel 21143-basienter . |                                              |
| Start Interes Start Manager                                                                                                    |                                                                                                    |                                                                                                    |                                         | 00 C 10 0 10 10 10 10 10 10 10 10 10 10 10 1 |
|                                                                                                    |                                                                                                    |                                                                                                    |                                         |                                              |
|                                                                                                    |                                                                                                    |                                                                                                    |                                         |                                              |

1 Nodo Ethernet

- 2 Impostazione della configurazione IP
- 3 Nome del dispositivo

Figura 10.3: Indirizzo MAC - indirizzo IP - nome di apparecchio individuale

• Nelle operazioni successive e per la programmazione si lavora solo con il nome dell'apparecchio (max. 240 caratteri) univoco.

#### Controllare il nome dell'apparecchio

🌣 Al termine della fase di progettazione controllare i «nomi di apparecchio» rispettivamente assegnati.

| AVVISO                                                                                                    |
|----------------------------------------------------------------------------------------------------|
| Assegnare nomi di apparecchio univoci!                                                                    |
| I «nomi di apparecchio» devono essere univoci e tutti i nodi devono trovarsi nella stessa sot-<br>torete. |

# 10.4 Moduli di progettazione PROFINET

|   | AVVISO                                                                                                    |
|---|----------------------------------------------------------------------------------------------------|
|   | Sovrascrizione dei dati tramite controllore (PLC)!                                                                                                    |
| Y | Durante la fase di configurazione il DCR 248i riceve telegrammi di dati dall'IO Controller<br>(master). Prima che i telegrammi di dati vengano analizzati e vengano effettuate le rispettive<br>impostazioni, tutte le impostazioni specifiche dell'interfaccia vengono resettate ai valori pre-<br>definiti. In questo modo viene assicurato che le impostazioni contengano valori standard da<br>moduli non selezionati. |
|   | AVV/ISO                                                                                                    |
|   | M. Lucleri predefiniti del DCD 249i cono riporteti pello decerizioni dei meduli                                                                                                    |
|   | S I valori predefiniti dei DCR 2481 sono riportati nelle descrizioni dei moduli.                                                                                                    |
|   | Seempi di utilizzo dei moduli: vedi capitolo 18.5 "Esempi di comunicazione".                                                                                                    |
|   |                                                                                                    |
|   | AVVISO                                                                                                    |
|   | Comportamento dei dati di ingresso/uscita                                                                                                    |
|   | Il valore standard dei bit dei dati di ingresso dopo l'accensione dell'apparecchio corrisponde<br>al valore iniziale specificato (normalmente NULL).                                                                                                    |

- ♥ Durante l'inizializzazione dell'apparecchio le uscite vengono disattivate.
- Per dati di uscita con lo stato IOPS = Bad, le funzioni a valle vengono commutate in uno stato sicuro. Ciò avviene ad esempio quando il controllore viene messo in modalità di STOP.
   Ciò porta, ad esempio, alla disattivazione di un apparecchio attivato o di un'uscita.
   In caso di un'interruzione del collegamento l'apparecchio si comporta in maniera analoga.

# 10.4.1 Panoramica dei moduli

| Modulo                                               | Descrizione                                                                | Parametro | Dati di<br>ingresso | Dati di<br>uscita |
|------------------------------------------------------|----------------------------------------------------------------------------|-----------|---------------------|-------------------|
| M10                                                  | Attivazione                                                                | 1         | 1                   | 1                 |
| vedi capitolo 10.4.2 "Atti-<br>vazione"              | Bit di controllo per l'attivazione e la trasmissione dei dati di ingresso. |           |                     |                   |
| M13                                                  | Risultato frammentario                                                     | 1         | 3                   | 0                 |
| vedi capitolo 10.4.3 "Risul-<br>tato frammentario"   | Trasmissione dei risultati in modali-<br>tà frammentaria                   |           |                     |                   |
| M16                                                  | Inserimento frammentario                                                   | 1         | 0                   | 3                 |
| vedi capitolo 10.4.4 "Inse-<br>rimento frammentario" | Trasmissione dei dati di immissione in modalità frammentaria               |           |                     |                   |
| M21                                                  | Dati del risultato 1                                                       | 0         | 11                  | 0                 |
| vedi capitolo 10.4.5 "Dati<br>del risultato 1"       | Informazioni di ingresso, max. 8 by-<br>te                                 |           |                     |                   |
| M22                                                  | Dati del risultato 2                                                       | 0         | 19                  | 0                 |
| vedi capitolo 10.4.6 "Dati<br>del risultato 2"       | Informazioni di ingresso, max. 16<br>byte                                  |           |                     |                   |
| M23                                                  | Dati del risultato 3                                                       | 0         | 35                  | 0                 |
| vedi capitolo 10.4.7 "Dati<br>del risultato 3"       | Informazioni di ingresso, max. 32<br>byte                                  |           |                     |                   |
| M24                                                  | Dati del risultato 4                                                       | 0         | 51                  | 0                 |
| vedi capitolo 10.4.8 "Dati<br>del risultato 4"       | Informazioni di ingresso, max. 48<br>byte                                  |           |                     |                   |

| Modulo                                                             | Descrizione                                                                             | Parametro | Dati di<br>ingresso | Dati di<br>uscita |
|--------------------------------------------------------------------|-----------------------------------------------------------------------------------------|-----------|---------------------|-------------------|
| M25                                                                | Dati del risultato 5                                                                    | 0         | 67                  | 0                 |
| vedi capitolo 10.4.9 "Dati<br>del risultato 5"                     | Informazioni di ingresso, max. 64<br>byte                                               |           |                     |                   |
| M26                                                                | Dati del risultato 6                                                                    | 0         | 99                  | 0                 |
| vedi capitolo 10.4.10 "Dati<br>del risultato 6"                    | Informazioni di ingresso, max. 96<br>byte                                               |           |                     |                   |
| M27                                                                | Dati del risultato 7                                                                    | 0         | 131                 | 0                 |
| vedi capitolo 10.4.11 "Dati<br>del risultato 7"                    | Informazioni di ingresso, max. 128<br>byte                                              |           |                     |                   |
| M28                                                                | Dati del risultato 8                                                                    | 0         | 259                 | 0                 |
| vedi capitolo 10.4.12 "Dati<br>del risultato 8"                    | Informazioni di ingresso, max. 256<br>byte                                              |           |                     |                   |
| M101 –                                                             | Dati d'immissione 1                                                                     | 0         | 1                   | 11                |
| vedi capitolo 10.4.13 "Dati<br>d'immissione 1"                     | Informazioni di ingresso, max. 8 by-<br>te                                              |           |                     |                   |
| M102                                                               | Dati d'immissione 2                                                                     | 0         | 1                   | 19                |
| vedi capitolo 10.4.14 "Dati<br>d'immissione 2"                     | Informazioni di ingresso, max. 16<br>byte                                               |           |                     |                   |
| M103                                                               | Dati d'immissione 3                                                                     | 0         | 1                   | 35                |
| vedi capitolo 10.4.15 "Dati<br>d'immissione 3"                     | Informazioni di ingresso, max. 32<br>byte                                               |           |                     |                   |
| M104                                                               | Dati d'immissione 4                                                                     | 0         | 1                   | 51                |
| vedi capitolo 10.4.16 "Dati<br>d'immissione 4"                     | Informazioni di ingresso, max. 48<br>byte                                               |           |                     |                   |
| M105                                                               | Dati d'immissione 5                                                                     | 0         | 1                   | 67                |
| vedi capitolo 10.4.17 "Dati<br>d'immissione 5"                     | Informazioni di ingresso, max. 64<br>byte                                               |           |                     |                   |
| M106                                                               | Dati d'immissione 6                                                                     | 0         | 1                   | 99                |
| vedi capitolo 10.4.18 "Dati<br>d'immissione 6"                     | Informazioni di ingresso, max. 96<br>byte                                               |           |                     |                   |
| M107                                                               | Dati d'immissione 7                                                                     | 0         | 1                   | 131               |
| vedi capitolo 10.4.19 "Dati<br>d'immissione 7"                     | Informazioni di ingresso, max. 128<br>byte                                              |           |                     |                   |
| M108                                                               | Dati d'immissione 8                                                                     | 0         | 1                   | 259               |
| vedi capitolo 10.4.20 "Dati<br>d'immissione 8"                     | Informazioni di ingresso, max. 256<br>byte                                              |           |                     |                   |
| M60                                                                | Stato e comando dell'apparecchio                                                        | 0         | 1                   | 1                 |
| vedi capitolo 10.4.21 "Sta-<br>to e comando dell'appa-<br>recchio" | Indicazione dello stato dell'apparec-<br>chio e bit di controllo per Reset e<br>Standby |           |                     |                   |
| M61<br>vedi capitolo 10.4.22 "Sta-                                 | Stato e comando dell'applicazione dell'apparecchio                                      | 0         | 2                   | 2                 |
| to e comando dell'applica-<br>zione dell'apparecchio"              | Trasmissione di informazioni di controllo e di stato specifiche all'applicazione.       |           |                     |                   |

| Modulo                                                 | Descrizione                                               | Parametro | Dati di<br>ingresso | Dati di<br>uscita |
|--------------------------------------------------------|-----------------------------------------------------------|-----------|---------------------|-------------------|
| M74                                                    | Stato e controllore I/O                                   | 0         | 2                   | 1                 |
| vedi capitolo 10.4.23 "Sta-<br>to e comando degli I/O" | Handling di segnali di ingressi ed uscite di commutazione |           |                     |                   |

## 10.4.2 Modulo 10 – Attivazione

## Identificativo del modulo PROFINET-IO

- ID modulo: 1010
- ID sottomodulo: 1

#### Descrizione

Il modulo definisce i segnali di comando per l'attivazione dell'apparecchio così come i segnali per il comando dell'uscita dei risultati. Per questa funzione è necessario selezionare la modalità handshake.

In modalità handshake il controllore deve confermare l'accettazione dei dati tramite il bit ACK per poter poi scrivere nuovi dati nella zona di ingresso. Dopo la conferma dell'ultimo risultato, i dati di ingresso vengono resettati (riempiti di zeri).

| Tabella 10.1: | Panoramica | dei parametri - | Modulo 10 |
|---------------|------------|-----------------|-----------|
|---------------|------------|-----------------|-----------|

| Parametro                       | Indirizzo | Tipo di da-<br>ti | Campo di valori | Valore<br>pred. | Unità | Spiegazione                                                                                |
|---------------------------------|-----------|-------------------|-----------------|-----------------|-------|--------------------------------------------------------------------------------------------|
| Modalità                        | 0         | UNSI-<br>GNED8    | 1: Con ACK      | 0               |       | Il parametro definisce<br>la modalità con cui fun-<br>ziona il modulo di atti-<br>vazione. |
| Lunghezza del parametro: 1 byte |           |                   |                 |                 |       |                                                                                            |

| Tahella | 10.2  | Struttura | dei dati | di indresso | - Modulo | 10 |
|---------|-------|-----------|----------|-------------|----------|----|
| rabena  | 10.2. | onunu     | uci uuu  | un ingrosso | modulo   | 10 |

| Dati di in-<br>gresso              | Indirizzo | Tipo di da-<br>ti | Campo di valori | Valore<br>pred. | Unità | Spiegazione                                                                                                    |
|------------------------------------|-----------|-------------------|-----------------|-----------------|-------|----------------------------------------------------------------------------------------------------|
| Numero di ri-<br>sultati           | 0         | UNSI-<br>GNED8    | 0-255           | 0               |       | Numero dei risultati<br>completi, non ancora<br>prelevati. Durante<br>un'eventuale trasmis-<br>sione di frammenti<br>questo valore rimane<br>costante fino al primo<br>frammento del prossi-<br>mo risultato. |
| Lunghezza dati di ingresso: 1 byte |           |                   |                 |                 |       |                                                                                                    |

Tabella 10.3: Struttura dei dati di uscita - Modulo 10

| Dati di usci-<br>ta       | Indirizzo | Tipo di da-<br>ti | Campo di valori                                         | Valore<br>pred. | Unità | Spiegazione                                      |
|---------------------------|-----------|-------------------|---------------------------------------------------------|-----------------|-------|--------------------------------------------------|
| Segnale di<br>attivazione | 0.0       | Bit               | 1 -> 0: Disattiva-<br>zione<br>0 -> 1: Attivazio-<br>ne | 0               |       | Segnale per l'attivazio-<br>ne dell'apparecchio. |
|                           | 0.1       | Bit               | 0 1                                                     | 0               |       | Libero                                           |
|                           | 0.2       | Bit               | 0 1                                                     | 0               |       | Libero                                           |
|                           | 0.3       | Bit               |                                                         | 0               |       | Libero                                           |

| Dati di usci-<br>ta | Indirizzo | Tipo di da-<br>ti | Campo di valori                                                                                                | Valore<br>pred. | Unità | Spiegazione                                                                                        |
|---------------------|-----------|-------------------|----------------------------------------------------------------------------------------------------|-----------------|-------|----------------------------------------------------------------------------------------------------|
| Conferma da-<br>ti  | 0.4       | Bit               | 0 -> 1: I dati so-<br>no stati elaborati<br>dal master<br>1 -> 0: I dati sono<br>stati elaborati dal<br>master | 0               |       | Questo bit di controllo<br>segnala che i dati tra-<br>smessi sono stati ela-<br>borati dal master. |
| Reset dati          | 0.5       | Bit               | 0 –> 1: Reset<br>dati                                                                                          | 0               |       | Cancella i risultati<br>eventualmente salvati.<br>Dettagli: vedi avviso.                           |
| Riservato           | 0.6       | Bit               |                                                                                                    | 0               |       | Libero                                                                                             |
|                     | 0.7       | Bit               |                                                                                                    | 0               |       | Libero                                                                                             |

Lunghezza dei dati di uscita: 1 byte consistenti

## AVVISO

## Comportamento al reset dati

Attivando il bit di controllo del reset dati, vengono eseguite le seguenti azioni:

- 🗞 Cancellazione di risultati eventualmente ancora memorizzati.
  - Reset del modulo 13, cioè viene cancellato anche un risultato di lettura trasmesso in parte (vedi capitolo 10.4.3 "Modulo 13 – Risultato frammentario").
  - Cancellazione dei campi di dati di ingresso di tutti i moduli.
     Eccezione: i dati di ingresso dei moduli 60/61 non vengono cancellati (vedi capitolo 10.4.21
     "Modulo 60 Stato e comando dell'apparecchio", vedi capitolo 10.4.22 "Modulo 61 Stato e comando dell'applicazione dell'apparecchio").
     Con il byte di stato dei moduli di risultato 21 ... 27 e dei moduli dei dati di immissione 101 ... 107 i due byte toggle non vengono modificati.

## 10.4.3 Modulo 13 – Risultato frammentario

## Identificativo del modulo PROFINET-IO

- ID modulo: 1013
- ID sottomodulo: 1

#### Descrizione

Il modulo definisce l'emissione dei risultati frammentari (direzione: dall'apparecchio al controllore). Al fine di occupare pochi dati I/O, questo modulo permette di suddividere i risultati in diversi frammenti che possono essere trasmessi uno dopo l'altro con un handshake.

Queste impostazioni influiscono sui moduli dei risultati 21 ... 28. La presenza di questo modulo attiva la frammentazione dei dati dei risultati.

| Parametro                       | Indirizzo | Tipo di da-<br>ti | Campo di valori | Valore<br>pred. | Unità | Spiegazione                                                                                               |
|---------------------------------|-----------|-------------------|-----------------|-----------------|-------|----------------------------------------------------------------------------------------------------|
| Lunghezza<br>del frammen-<br>to | 0         | UNSI-<br>GNED8    | 1-255           | 0               |       | Il parametro definisce<br>la lunghezza massima<br>delle informazioni del<br>risultato per frammen-<br>to. |
| Lunghezza del parametro: 1 byte |           |                   |                 |                 |       |                                                                                                    |

Tabella 10.4: Panoramica dei parametri - Modulo 13

| Dati di in-<br>gresso           | Indirizzo | Tipo di da-<br>ti | Campo di valori | Valore<br>pred. | Unità | Spiegazione                                                                                                    |
|---------------------------------|-----------|-------------------|-----------------|-----------------|-------|----------------------------------------------------------------------------------------------------|
| Numero del<br>frammento         | 0         | Byte              | 0-255           | 0               |       | Numero attuale del<br>frammento                                                                                                    |
| Frammenti ri-<br>manenti        | 1         | Byte              | 0-255           | 0               |       | Numero di frammenti<br>ancora da leggere per<br>un risultato completo.                                                                   |
| Grandezza<br>del frammen-<br>to | 2         | UNSI-<br>GNED8    | 0-255           | 0               |       | Lunghezza del fram-<br>mento; tranne l'ultimo<br>frammento, corrispon-<br>de sempre alla lun-<br>ghezza parametrizzata<br>del frammento. |
| Lunghozzo do                    |           |                   |                 |                 |       |                                                                                                    |

Tabella 10.5: Struttura dei dati di ingresso - Modulo 13

Lunghezza dei dati di ingresso: 3 byte consistenti

## 10.4.4 Modulo 16 - Inserimento frammentario

## Identificativo del modulo PROFINET-IO

- ID modulo: 1016
- ID sottomodulo: 1

## Descrizione

Il modulo definisce la trasmissione dei dati d'immissione frammentari (direzione: dal controllore all'apparecchio). Al fine di occupare pochi dati I/O, questo modulo permette di suddividere i dati d'immissione in diversi frammenti che possono essere trasmessi uno dopo l'altro con un handshake.

Queste impostazioni influiscono sui moduli di immissione 101 ... 108. La presenza di questo modulo attiva la frammentazione dei dati d'immissione.

| Parametro                       | Indirizzo | Tipo di da-<br>ti | Campo di valori | Valore<br>pred. | Unità | Spiegazione                                                                                          |
|---------------------------------|-----------|-------------------|-----------------|-----------------|-------|----------------------------------------------------------------------------------------------------|
| Lunghezza<br>del frammen-<br>to | 0         | UNSI-<br>GNED8    | 1-255           | 1               |       | Il parametro definisce<br>la lunghezza massima<br>delle informazioni di in-<br>gresso per frammento. |
| Lunghezza del parametro: 1 byte |           |                   |                 |                 |       |                                                                                                    |

Tabella 10.6: Panoramica dei parametri - Modulo 16

Tabella 10.7: Struttura dei dati di uscita - Modulo 16

| Dati di usci-<br>ta             | Indirizzo      | Tipo di da-<br>ti | Campo di valori | Valore<br>pred. | Unità | Spiegazione                                                                                                    |
|---------------------------------|----------------|-------------------|-----------------|-----------------|-------|----------------------------------------------------------------------------------------------------|
| Numero del<br>frammento         | 0              | Byte              | 0-255           | 0               |       | Numero attuale del<br>frammento                                                                                |
| Frammenti ri-<br>manenti        | 1              | Byte              | 0-255           | 0               |       | Numero di frammenti<br>ancora da trasmettere<br>per un'immissione<br>completa.                                 |
| Grandezza<br>del frammen-<br>to | 2              | UNSI-<br>GNED8    | 0-255           | 0               |       | La lunghezza del fram-<br>mento deve essere<br>sempre identica fino<br>all'ultimo frammento da<br>trasmettere. |
| Lunghezza de                    | i dati di usci | ita: 3 byte con   | isistenti       |                 |       |                                                                                                    |

Leuze electronic

# 10.4.5 Modulo 21 - Dati del risultato 1

## Identificativo del modulo PROFINET-IO

- ID modulo: 1021
- ID sottomodulo: 1

| AVVISO                                                                                                    |
|----------------------------------------------------------------------------------------------------|
| I moduli 21 28 possono essere utilizzati solo in modo alternato e non contemporanea-<br>mente.                                                                                                    |
| Se l'informazione del risultato (risultato comprensivo di aggiunte quali ad es. la qualità del<br>codice) non rientra nella larghezza del modulo selezionata, l'informazione viene accorciata.<br>Un'indicazione per l'accorciamento dell'informazione del risultato è la lunghezza dei dati del<br>risultato trasmessa. |

## Descrizione

Il modulo definisce il trasferimento dei dati del risultato. I dati del risultato hanno origine dal formattatore attualmente selezionato. Il formattatore può essere selezionato e configurato nello strumento webConfig (vedi capitolo 9.3 "strumento webConfig").

| Dati di in-<br>gresso                                                   | Indirizzo      | Tipo di da-<br>ti    | Campo di valori                                                                         | Valore<br>pred. | Unità         | Spiegazione                                                                                                    |
|-------------------------------------------------------------------------|----------------|----------------------|-----------------------------------------------------------------------------------------|-----------------|---------------|----------------------------------------------------------------------------------------------------|
| Stato di atti-<br>vazione                                               | 0.0            | Bit                  | 0: Disattivato<br>1: Attivato                                                           | 0               |               | Visualizza lo stato at-<br>tuale dell'attivazione.                                                                                     |
| Riservato                                                               | 0.1            | Bit                  |                                                                                         | 0               |               | Libero                                                                                                    |
| Risultato dei<br>dati utili o ri-<br>sposta del<br>Cmd-Inter-<br>preter | 0.2            | Bit                  | 0: Dati utili<br>1: Risposta del<br>Cmd-Interpreter                                     | 0               |               | Distinzione tra il risulta-<br>to del formattatore e la<br>risposta del Cmd-Inter-<br>preter. Facilita all'uten-<br>te la distinzione. |
| Ulteriori risul-<br>tati nel buffer                                     | 0.3            | Bit                  | 0: No<br>1: Sì                                                                          | 0               |               | Il segnale indica se nel<br>buffer sono presenti al-<br>tri risultati.                                                                 |
| Overflow buf-<br>fer                                                    | 0.4            | Bit                  | 0: No<br>1: Sì                                                                          | 0               |               | Il segnale indica che i<br>buffer dei risultati sono<br>occupati e che l'appa-<br>recchio rifiuta i dati.                              |
| Nuovo risul-<br>tato                                                    | 0.5            | Bit                  | 0->1: Nuovo ri-<br>sultato<br>1->0: Nuovo ri-<br>sultato                                | 0               |               | Il toggle bit indica se è<br>presente un nuovo ri-<br>sultato.                                                                         |
| Riservato                                                               | 0.6            | Bit                  |                                                                                         | 0               |               | Libero                                                                                                    |
| Attesa di con-<br>ferma                                                 | 0.7            | Bit                  | 0: Stato fonda-<br>mentale<br>1: Il controllore<br>attende una con-<br>ferma dal master | 0               |               | Questo segnale rap-<br>presenta lo stato inter-<br>no del controllore.                                                                 |
| Lunghezza<br>dei dati del ri-<br>sultato                                | 1              | UNSI-<br>GNED 16     | 0-65535                                                                                 | 0               |               | Lunghezza dati dell'in-<br>formazione reale del ri-<br>sultato.                                                                        |
| Dati                                                                    | 310            | 8x<br>UNSI-<br>GNED8 | 0-FFh                                                                                   | 0               |               | Informazione del risul-<br>tato consistente con<br>8 byte di lunghezza.                                                                |
| Lunghezza de                                                            | i dati di ingr | esso: 3 byte,        | consistenti + 8 byte                                                                    | e d'informaz    | ione del risi | ultato                                                                                                    |

Tabella 10.8: Struttura dei dati di ingresso - Modulo 21

# 10.4.6 Modulo 22 – Dati del risultato 2

## Identificativo del modulo PROFINET-IO

- ID modulo: 1022
- ID sottomodulo: 1

| AVVISO                                                                                                    |
|----------------------------------------------------------------------------------------------------|
| I moduli 21 … 28 possono essere utilizzati solo in modo alternato e non contemporanea-<br>mente.                                                                                                    |
| Se l'informazione del risultato (risultato comprensivo di aggiunte quali ad es. la qualità del<br>codice) non rientra nella larghezza del modulo selezionata, l'informazione viene accorciata.<br>Un'indicazione per l'accorciamento dell'informazione del risultato è la lunghezza dei dati del<br>risultato trasmessa. |

## Descrizione

Il modulo definisce il trasferimento dei dati del risultato. I dati del risultato hanno origine dal formattatore attualmente selezionato. Il formattatore può essere selezionato e configurato nello strumento webConfig (vedi capitolo 9.3 "strumento webConfig").

| Dati di in-<br>gresso                                                   | Indirizzo      | Tipo di da-<br>ti     | Campo di valori                                                                         | Valore<br>pred. | Unità        | Spiegazione                                                                                                    |
|-------------------------------------------------------------------------|----------------|-----------------------|-----------------------------------------------------------------------------------------|-----------------|--------------|----------------------------------------------------------------------------------------------------|
| Stato di atti-<br>vazione                                               | 0.0            | Bit                   | 0: Disattivato<br>1: Attivato                                                           | 0               |              | Visualizza lo stato at-<br>tuale dell'attivazione.                                                                                     |
| Riservato                                                               | 0.1            | Bit                   |                                                                                         | 0               |              | Libero                                                                                                    |
| Risultato dei<br>dati utili o ri-<br>sposta del<br>Cmd-Inter-<br>preter | 0.2            | Bit                   | 0: Dati utili<br>1: Risposta del<br>Cmd-Interpreter                                     | 0               |              | Distinzione tra il risulta-<br>to del formattatore e la<br>risposta del Cmd-Inter-<br>preter. Facilita all'uten-<br>te la distinzione. |
| Ulteriori risul-<br>tati nel buffer                                     | 0.3            | Bit                   | 0: No<br>1: Sì                                                                          | 0               |              | Il segnale indica se nel<br>buffer sono presenti al-<br>tri risultati.                                                                 |
| Overflow buf-<br>fer                                                    | 0.4            | Bit                   | 0: No<br>1: Sì                                                                          | 0               |              | Il segnale indica che il<br>buffer dei risultati è oc-<br>cupato e che l'apparec-<br>chio rifiuta i dati.                              |
| Nuovo risul-<br>tato                                                    | 0.5            | Bit                   | 0->1: Nuovo ri-<br>sultato<br>1->0: Nuovo ri-<br>sultato                                | 0               |              | Il toggle bit indica se è<br>presente un nuovo ri-<br>sultato.                                                                         |
| Riservato                                                               | 0.6            | Bit                   |                                                                                         | 0               |              | Libero                                                                                                    |
| Attesa di con-<br>ferma                                                 | 0.7            | Bit                   | 0: Stato fonda-<br>mentale<br>1: Il controllore<br>attende una con-<br>ferma dal master | 0               |              | Questo segnale rap-<br>presenta lo stato inter-<br>no del controllore.                                                                 |
| Lunghezza<br>dei dati del ri-<br>sultato                                | 1              | UNSI-<br>GNED 16      | 0-65535                                                                                 | 0               |              | Lunghezza dati dell'in-<br>formazione reale del ri-<br>sultato.                                                                        |
| Dati                                                                    | 318            | 16x<br>UNSI-<br>GNED8 | 0-FFh                                                                                   | 0               |              | Informazione del risul-<br>tato consistente con<br>16 byte di lunghezza.                                                               |
| Lunghezza de                                                            | i dati di ingr | esso: 3 byte,         | consistenti + 16 by                                                                     | te d'informa    | zione del ri | sultato                                                                                                    |

Tabella 10.9: Struttura dei dati di ingresso - Modulo 22

# 10.4.7 Modulo 23 - Dati del risultato 3

## Identificativo del modulo PROFINET-IO

- ID modulo: 1023
- ID sottomodulo: 1

| AVVISO                                                                                                    |
|----------------------------------------------------------------------------------------------------|
| I moduli 21 … 28 possono essere utilizzati solo in modo alternato e non contemporanea-<br>mente.                                                                                                    |
| Se l'informazione del risultato (risultato comprensivo di aggiunte quali ad es. la qualità del<br>codice) non rientra nella larghezza del modulo selezionata, l'informazione viene accorciata.<br>Un'indicazione per l'accorciamento dell'informazione del risultato è la lunghezza dei dati del<br>risultato trasmessa. |

## Descrizione

Il modulo definisce il trasferimento dei dati del risultato. I dati del risultato hanno origine dal formattatore attualmente selezionato. Il formattatore può essere selezionato e configurato nello strumento webConfig (vedi capitolo 9.3 "strumento webConfig").

| Dati di in-<br>gresso                                                                      | Indirizzo | Tipo di da-<br>ti     | Campo di valori                                                                         | Valore<br>pred. | Unità   | Spiegazione                                                                                                    |
|--------------------------------------------------------------------------------------------|-----------|-----------------------|-----------------------------------------------------------------------------------------|-----------------|---------|----------------------------------------------------------------------------------------------------|
| Stato di atti-<br>vazione                                                                  | 0.0       | Bit                   | 0: Disattivato<br>1: Attivato                                                           | 0               |         | Visualizza lo stato at-<br>tuale dell'attivazione.                                                                                     |
| Riservato                                                                                  | 0.1       | Bit                   |                                                                                         | 0               |         | Libero                                                                                                    |
| Risultato dei<br>dati utili o ri-<br>sposta del<br>Cmd-Inter-<br>preter                    | 0.2       | Bit                   | 0: Dati utili<br>1: Risposta del<br>Cmd-Interpreter                                     | 0               |         | Distinzione tra il risulta-<br>to del formattatore e la<br>risposta del Cmd-Inter-<br>preter. Facilita all'uten-<br>te la distinzione. |
| Ulteriori risul-<br>tati nel buffer                                                        | 0.3       | Bit                   | 0: No<br>1: Sì                                                                          | 0               |         | Il segnale indica se nel<br>buffer sono presenti al-<br>tri risultati.                                                                 |
| Overflow buf-<br>fer                                                                       | 0.4       | Bit                   | 0: No<br>1: Sì                                                                          | 0               |         | Il segnale indica che il<br>buffer dei risultati è oc-<br>cupato e che l'apparec-<br>chio rifiuta i dati.                              |
| Nuovo risul-<br>tato                                                                       | 0.5       | Bit                   | 0->1: Nuovo ri-<br>sultato<br>1->0: Nuovo ri-<br>sultato                                | 0               |         | Il toggle bit indica se è<br>presente un nuovo ri-<br>sultato.                                                                         |
| Riservato                                                                                  | 0.6       | Bit                   |                                                                                         | 0               |         | Libero                                                                                                    |
| Attesa di con-<br>ferma                                                                    | 0.7       | Bit                   | 0: Stato fonda-<br>mentale<br>1: Il controllore<br>attende una con-<br>ferma dal master | 0               |         | Questo segnale rap-<br>presenta lo stato inter-<br>no del controllore.                                                                 |
| Lunghezza<br>dei dati del ri-<br>sultato                                                   | 1         | UNSI-<br>GNED 16      | 0-65535                                                                                 | 0               |         | Lunghezza dati dell'in-<br>formazione reale del ri-<br>sultato.                                                                        |
| Dati                                                                                       | 334       | 32x<br>UNSI-<br>GNED8 | 0-FFh                                                                                   | 0               |         | Informazione del risul-<br>tato consistente con<br>32 byte di lunghezza.                                                               |
| Lunghezza dei dati di ingresso: 3 byte, consistenti + 32 byte d'informazione del risultato |           |                       |                                                                                         |                 | sultato |                                                                                                    |

Tabella 10.10: Struttura dei dati di ingresso - Modulo 23

# 10.4.8 Modulo 24 - Dati del risultato 4

## Identificativo del modulo PROFINET-IO

- ID modulo: 1024
- ID sottomodulo: 1

| AVVISO                                                                                                    |
|----------------------------------------------------------------------------------------------------|
| I moduli 21 … 28 possono essere utilizzati solo in modo alternato e non contemporanea-<br>mente.                                                                                                    |
| Se l'informazione del risultato (risultato comprensivo di aggiunte quali ad es. la qualità del<br>codice) non rientra nella larghezza del modulo selezionata, l'informazione viene accorciata.<br>Un'indicazione per l'accorciamento dell'informazione del risultato è la lunghezza dei dati del<br>risultato trasmessa. |

## Descrizione

Il modulo definisce il trasferimento dei dati del risultato. I dati del risultato hanno origine dal formattatore attualmente selezionato. Il formattatore può essere selezionato e configurato nello strumento webConfig (vedi capitolo 9.3 "strumento webConfig").

| Dati di in-<br>gresso                                                                      | Indirizzo | Tipo di da-<br>ti     | Campo di valori                                                                         | Valore<br>pred. | Unità   | Spiegazione                                                                                                    |
|--------------------------------------------------------------------------------------------|-----------|-----------------------|-----------------------------------------------------------------------------------------|-----------------|---------|----------------------------------------------------------------------------------------------------|
| Stato di atti-<br>vazione                                                                  | 0.0       | Bit                   | 0: Disattivato<br>1: Attivato                                                           | 0               |         | Visualizza lo stato at-<br>tuale dell'attivazione.                                                                                     |
| Riservato                                                                                  | 0.1       | Bit                   |                                                                                         | 0               |         | Libero                                                                                                    |
| Risultato dei<br>dati utili o ri-<br>sposta del<br>Cmd-Inter-<br>preter                    | 0.2       | Bit                   | 0: Dati utili<br>1: Risposta del<br>Cmd-Interpreter                                     | 0               |         | Distinzione tra il risulta-<br>to del formattatore e la<br>risposta del Cmd-Inter-<br>preter. Facilita all'uten-<br>te la distinzione. |
| Ulteriori risul-<br>tati nel buffer                                                        | 0.3       | Bit                   | 0: No<br>1: Sì                                                                          | 0               |         | Il segnale indica se nel<br>buffer sono presenti al-<br>tri risultati.                                                                 |
| Overflow buf-<br>fer                                                                       | 0.4       | Bit                   | 0: No<br>1: Sì                                                                          | 0               |         | Il segnale indica che il<br>buffer dei risultati è oc-<br>cupato e che l'apparec-<br>chio rifiuta i dati.                              |
| Nuovo risul-<br>tato                                                                       | 0.5       | Bit                   | 0->1: Nuovo ri-<br>sultato<br>1->0: Nuovo ri-<br>sultato                                | 0               |         | Il toggle bit indica se è<br>presente un nuovo ri-<br>sultato.                                                                         |
| Riservato                                                                                  | 0.6       | Bit                   |                                                                                         | 0               |         | Libero                                                                                                    |
| Attesa di con-<br>ferma                                                                    | 0.7       | Bit                   | 0: Stato fonda-<br>mentale<br>1: Il controllore<br>attende una con-<br>ferma dal master | 0               |         | Questo segnale rap-<br>presenta lo stato inter-<br>no del controllore.                                                                 |
| Lunghezza<br>dei dati del ri-<br>sultato                                                   | 1         | UNSI-<br>GNED 16      | 0-65535                                                                                 | 0               |         | Lunghezza dati dell'in-<br>formazione reale del ri-<br>sultato.                                                                        |
| Dati                                                                                       | 350       | 48x<br>UNSI-<br>GNED8 | 0-FFh                                                                                   | 0               |         | Informazione del risul-<br>tato consistente con<br>48 byte di lunghezza.                                                               |
| Lunghezza dei dati di ingresso: 3 byte, consistenti + 48 byte d'informazione del risultato |           |                       |                                                                                         |                 | sultato |                                                                                                    |

Tabella 10.11: Struttura dei dati di ingresso - Modulo 24

# 10.4.9 Modulo 25 - Dati del risultato 5

## Identificativo del modulo PROFINET-IO

- ID modulo: 1025
- ID sottomodulo: 1

| AVVISO                                                                                                    |
|----------------------------------------------------------------------------------------------------|
| I moduli 21 28 possono essere utilizzati solo in modo alternato e non contemporanea-<br>mente.                                                                                                    |
| Se l'informazione del risultato (risultato comprensivo di aggiunte quali ad es. la qualità del<br>codice) non rientra nella larghezza del modulo selezionata, l'informazione viene accorciata.<br>Un'indicazione per l'accorciamento dell'informazione del risultato è la lunghezza dei dati del<br>risultato trasmessa. |

## Descrizione

Il modulo definisce il trasferimento dei dati del risultato. I dati del risultato hanno origine dal formattatore attualmente selezionato. Il formattatore può essere selezionato e configurato nello strumento webConfig (vedi capitolo 9.3 "strumento webConfig").

| Dati di in-<br>gresso                                                                      | Indirizzo | Tipo di da-<br>ti     | Campo di valori                                                                         | Valore<br>pred. | Unità | Spiegazione                                                                                                    |
|--------------------------------------------------------------------------------------------|-----------|-----------------------|-----------------------------------------------------------------------------------------|-----------------|-------|----------------------------------------------------------------------------------------------------|
| Stato di atti-<br>vazione                                                                  | 0.0       | Bit                   | 0: Disattivato<br>1: Attivato                                                           | 0               |       | Visualizza lo stato at-<br>tuale dell'attivazione.                                                                                     |
| Riservato                                                                                  | 0.1       | Bit                   |                                                                                         | 0               |       | Libero                                                                                                    |
| Risultato dei<br>dati utili o ri-<br>sposta del<br>Cmd-Inter-<br>preter                    | 0.2       | Bit                   | 0: Dati utili<br>1: Risposta del<br>Cmd-Interpreter                                     | 0               |       | Distinzione tra il risulta-<br>to del formattatore e la<br>risposta del Cmd-Inter-<br>preter. Facilita all'uten-<br>te la distinzione. |
| Ulteriori risul-<br>tati nel buffer                                                        | 0.3       | Bit                   | 0: No<br>1: Sì                                                                          | 0               |       | Il segnale indica se nel<br>buffer sono presenti al-<br>tri risultati.                                                                 |
| Overflow buf-<br>fer                                                                       | 0.4       | Bit                   | 0: No<br>1: Sì                                                                          | 0               |       | Il segnale indica che il<br>buffer dei risultati è oc-<br>cupato e che l'apparec-<br>chio rifiuta i dati.                              |
| Nuovo risul-<br>tato                                                                       | 0.5       | Bit                   | 0->1: Nuovo ri-<br>sultato<br>1->0: Nuovo ri-<br>sultato                                | 0               |       | Il toggle bit indica se è<br>presente un nuovo ri-<br>sultato.                                                                         |
| Riservato                                                                                  | 0.6       | Bit                   |                                                                                         | 0               |       | Libero                                                                                                    |
| Attesa di con-<br>ferma                                                                    | 0.7       | Bit                   | 0: Stato fonda-<br>mentale<br>1: Il controllore<br>attende una con-<br>ferma dal master | 0               |       | Questo segnale rap-<br>presenta lo stato inter-<br>no del controllore.                                                                 |
| Lunghezza<br>dei dati del ri-<br>sultato                                                   | 1         | UNSI-<br>GNED 16      | 0-65535                                                                                 | 0               |       | Lunghezza dati dell'in-<br>formazione reale del ri-<br>sultato.                                                                        |
| Dati                                                                                       | 366       | 64x<br>UNSI-<br>GNED8 | 0-FFh                                                                                   | 0               |       | Informazione del risul-<br>tato consistente con<br>64 byte di lunghezza.                                                               |
| Lunghezza dei dati di ingresso: 3 byte, consistenti + 64 byte d'informazione del risultato |           |                       |                                                                                         |                 |       |                                                                                                    |

Tabella 10.12: Struttura dei dati di ingresso - Modulo 25

# 10.4.10 Modulo 26 - Dati del risultato 6

## Identificativo del modulo PROFINET-IO

- ID modulo: 1026
- ID sottomodulo: 1

| AVVISO                                                                                                    |
|----------------------------------------------------------------------------------------------------|
| I moduli 21 … 28 possono essere utilizzati solo in modo alternato e non contemporanea-<br>mente.                                                                                                    |
| Se l'informazione del risultato (risultato comprensivo di aggiunte quali ad es. la qualità del<br>codice) non rientra nella larghezza del modulo selezionata, l'informazione viene accorciata.<br>Un'indicazione per l'accorciamento dell'informazione del risultato è la lunghezza dei dati del<br>risultato trasmessa. |

## Descrizione

Il modulo definisce il trasferimento dei dati del risultato. I dati del risultato hanno origine dal formattatore attualmente selezionato. Il formattatore può essere selezionato e configurato nello strumento webConfig (vedi capitolo 9.3 "strumento webConfig").

| Dati di in-<br>gresso                                                                      | Indirizzo | Tipo di da-<br>ti     | Campo di valori                                                                         | Valore<br>pred. | Unità   | Spiegazione                                                                                                    |
|--------------------------------------------------------------------------------------------|-----------|-----------------------|-----------------------------------------------------------------------------------------|-----------------|---------|----------------------------------------------------------------------------------------------------|
| Stato di atti-<br>vazione                                                                  | 0.0       | Bit                   | 0: Disattivato<br>1: Attivato                                                           | 0               |         | Visualizza lo stato at-<br>tuale dell'attivazione.                                                                                     |
| Riservato                                                                                  | 0.1       | Bit                   |                                                                                         | 0               |         | Libero                                                                                                    |
| Risultato dei<br>dati utili o ri-<br>sposta del<br>Cmd-Inter-<br>preter                    | 0.2       | Bit                   | 0: Dati utili<br>1: Risposta del<br>Cmd-Interpreter                                     | 0               |         | Distinzione tra il risulta-<br>to del formattatore e la<br>risposta del Cmd-Inter-<br>preter. Facilita all'uten-<br>te la distinzione. |
| Ulteriori risul-<br>tati nel buffer                                                        | 0.3       | Bit                   | 0: No<br>1: Sì                                                                          | 0               |         | Il segnale indica se nel<br>buffer sono presenti al-<br>tri risultati.                                                                 |
| Overflow buf-<br>fer                                                                       | 0.4       | Bit                   | 0: No<br>1: Sì                                                                          | 0               |         | Il segnale indica che il<br>buffer dei risultati è oc-<br>cupato e che l'apparec-<br>chio rifiuta i dati.                              |
| Nuovo risul-<br>tato                                                                       | 0.5       | Bit                   | 0->1: Nuovo ri-<br>sultato<br>1->0: Nuovo ri-<br>sultato                                | 0               |         | Il toggle bit indica se è<br>presente un nuovo ri-<br>sultato.                                                                         |
| Riservato                                                                                  | 0.6       | Bit                   |                                                                                         | 0               |         | Libero                                                                                                    |
| Attesa di con-<br>ferma                                                                    | 0.7       | Bit                   | 0: Stato fonda-<br>mentale<br>1: Il controllore<br>attende una con-<br>ferma dal master | 0               |         | Questo segnale rap-<br>presenta lo stato inter-<br>no del controllore.                                                                 |
| Lunghezza<br>dei dati del ri-<br>sultato                                                   | 1         | UNSI-<br>GNED 16      | 0-65535                                                                                 | 0               |         | Lunghezza dati dell'in-<br>formazione reale del ri-<br>sultato.                                                                        |
| Dati                                                                                       | 398       | 96x<br>UNSI-<br>GNED8 | 0-FFh                                                                                   | 0               |         | Informazione del risul-<br>tato consistente con<br>96 byte di lunghezza.                                                               |
| Lunghezza dei dati di ingresso: 3 byte, consistenti + 96 byte d'informazione del risultato |           |                       |                                                                                         |                 | sultato |                                                                                                    |

Tabella 10.13: Struttura dei dati di ingresso - Modulo 26

# 10.4.11 Modulo 27 – Dati del risultato 7

## Identificativo del modulo PROFINET-IO

- ID modulo: 1027
- ID sottomodulo: 1

| AVVISO                                                                                                    |
|----------------------------------------------------------------------------------------------------|
| I moduli 21 … 28 possono essere utilizzati solo in modo alternato e non contemporanea-<br>mente.                                                                                                    |
| Se l'informazione del risultato (risultato comprensivo di aggiunte quali ad es. la qualità del<br>codice) non rientra nella larghezza del modulo selezionata, l'informazione viene accorciata.<br>Un'indicazione per l'accorciamento dell'informazione del risultato è la lunghezza dei dati del<br>risultato trasmessa. |

## Descrizione

Il modulo definisce il trasferimento dei dati del risultato. I dati del risultato hanno origine dal formattatore attualmente selezionato. Il formattatore può essere selezionato e configurato nello strumento webConfig (vedi capitolo 9.3 "strumento webConfig").

| Dati di in-<br>gresso                                                                       | Indirizzo | Tipo di da-<br>ti      | Campo di valori                                                                         | Valore<br>pred. | Unità | Spiegazione                                                                                                    |
|---------------------------------------------------------------------------------------------|-----------|------------------------|-----------------------------------------------------------------------------------------|-----------------|-------|----------------------------------------------------------------------------------------------------|
| Stato di atti-<br>vazione                                                                   | 0.0       | Bit                    | 0: Disattivato<br>1: Attivato                                                           | 0               |       | Visualizza lo stato at-<br>tuale dell'attivazione.                                                                                     |
| Riservato                                                                                   | 0.1       | Bit                    |                                                                                         | 0               |       | Libero                                                                                                    |
| Risultato dei<br>dati utili o ri-<br>sposta del<br>Cmd-Inter-<br>preter                     | 0.2       | Bit                    | 0: Dati utili<br>1: Risposta del<br>Cmd-Interpreter                                     | 0               |       | Distinzione tra il risulta-<br>to del formattatore e la<br>risposta del Cmd-Inter-<br>preter. Facilita all'uten-<br>te la distinzione. |
| Ulteriori risul-<br>tati nel buffer                                                         | 0.3       | Bit                    | 0: No<br>1: Sì                                                                          | 0               |       | Il segnale indica se nel<br>buffer sono presenti al-<br>tri risultati.                                                                 |
| Overflow buf-<br>fer                                                                        | 0.4       | Bit                    | 0: No<br>1: Sì                                                                          | 0               |       | Il segnale indica che il<br>buffer dei risultati è oc-<br>cupato e che l'apparec-<br>chio rifiuta i dati.                              |
| Nuovo risul-<br>tato                                                                        | 0.5       | Bit                    | 0->1: Nuovo ri-<br>sultato<br>1->0: Nuovo ri-<br>sultato                                | 0               |       | Il toggle bit indica se è<br>presente un nuovo ri-<br>sultato.                                                                         |
| Riservato                                                                                   | 0.6       | Bit                    |                                                                                         | 0               |       | Libero                                                                                                    |
| Attesa di con-<br>ferma                                                                     | 0.7       | Bit                    | 0: Stato fonda-<br>mentale<br>1: Il controllore<br>attende una con-<br>ferma dal master | 0               |       | Questo segnale rap-<br>presenta lo stato inter-<br>no del controllore.                                                                 |
| Lunghezza<br>dei dati del ri-<br>sultato                                                    | 1         | UNSI-<br>GNED 16       | 0-65535                                                                                 | 0               |       | Lunghezza dati dell'in-<br>formazione reale del ri-<br>sultato.                                                                        |
| Dati                                                                                        | 3130      | 128x<br>UNSI-<br>GNED8 | 0-FFh                                                                                   | 0               |       | Informazione del risul-<br>tato consistente con<br>128 byte di lunghezza.                                                              |
| Lunghezza dei dati di ingresso: 3 byte, consistenti + 128 byte d'informazione del risultato |           |                        |                                                                                         |                 |       |                                                                                                    |

Tabella 10.14: Struttura dei dati di ingresso - Modulo 27

# 10.4.12 Modulo 28 – Dati del risultato 8

## Identificativo del modulo PROFINET-IO

- ID modulo: 1028
- ID sottomodulo: 1

| AVVISO                                                                                                    |
|----------------------------------------------------------------------------------------------------|
| I moduli 21 28 possono essere utilizzati solo in modo alternato e non contemporanea-<br>mente.                                                                                                    |
| Se l'informazione del risultato (risultato comprensivo di aggiunte quali ad es. la qualità del<br>codice) non rientra nella larghezza del modulo selezionata, l'informazione viene accorciata.<br>Un'indicazione per l'accorciamento dell'informazione del risultato è la lunghezza dei dati del<br>risultato trasmessa. |

## Descrizione

Il modulo definisce il trasferimento dei dati del risultato. I dati del risultato hanno origine dal formattatore attualmente selezionato. Il formattatore può essere selezionato e configurato nello strumento webConfig (vedi capitolo 9.3 "strumento webConfig").

| Dati di in-<br>gresso                                                                       | Indirizzo | Tipo di da-<br>ti      | Campo di valori                                                                         | Valore<br>pred. | Unità    | Spiegazione                                                                                                    |
|---------------------------------------------------------------------------------------------|-----------|------------------------|-----------------------------------------------------------------------------------------|-----------------|----------|----------------------------------------------------------------------------------------------------|
| Stato di atti-<br>vazione                                                                   | 0.0       | Bit                    | 0: Disattivato<br>1: Attivato                                                           | 0               |          | Visualizza lo stato at-<br>tuale dell'attivazione.                                                                                     |
| Riservato                                                                                   | 0.1       | Bit                    |                                                                                         | 0               |          | Libero                                                                                                    |
| Risultato dei<br>dati utili o ri-<br>sposta del<br>Cmd-Inter-<br>preter                     | 0.2       | Bit                    | 0: Dati utili<br>1: Risposta del<br>Cmd-Interpreter                                     | 0               |          | Distinzione tra il risulta-<br>to del formattatore e la<br>risposta del Cmd-Inter-<br>preter. Facilita all'uten-<br>te la distinzione. |
| Ulteriori risul-<br>tati nel buffer                                                         | 0.3       | Bit                    | 0: No<br>1: Sì                                                                          | 0               |          | Il segnale indica se nel<br>buffer sono presenti al-<br>tri risultati.                                                                 |
| Overflow buf-<br>fer                                                                        | 0.4       | Bit                    | 0: No<br>1: Sì                                                                          | 0               |          | Il segnale indica che il<br>buffer dei risultati è oc-<br>cupato e che l'apparec-<br>chio rifiuta i dati.                              |
| Nuovo risul-<br>tato                                                                        | 0.5       | Bit                    | 0->1: Nuovo ri-<br>sultato<br>1->0: Nuovo ri-<br>sultato                                | 0               |          | Il toggle bit indica se è<br>presente un nuovo ri-<br>sultato.                                                                         |
| Riservato                                                                                   | 0.6       | Bit                    |                                                                                         | 0               |          | Libero                                                                                                    |
| Attesa di con-<br>ferma                                                                     | 0.7       | Bit                    | 0: Stato fonda-<br>mentale<br>1: Il controllore<br>attende una con-<br>ferma dal master | 0               |          | Questo segnale rap-<br>presenta lo stato inter-<br>no del controllore.                                                                 |
| Lunghezza<br>dei dati del ri-<br>sultato                                                    | 1         | UNSI-<br>GNED 16       | 0-65535                                                                                 | 0               |          | Lunghezza dati dell'in-<br>formazione reale del ri-<br>sultato.                                                                        |
| Dati                                                                                        | 3258      | 256x<br>UNSI-<br>GNED8 | 0-FFh                                                                                   | 0               |          | Informazione del risul-<br>tato consistente con<br>256 byte di lunghezza.                                                              |
| Lunghezza dei dati di ingresso: 3 byte, consistenti + 256 byte d'informazione del risultato |           |                        |                                                                                         |                 | isultato |                                                                                                    |

Tabella 10.15: Struttura dei dati di ingresso - Modulo 28
# 10.4.13 Modulo 101 – Dati d'immissione 1

# Identificativo del modulo PROFINET-IO

- ID modulo: 1101
- ID sottomodulo: 1

# AVVISO

- 🗞 II reset dei dati **non** influenza i toggle bit dei dati di uscita
- Quando si utilizza la frammentazione, l'applicazione deve impostare, per ogni frammento da trasmettere, i dati di uscita del modulo di frammentazione dei dati d'immissione, prima che venga eseguito il toggle bit nel modulo dei dati di ingresso (vedi capitolo 10.4.4 "Modulo 16 -Inserimento frammentario").

# Descrizione

Questo modulo definisce il trasferimento dei dati d'immissione ad un interprete dei comandi (Cmd-Interpreter) nell'apparecchio.

| Dati di in-<br>gresso                 | Indirizzo     | Tipo di da-<br>ti | Campo di valori                                                                                                    | Valore<br>pred. | Unità | Spiegazione                                                                                  |
|---------------------------------------|---------------|-------------------|----------------------------------------------------------------------------------------------------|-----------------|-------|----------------------------------------------------------------------------------------------|
| Toggle bit as-<br>sunzione di<br>dati | 0.0           | Bit               | 0->1: I dati sono<br>stati accettati<br>1->0: I dati sono<br>stati accettati                                                                                                    | 0               |       | Il segnale indica che<br>l'apparecchio ha accet-<br>tato i dati o il frammen-<br>to di dati. |
| Toggle bit ri-<br>getto dei dati      | 0.1           | Bit               | 0->1: I dati NON<br>sono stati accet-<br>tati<br>1->0: I dati NON<br>sono stati accet-<br>tati                                                                                                    | 0               |       | L'apparecchio ha re-<br>spinto l'assunzione dei<br>dati o del frammento di<br>dati.          |
| Riservato                             | 0.2           | Bit               |                                                                                                    | 0               |       | Libero                                                                                       |
|                                       | 0.3           | Bit               |                                                                                                    | 0               |       | Libero                                                                                       |
| Errorcode                             | 0.4-0.7       | Bit               | <ul> <li>0: Nessun errore</li> <li>1: Overflow buffer di ricezione</li> <li>2: Errore di sequenza</li> <li>3: Immissione</li> <li>della lunghezza</li> <li>non valida</li> <li>4: Immissione</li> <li>della lunghezza</li> <li>del frammento</li> <li>non valida</li> <li>5: Modifica della</li> </ul> | 0               |       | Causa dell'errore in ca-<br>so di rigetto del fram-<br>mento.                                |
|                                       | 1. ali in ang |                   | sequenza                                                                                                    |                 |       |                                                                                              |
| Lungnezza da                          | ti ai ingress | o: i byte         |                                                                                                    |                 |       |                                                                                              |

Tabella 10.16: Struttura dei dati di ingresso - Modulo 101

| Dati di usci-<br>ta                                                            | Indirizzo | Tipo di da-<br>ti    | Campo di valori                                                | Valore<br>pred. | Unità | Spiegazione                                                           |  |
|--------------------------------------------------------------------------------|-----------|----------------------|----------------------------------------------------------------|-----------------|-------|-----------------------------------------------------------------------|--|
| Riservato                                                                      | 0.0       |                      |                                                                | 0               |       | Libero                                                                |  |
|                                                                                | 0.1       |                      |                                                                | 0               |       | Libero                                                                |  |
|                                                                                | 0.2       |                      |                                                                | 0               |       | Libero                                                                |  |
|                                                                                | 0.3       |                      |                                                                | 0               |       | Libero                                                                |  |
|                                                                                | 0.4       |                      |                                                                | 0               |       | Libero                                                                |  |
| Nuova immis-<br>sione                                                          | 0.5       | Bit                  | 0 -> 1: Nuova im-<br>missione<br>1 -> 0: Nuova im-<br>missione | 0               |       | Il toggle bit mostra se<br>sono presenti nuovi da-<br>ti d'immissione |  |
| Riservato                                                                      | 0.6       | Bit                  |                                                                | 0               |       | Libero                                                                |  |
|                                                                                | 0.7       | Bit                  |                                                                | 0               |       | Libero                                                                |  |
| Lunghezza<br>dati d'immis-<br>sione                                            | 1         | UNSI-<br>GNED16      | 0-65535                                                        | 0               |       | Lunghezza dati dell'in-<br>formazione reale.                          |  |
| Dati                                                                           | 310       | 8x<br>UNSI-<br>GNED8 | 0-FFh                                                          | 0               |       | Informazione consi-<br>stente con 8 byte di<br>lunghezza.             |  |
| Lunghazza dai dati di ugaita: 2 buta consistanti + 9 buta di dati d'immissiona |           |                      |                                                                |                 |       |                                                                       |  |

Tabella 10.17: Struttura dei dati di uscita - Modulo 101

Lunghezza dei dati di uscita: 3 byte consistenti + 8 byte di dati d'immissione

# 10.4.14 Modulo 102 - Dati d'immissione 2

# Identificativo del modulo PROFINET-IO

- ID modulo: 1102
- ID sottomodulo: 1

|   | AVVISO                                                                                                    |
|---|----------------------------------------------------------------------------------------------------|
|   | ♥ Il reset dei dati non influenza i toggle bit dei dati di uscita                                                                                                    |
| U | Quando si utilizza la frammentazione, l'applicazione deve impostare, per ogni frammento da<br>trasmettere, i dati di uscita del modulo di frammentazione dei dati d'immissione, prima che<br>venga eseguito il toggle bit nel modulo dei dati di ingresso (vedi capitolo 10.4.4 "Modulo 16 -<br>Inserimento frammentario"). |

#### Descrizione

Questo modulo definisce il trasferimento dei dati d'immissione ad un interprete dei comandi (Cmd-Interpreter) nell'apparecchio.

| Dati di in-<br>gresso                 | Indirizzo     | Tipo di da-<br>ti | Campo di valori                                                                                | Valore<br>pred. | Unità | Spiegazione                                                                                  |
|---------------------------------------|---------------|-------------------|------------------------------------------------------------------------------------------------|-----------------|-------|----------------------------------------------------------------------------------------------|
| Toggle bit as-<br>sunzione di<br>dati | 0.0           | Bit               | 0->1: I dati sono<br>stati accettati<br>1->0: I dati sono                                      | 0               |       | Il segnale indica che<br>l'apparecchio ha accet-<br>tato i dati o il frammen-<br>to di dati. |
| Toggle bit ri-<br>getto dei dati      | 0.1           | Bit               | 0->1: I dati NON<br>sono stati accet-<br>tati<br>1->0: I dati NON<br>sono stati accet-<br>tati | 0               |       | L'apparecchio ha re-<br>spinto l'assunzione dei<br>dati o del frammento di<br>dati.          |
| Riservato                             | 0.2           | Bit               |                                                                                                | 0               |       | Libero                                                                                       |
|                                       | 0.3           | Bit               |                                                                                                | 0               |       | Libero                                                                                       |
| Errorcode                             | 0.4-0.7       | 0.4-0.7 Bit       | 0: Nessun errore<br>1: Overflow buf-<br>fer di ricezione<br>2: Errore di se-<br>quenza         | 0               |       | Causa dell'errore in ca-<br>so di rigetto del fram-<br>mento.                                |
|                                       |               |                   | 3: Immissione<br>della lunghezza<br>non valida                                                 |                 |       |                                                                                              |
|                                       |               |                   | 4: Immissione<br>della lunghezza<br>del frammento<br>non valida                                |                 |       |                                                                                              |
|                                       |               |                   | 5: Modifica della<br>lunghezza in una<br>sequenza                                              |                 |       |                                                                                              |
| Lunghezza da                          | ti di ingress | o: 1 byte         |                                                                                                |                 |       |                                                                                              |

| Tabella 10.18: | Struttura dei dati di ingresso - Modulo 102 |
|----------------|---------------------------------------------|

 Tabella 10.19:
 Struttura dei dati di uscita - Modulo 102

| Dati di usci-<br>ta                 | Indirizzo | Tipo di da-<br>ti | Campo di valori                                                | Valore<br>pred. | Unità | Spiegazione                                                           |
|-------------------------------------|-----------|-------------------|----------------------------------------------------------------|-----------------|-------|-----------------------------------------------------------------------|
| Riservato                           | 0.0       |                   |                                                                | 0               |       | Libero                                                                |
|                                     | 0.1       |                   |                                                                | 0               |       | Libero                                                                |
|                                     | 0.2       |                   |                                                                | 0               |       | Libero                                                                |
|                                     | 0.3       |                   |                                                                | 0               |       | Libero                                                                |
|                                     | 0.4       |                   |                                                                | 0               |       | Libero                                                                |
| Nuova immis-<br>sione               | 0.5       | Bit               | 0 -> 1: Nuova im-<br>missione<br>1 -> 0: Nuova im-<br>missione | 0               |       | Il toggle bit mostra se<br>sono presenti nuovi da-<br>ti d'immissione |
| Riservato                           | 0.6       | Bit               |                                                                | 0               |       | Libero                                                                |
|                                     | 0.7       | Bit               |                                                                | 0               |       | Libero                                                                |
| Lunghezza<br>dati d'immis-<br>sione | 1         | UNSI-<br>GNED16   | 0-65535                                                        | 0               |       | Lunghezza dati dell'in-<br>formazione reale.                          |

| Dati di usci-<br>ta                                                             | Indirizzo | Tipo di da-<br>ti     | Campo di valori | Valore<br>pred. | Unità | Spiegazione                                                |  |
|---------------------------------------------------------------------------------|-----------|-----------------------|-----------------|-----------------|-------|------------------------------------------------------------|--|
| Dati                                                                            | 318       | 16x<br>UNSI-<br>GNED8 | 0-FFh           | 0               |       | Informazione consi-<br>stente con 16 byte di<br>lunghezza. |  |
| Lunghezza dei dati di uscita: 3 byte consistenti + 16 byte di dati d'immissione |           |                       |                 |                 |       |                                                            |  |

#### 10.4.15 Modulo 103 – Dati d'immissione 3

# Identificativo del modulo PROFINET-IO

- ID modulo: 1103
- · ID sottomodulo: 1

#### AVVISO

- 🛛 🗞 II reset dei dati non influenza i toggle bit dei dati di uscita
- Quando si utilizza la frammentazione, l'applicazione deve impostare, per ogni frammento da trasmettere, i dati di uscita del modulo di frammentazione dei dati d'immissione, prima che venga eseguito il toggle bit nel modulo dei dati di ingresso (vedi capitolo 10.4.4 "Modulo 16 -Inserimento frammentario").

#### Descrizione

Questo modulo definisce il trasferimento dei dati d'immissione ad un interprete dei comandi (Cmd-Interpreter) nell'apparecchio.

| Dati di in-<br>gresso                 | Indirizzo | Tipo di da-<br>ti | Campo di valori                                                                                | Valore<br>pred. | Unità | Spiegazione                                                                                  |
|---------------------------------------|-----------|-------------------|------------------------------------------------------------------------------------------------|-----------------|-------|----------------------------------------------------------------------------------------------|
| Toggle bit as-<br>sunzione di<br>dati | 0.0       | Bit               | 0->1: I dati sono<br>stati accettati                                                           | 0               |       | Il segnale indica che<br>l'apparecchio ha accet-<br>tato i dati o il frammen-<br>to di dati. |
|                                       |           |                   | 1->0: I dati sono<br>stati accettati                                                           |                 |       |                                                                                              |
| Toggle bit ri-<br>getto dei dati      | 0.1       | Bit               | 0->1: I dati NON<br>sono stati accet-<br>tati<br>1->0: I dati NON<br>sono stati accet-<br>tati | 0               |       | L'apparecchio ha re-<br>spinto l'assunzione dei<br>dati o del frammento di<br>dati.          |
| Riservato                             | 0.2       | Bit               |                                                                                                | 0               |       | Libero                                                                                       |
|                                       | 0.3       | Bit               |                                                                                                | 0               |       | Libero                                                                                       |

| Tabella 10.20: | Struttura dei dati di ingresso - Modulo 10 | )3 |
|----------------|--------------------------------------------|----|
|----------------|--------------------------------------------|----|

| Dati di in-<br>gresso | Indirizzo     | Tipo di da-<br>ti | Campo di valori                                                 | Valore<br>pred. | Unità | Spiegazione                                         |
|-----------------------|---------------|-------------------|-----------------------------------------------------------------|-----------------|-------|-----------------------------------------------------|
| Errorcode             | 0.4-0.7       | Bit               | 0: Nessun errore<br>1: Overflow buf-                            | 0               |       | Causa dell'errore in ca-<br>so di rigetto del fram- |
|                       |               |                   | fer di ricezione                                                |                 |       | mento.                                              |
|                       |               |                   | 2: Errore di se-<br>quenza                                      |                 |       |                                                     |
|                       |               |                   | 3: Immissione<br>della lunghezza<br>non valida                  |                 |       |                                                     |
|                       |               |                   | 4: Immissione<br>della lunghezza<br>del frammento<br>non valida |                 |       |                                                     |
|                       |               |                   | 5: Modifica della<br>lunghezza in una<br>sequenza               |                 |       |                                                     |
| Lunghezza da          | ti di ingress | o: 1 byte         |                                                                 |                 |       |                                                     |

| Dati di usci-<br>ta                 | Indirizzo      | Tipo di da-<br>ti     | Campo di valori                                                | Valore<br>pred. | Unità   | Spiegazione                                                           |
|-------------------------------------|----------------|-----------------------|----------------------------------------------------------------|-----------------|---------|-----------------------------------------------------------------------|
| Riservato                           | 0.0            |                       |                                                                | 0               |         | Libero                                                                |
|                                     | 0.1            |                       |                                                                | 0               |         | Libero                                                                |
|                                     | 0.2            |                       |                                                                | 0               |         | Libero                                                                |
|                                     | 0.3            |                       |                                                                | 0               |         | Libero                                                                |
|                                     | 0.4            |                       |                                                                | 0               |         | Libero                                                                |
| Nuova immis-<br>sione               | 0.5            | Bit                   | 0 -> 1: Nuova im-<br>missione<br>1 -> 0: Nuova im-<br>missione | 0               |         | Il toggle bit mostra se<br>sono presenti nuovi da-<br>ti d'immissione |
| Riservato                           | 0.6            | Bit                   |                                                                | 0               |         | Libero                                                                |
|                                     | 0.7            | Bit                   |                                                                | 0               |         | Libero                                                                |
| Lunghezza<br>dati d'immis-<br>sione | 1              | UNSI-<br>GNED16       | 0-65535                                                        | 0               |         | Lunghezza dati dell'in-<br>formazione reale.                          |
| Dati                                | 334            | 32x<br>UNSI-<br>GNED8 | 0-FFh                                                          | 0               |         | Informazione consi-<br>stente con 32 byte di<br>lunghezza.            |
| Lunghezza de                        | i dati di usci | ita: 3 byte con       | nsistenti + 32 byte d                                          | i dati d'imm    | issione |                                                                       |

# 10.4.16 Modulo 104 – Dati d'immissione 4

# Identificativo del modulo PROFINET-IO

- ID modulo: 1104
- ID sottomodulo: 1

# AVVISO

- 🤄 🏷 II reset dei dati **non** influenza i toggle bit dei dati di uscita
- Quando si utilizza la frammentazione, l'applicazione deve impostare, per ogni frammento da trasmettere, i dati di uscita del modulo di frammentazione dei dati d'immissione, prima che venga eseguito il toggle bit nel modulo dei dati di ingresso (vedi capitolo 10.4.4 "Modulo 16 -Inserimento frammentario").

### Descrizione

Questo modulo definisce il trasferimento dei dati d'immissione ad un interprete dei comandi (Cmd-Interpreter) nell'apparecchio.

| Dati di in-<br>gresso                 | Indirizzo     | Tipo di da-<br>ti | Campo di valori                                                                                                    | Valore<br>pred. | Unità | Spiegazione                                                                                  |
|---------------------------------------|---------------|-------------------|----------------------------------------------------------------------------------------------------|-----------------|-------|----------------------------------------------------------------------------------------------|
| Toggle bit as-<br>sunzione di<br>dati | 0.0           | Bit               | 0->1: I dati sono<br>stati accettati<br>1->0: I dati sono<br>stati accettati                                                                                                    | 0               |       | Il segnale indica che<br>l'apparecchio ha accet-<br>tato i dati o il frammen-<br>to di dati. |
| Toggle bit ri-<br>getto dei dati      | 0.1           | Bit               | 0->1: I dati NON<br>sono stati accet-<br>tati<br>1->0: I dati NON<br>sono stati accet-<br>tati                                                                                                    | 0               |       | L'apparecchio ha re-<br>spinto l'assunzione dei<br>dati o del frammento di<br>dati.          |
| Riservato                             | 0.2           | Bit               |                                                                                                    | 0               |       | Libero                                                                                       |
|                                       | 0.3           | Bit               |                                                                                                    | 0               |       | Libero                                                                                       |
| Errorcode                             | 0.4-0.7       | Bit               | <ul> <li>0: Nessun errore</li> <li>1: Overflow buffer di ricezione</li> <li>2: Errore di sequenza</li> <li>3: Immissione</li> <li>della lunghezza</li> <li>non valida</li> <li>4: Immissione</li> <li>della lunghezza</li> <li>del frammento</li> <li>non valida</li> <li>5: Modifica della</li> </ul> | 0               |       | Causa dell'errore in ca-<br>so di rigetto del fram-<br>mento.                                |
| Lunghezza dai                         | ti di ingress | o: 1 byte         | sequenza                                                                                                    |                 |       |                                                                                              |
| Lunghezza ua                          | a ai ingress  | o. i byte         |                                                                                                    |                 |       |                                                                                              |

Tabella 10.22: Struttura dei dati di ingresso - Modulo 104

| Dati di usci-<br>ta                 | Indirizzo      | Tipo di da-<br>ti     | Campo di valori                                                | Valore<br>pred. | Unità   | Spiegazione                                                           |
|-------------------------------------|----------------|-----------------------|----------------------------------------------------------------|-----------------|---------|-----------------------------------------------------------------------|
| Riservato                           | 0.0            |                       |                                                                | 0               |         | Libero                                                                |
|                                     | 0.1            |                       |                                                                | 0               |         | Libero                                                                |
|                                     | 0.2            |                       |                                                                | 0               |         | Libero                                                                |
|                                     | 0.3            |                       |                                                                | 0               |         | Libero                                                                |
|                                     | 0.4            |                       |                                                                | 0               |         | Libero                                                                |
| Nuova immis-<br>sione               | 0.5            | Bit                   | 0 -> 1: Nuova im-<br>missione<br>1 -> 0: Nuova im-<br>missione | 0               |         | Il toggle bit mostra se<br>sono presenti nuovi da-<br>ti d'immissione |
| Riservato                           | 0.6            | Bit                   |                                                                | 0               |         | Libero                                                                |
|                                     | 0.7            | Bit                   |                                                                | 0               |         | Libero                                                                |
| Lunghezza<br>dati d'immis-<br>sione | 1              | UNSI-<br>GNED16       | 0-65535                                                        | 0               |         | Lunghezza dati dell'in-<br>formazione reale.                          |
| Dati                                | 350            | 48x<br>UNSI-<br>GNED8 | 0-FFh                                                          | 0               |         | Informazione consi-<br>stente con 48 byte di<br>lunghezza.            |
| Lunghozzo do                        | i dati di uaai | ita: 2 huta aan       | vojetanti ± 19 byta d                                          | i dati d'imm    | ingiana |                                                                       |

Tabella 10.23: Struttura dei dati di uscita - Modulo 104

Lunghezza dei dati di uscita: 3 byte consistenti + 48 byte di dati d'immissione

# 10.4.17 Modulo 105 - Dati d'immissione 5

# Identificativo del modulo PROFINET-IO

- ID modulo: 1105
- ID sottomodulo: 1

| AVVISO                                                                                                    |
|----------------------------------------------------------------------------------------------------|
| <ul> <li>Il reset dei dati non influenza i toggle bit dei dati di uscita</li> <li>Quando si utilizza la frammentazione, l'applicazione deve impostare, per ogni frammento da</li> </ul>                                 |
| trasmettere, i dati di uscita del modulo di frammentazione dei dati d'immissione, prima che venga eseguito il toggle bit nel modulo dei dati di ingresso (vedi capitolo 10.4.4 "Modulo 16 - Inserimento frammentario"). |

# Descrizione

Questo modulo definisce il trasferimento dei dati d'immissione ad un interprete dei comandi (Cmd-Interpreter) nell'apparecchio.

| Dati di in-<br>gresso                 | Indirizzo | Tipo di da-<br>ti | Campo di valori                                                              | Valore<br>pred. | Unità | Spiegazione                                                                                  |
|---------------------------------------|-----------|-------------------|------------------------------------------------------------------------------|-----------------|-------|----------------------------------------------------------------------------------------------|
| Toggle bit as-<br>sunzione di<br>dati | 0.0       | Bit               | 0->1: I dati sono<br>stati accettati<br>1->0: I dati sono<br>stati accettati | 0               |       | Il segnale indica che<br>l'apparecchio ha accet-<br>tato i dati o il frammen-<br>to di dati. |

| Tabella 10.24: | Struttura | dei dati di ingresso | - Modulo | 105 |
|----------------|-----------|----------------------|----------|-----|
|                | onana     | aon aan an mgroooo   | modulo   |     |

| Dati di in-<br>gresso            | Indirizzo     | Tipo di da-<br>ti | Campo di valori                                                                                                    | Valore<br>pred. | Unità | Spiegazione                                                                         |
|----------------------------------|---------------|-------------------|----------------------------------------------------------------------------------------------------|-----------------|-------|-------------------------------------------------------------------------------------|
| Toggle bit ri-<br>getto dei dati | 0.1           | Bit               | 0->1: I dati NON<br>sono stati accet-<br>tati<br>1->0: I dati NON<br>sono stati accet-<br>tati                                                                                                    | 0               |       | L'apparecchio ha re-<br>spinto l'assunzione dei<br>dati o del frammento di<br>dati. |
| Riservato                        | 0.2           | Bit               |                                                                                                    | 0               |       | Libero                                                                              |
|                                  | 0.3           | Bit               |                                                                                                    | 0               |       | Libero                                                                              |
| Errorcode                        | 0.4-0.7       | Bit               | <ul> <li>0: Nessun errore</li> <li>1: Overflow buffer di ricezione</li> <li>2: Errore di sequenza</li> <li>3: Immissione della lunghezza non valida</li> <li>4: Immissione della lunghezza del frammento non valida</li> <li>5: Modifica della lunghezza in una sequenza</li> </ul> | 0               |       | Causa dell'errore in ca-<br>so di rigetto del fram-<br>mento.                       |
| Lunghezza da                     | ti di ingress | o: 1 byte         |                                                                                                    |                 |       |                                                                                     |

# Tabella 10.25:Struttura dei dati di uscita - Modulo 105

| Dati di usci-<br>ta                 | Indirizzo      | Tipo di da-<br>ti     | Campo di valori                                                | Valore<br>pred. | Unità   | Spiegazione                                                           |
|-------------------------------------|----------------|-----------------------|----------------------------------------------------------------|-----------------|---------|-----------------------------------------------------------------------|
| Riservato                           | 0.0            |                       |                                                                | 0               |         | Libero                                                                |
|                                     | 0.1            |                       |                                                                | 0               |         | Libero                                                                |
|                                     | 0.2            |                       |                                                                | 0               |         | Libero                                                                |
|                                     | 0.3            |                       |                                                                | 0               |         | Libero                                                                |
|                                     | 0.4            |                       |                                                                | 0               |         | Libero                                                                |
| Nuova immis-<br>sione               | 0.5            | Bit                   | 0 -> 1: Nuova im-<br>missione<br>1 -> 0: Nuova im-<br>missione | 0               |         | Il toggle bit mostra se<br>sono presenti nuovi da-<br>ti d'immissione |
| Riservato                           | 0.6            | Bit                   |                                                                | 0               |         | Libero                                                                |
|                                     | 0.7            | Bit                   |                                                                | 0               |         | Libero                                                                |
| Lunghezza<br>dati d'immis-<br>sione | 1              | UNSI-<br>GNED16       | 0-65535                                                        | 0               |         | Lunghezza dati dell'in-<br>formazione reale.                          |
| Dati                                | 366            | 64x<br>UNSI-<br>GNED8 | 0-FFh                                                          | 0               |         | Informazione consi-<br>stente con 64 byte di<br>lunghezza.            |
| Lunghezza de                        | i dati di usci | ita: 3 byte cor       | nsistenti + 64 byte d                                          | i dati d'imm    | issione |                                                                       |

# 10.4.18 Modulo 106 – Dati d'immissione 6

# Identificativo del modulo PROFINET-IO

- ID modulo: 1106
- ID sottomodulo: 1

# AVVISO

- 🗞 II reset dei dati **non** influenza i toggle bit dei dati di uscita
- Quando si utilizza la frammentazione, l'applicazione deve impostare, per ogni frammento da trasmettere, i dati di uscita del modulo di frammentazione dei dati d'immissione, prima che venga eseguito il toggle bit nel modulo dei dati di ingresso (vedi capitolo 10.4.4 "Modulo 16 -Inserimento frammentario").

# Descrizione

Questo modulo definisce il trasferimento dei dati d'immissione ad un interprete dei comandi (Cmd-Interpreter) nell'apparecchio.

| Dati di in-<br>gresso                 | Indirizzo     | Tipo di da-<br>ti | Campo di valori                                                                                                    | Valore<br>pred. | Unità | Spiegazione                                                                                  |
|---------------------------------------|---------------|-------------------|----------------------------------------------------------------------------------------------------|-----------------|-------|----------------------------------------------------------------------------------------------|
| Toggle bit as-<br>sunzione di<br>dati | 0.0           | Bit               | 0->1: I dati sono<br>stati accettati<br>1->0: I dati sono<br>stati accettati                                                                                                    | 0               |       | Il segnale indica che<br>l'apparecchio ha accet-<br>tato i dati o il frammen-<br>to di dati. |
| Toggle bit ri-<br>getto dei dati      | 0.1           | Bit               | 0->1: I dati NON<br>sono stati accet-<br>tati<br>1->0: I dati NON<br>sono stati accet-<br>tati                                                                                                    | 0               |       | L'apparecchio ha re-<br>spinto l'assunzione dei<br>dati o del frammento di<br>dati.          |
| Riservato                             | 0.2           | Bit               |                                                                                                    | 0               |       | Libero                                                                                       |
|                                       | 0.3           | Bit               |                                                                                                    | 0               |       | Libero                                                                                       |
| Errorcode                             | 0.4-0.7       | Bit               | <ul> <li>0: Nessun errore</li> <li>1: Overflow buffer di ricezione</li> <li>2: Errore di sequenza</li> <li>3: Immissione</li> <li>della lunghezza</li> <li>non valida</li> <li>4: Immissione</li> <li>della lunghezza</li> <li>del frammento</li> <li>non valida</li> <li>5: Modifica della</li> </ul> | 0               |       | Causa dell'errore in ca-<br>so di rigetto del fram-<br>mento.                                |
| Lunghezza dai                         | ti di ingress | o: 1 byte         | sequenza                                                                                                    |                 |       |                                                                                              |
| Lunghezza ua                          | a ai ingress  | o. i byte         |                                                                                                    |                 |       |                                                                                              |

Tabella 10.26: Struttura dei dati di ingresso - Modulo 106

| Dati di usci-<br>ta                 | Indirizzo      | Tipo di da-<br>ti     | Campo di valori                                                | Valore<br>pred. | Unità   | Spiegazione                                                           |
|-------------------------------------|----------------|-----------------------|----------------------------------------------------------------|-----------------|---------|-----------------------------------------------------------------------|
| Riservato                           | 0.0            |                       |                                                                | 0               |         | Libero                                                                |
|                                     | 0.1            |                       |                                                                | 0               |         | Libero                                                                |
|                                     | 0.2            |                       |                                                                | 0               |         | Libero                                                                |
|                                     | 0.3            |                       |                                                                | 0               |         | Libero                                                                |
|                                     | 0.4            |                       |                                                                | 0               |         | Libero                                                                |
| Nuova immis-<br>sione               | 0.5            | Bit                   | 0 -> 1: Nuova im-<br>missione<br>1 -> 0: Nuova im-<br>missione | 0               |         | Il toggle bit mostra se<br>sono presenti nuovi da-<br>ti d'immissione |
| Riservato                           | 0.6            | Bit                   |                                                                | 0               |         | Libero                                                                |
|                                     | 0.7            | Bit                   |                                                                | 0               |         | Libero                                                                |
| Lunghezza<br>dati d'immis-<br>sione | 1              | UNSI-<br>GNED16       | 0-65535                                                        | 0               |         | Lunghezza dati dell'in-<br>formazione reale.                          |
| Dati                                | 398            | 96x<br>UNSI-<br>GNED8 | 0-FFh                                                          | 0               |         | Informazione consi-<br>stente con 96 byte di<br>lunghezza.            |
| Lunghozza da                        | i dati di ucai | ita: 2 huta aar       | vojetanti ± 06 hvta d                                          | li dati d'imm   | ingiana |                                                                       |

Tabella 10.27: Struttura dei dati di uscita - Modulo 106

Lunghezza dei dati di uscita: 3 byte consistenti + 96 byte di dati d'immissione

# 10.4.19 Modulo 107 - Dati d'immissione 7

# Identificativo del modulo PROFINET-IO

- ID modulo: 1107
- ID sottomodulo: 1

| AVVISO                                                                                                    |
|----------------------------------------------------------------------------------------------------|
| <ul> <li>Il reset dei dati non influenza i toggle bit dei dati di uscita</li> <li>Quando si utilizza la frammentazione, l'applicazione deve impostare, per ogni frammento da</li> </ul>                                 |
| trasmettere, i dati di uscita del modulo di frammentazione dei dati d'immissione, prima che venga eseguito il toggle bit nel modulo dei dati di ingresso (vedi capitolo 10.4.4 "Modulo 16 - Inserimento frammentario"). |

# Descrizione

Questo modulo definisce il trasferimento dei dati d'immissione ad un interprete dei comandi (Cmd-Interpreter) nell'apparecchio.

| Dati di in-<br>gresso                 | Indirizzo | Tipo di da-<br>ti | Campo di valori                                                              | Valore<br>pred. | Unità | Spiegazione                                                                                  |
|---------------------------------------|-----------|-------------------|------------------------------------------------------------------------------|-----------------|-------|----------------------------------------------------------------------------------------------|
| Toggle bit as-<br>sunzione di<br>dati | 0.0       | Bit               | 0->1: I dati sono<br>stati accettati<br>1->0: I dati sono<br>stati accettati | 0               |       | Il segnale indica che<br>l'apparecchio ha accet-<br>tato i dati o il frammen-<br>to di dati. |

| Tabella 10.28: | Struttura | dei dati di ind | aresso - Modulo | 107 |
|----------------|-----------|-----------------|-----------------|-----|
|                | onana     | aci aati ai ing | greece module   | 101 |

| Dati di in-<br>gresso            | Indirizzo     | Tipo di da-<br>ti | Campo di valori                                                 | Valore<br>pred. | Unità | Spiegazione                                                                |
|----------------------------------|---------------|-------------------|-----------------------------------------------------------------|-----------------|-------|----------------------------------------------------------------------------|
| Toggle bit ri-<br>getto dei dati | 0.1           | Bit               | 0->1: I dati NON<br>sono stati accet-<br>tati                   | 0               |       | L'apparecchio ha re-<br>spinto l'assunzione dei<br>dati o del frammento di |
|                                  |               |                   | 1->0: I dati NON<br>sono stati accet-<br>tati                   |                 |       |                                                                            |
| Riservato                        | 0.2           | Bit               |                                                                 | 0               |       | Libero                                                                     |
|                                  | 0.3           | Bit               |                                                                 | 0               |       | Libero                                                                     |
| Errorcode                        | 0.4-0.7       | Bit               | 0: Nessun errore<br>1: Overflow buf-                            | 0               |       | Causa dell'errore in ca-<br>so di rigetto del fram-                        |
|                                  |               |                   | fer di ricezione                                                |                 |       | mento.                                                                     |
|                                  |               |                   | 2: Errore di se-<br>quenza                                      |                 |       |                                                                            |
|                                  |               |                   | 3: Immissione<br>della lunghezza<br>non valida                  |                 |       |                                                                            |
|                                  |               |                   | 4: Immissione<br>della lunghezza<br>del frammento<br>non valida |                 |       |                                                                            |
|                                  |               |                   | 5: Modifica della<br>lunghezza in una<br>sequenza               |                 |       |                                                                            |
| Lunghezza da                     | ti di ingress | o: 1 byte         | ,                                                               |                 |       | ,                                                                          |

# Tabella 10.29: Struttura dei dati di uscita - Modulo 107

| Dati di usci-<br>ta                 | Indirizzo     | Tipo di da-<br>ti      | Campo di valori                                                | Valore<br>pred. | Unità    | Spiegazione                                                           |
|-------------------------------------|---------------|------------------------|----------------------------------------------------------------|-----------------|----------|-----------------------------------------------------------------------|
| Riservato                           | 0.0           |                        |                                                                | 0               |          | Libero                                                                |
|                                     | 0.1           |                        |                                                                | 0               |          | Libero                                                                |
|                                     | 0.2           |                        |                                                                | 0               |          | Libero                                                                |
|                                     | 0.3           |                        |                                                                | 0               |          | Libero                                                                |
|                                     | 0.4           |                        |                                                                | 0               |          | Libero                                                                |
| Nuova immis-<br>sione               | 0.5           | Bit                    | 0 -> 1: Nuova im-<br>missione<br>1 -> 0: Nuova im-<br>missione | 0               |          | Il toggle bit mostra se<br>sono presenti nuovi da-<br>ti d'immissione |
| Riservato                           | 0.6           | Bit                    |                                                                | 0               |          | Libero                                                                |
|                                     | 0.7           | Bit                    |                                                                | 0               |          | Libero                                                                |
| Lunghezza<br>dati d'immis-<br>sione | 1             | UNSI-<br>GNED16        | 0-65535                                                        | 0               |          | Lunghezza dati dell'in-<br>formazione reale.                          |
| Dati                                | 3130          | 128x<br>UNSI-<br>GNED8 | 0-FFh                                                          | 0               |          | Informazione consi-<br>stente con 128 byte di<br>lunghezza.           |
| Lunghezza de                        | i dati di usc | ita: 3 byte cor        | sistenti + 128 byte                                            | di dati d'imi   | missione |                                                                       |

# 10.4.20 Modulo 108 – Dati d'immissione 8

# Identificativo del modulo PROFINET-IO

- ID modulo: 1108
- ID sottomodulo: 1

# AVVISO

- 🗏 🏷 II reset dei dati **non** influenza i toggle bit dei dati di uscita
- Quando si utilizza la frammentazione, l'applicazione deve impostare, per ogni frammento da trasmettere, i dati di uscita del modulo di frammentazione dei dati d'immissione, prima che venga eseguito il toggle bit nel modulo dei dati di ingresso (vedi capitolo 10.4.4 "Modulo 16 -Inserimento frammentario").

# Descrizione

Questo modulo definisce il trasferimento dei dati d'immissione ad un interprete dei comandi (Cmd-Interpreter) nell'apparecchio.

| Dati di in-<br>gresso                 | Indirizzo                          | Tipo di da-<br>ti | Campo di valori                                                                                                    | Valore<br>pred. | Unità | Spiegazione                                                                                  |
|---------------------------------------|------------------------------------|-------------------|----------------------------------------------------------------------------------------------------|-----------------|-------|----------------------------------------------------------------------------------------------|
| Toggle bit as-<br>sunzione di<br>dati | 0.0                                | Bit               | 0->1: I dati sono<br>stati accettati<br>1->0: I dati sono<br>stati accettati                                                                                                    | 0               |       | Il segnale indica che<br>l'apparecchio ha accet-<br>tato i dati o il frammen-<br>to di dati. |
| Toggle bit ri-<br>getto dei dati      | 0.1                                | Bit               | 0->1: I dati NON<br>sono stati accet-<br>tati<br>1->0: I dati NON<br>sono stati accet-<br>tati                                                                                                    | 0               |       | L'apparecchio ha re-<br>spinto l'assunzione dei<br>dati o del frammento di<br>dati.          |
| Riservato                             | 0.2                                | Bit               |                                                                                                    | 0               |       | Libero                                                                                       |
|                                       | 0.3                                | Bit               |                                                                                                    | 0               |       | Libero                                                                                       |
| Errorcode                             | 0.4-0.7                            | Bit               | <ul> <li>0: Nessun errore</li> <li>1: Overflow buffer di ricezione</li> <li>2: Errore di sequenza</li> <li>3: Immissione</li> <li>della lunghezza</li> <li>non valida</li> <li>4: Immissione</li> <li>della lunghezza</li> <li>del frammento</li> <li>non valida</li> <li>5: Modifica della</li> </ul> | 0               |       | Causa dell'errore in ca-<br>so di rigetto del fram-<br>mento.                                |
|                                       | ti di ingrasa                      | 0: 1 byte         | sequenza                                                                                                    |                 |       |                                                                                              |
| Lunghezza da                          | Lunghezza dati di ingresso: 1 byte |                   |                                                                                                    |                 |       |                                                                                              |

Tabella 10.30: Struttura dei dati di ingresso - Modulo 108

| Dati di usci-<br>ta                 | Indirizzo      | Tipo di da-<br>ti      | Campo di valori                                                | Valore<br>pred. | Unità    | Spiegazione                                                           |
|-------------------------------------|----------------|------------------------|----------------------------------------------------------------|-----------------|----------|-----------------------------------------------------------------------|
| Riservato                           | 0.0            |                        |                                                                | 0               |          | Libero                                                                |
|                                     | 0.1            |                        |                                                                | 0               |          | Libero                                                                |
|                                     | 0.2            |                        |                                                                | 0               |          | Libero                                                                |
|                                     | 0.3            |                        |                                                                | 0               |          | Libero                                                                |
|                                     | 0.4            |                        |                                                                | 0               |          | Libero                                                                |
| Nuova immis-<br>sione               | 0.5            | Bit                    | 0 -> 1: Nuova im-<br>missione<br>1 -> 0: Nuova im-<br>missione | 0               |          | Il toggle bit mostra se<br>sono presenti nuovi da-<br>ti d'immissione |
| Riservato                           | 0.6            | Bit                    |                                                                | 0               |          | Libero                                                                |
|                                     | 0.7            | Bit                    |                                                                | 0               |          | Libero                                                                |
| Lunghezza<br>dati d'immis-<br>sione | 1              | UNSI-<br>GNED16        | 0-65535                                                        | 0               |          | Lunghezza dati dell'in-<br>formazione reale.                          |
| Dati                                | 3258           | 256x<br>UNSI-<br>GNED8 | 0-FFh                                                          | 0               |          | Informazione consi-<br>stente con 256 byte di<br>lunghezza.           |
| Lunghozza do                        | i dati di usci | ita: 3 hyto cor        | eistonti + 356 hyta                                            | di dati d'imr   | nieciono |                                                                       |

Tabella 10.31: Struttura dei dati di uscita - Modulo 108

Lunghezza dei dati di uscita: 3 byte consistenti + 356 byte di dati d'immissione

# 10.4.21 Modulo 60 - Stato e comando dell'apparecchio

# Identificativo del modulo PROFINET-IO

- ID modulo: 1060
- ID sottomodulo: 1

#### Descrizione

Il modulo contiene l'indicazione dello stato dell'apparecchio e bit di controllo per attivare un reset o portare l'apparecchio nella modalità di stand-by.

| Dati di in-<br>gresso              | Indirizzo | Tipo di da-<br>ti | Campo di valori                                                                                                    | Valore<br>pred. | Unità | Spiegazione                                                  |
|------------------------------------|-----------|-------------------|----------------------------------------------------------------------------------------------------|-----------------|-------|--------------------------------------------------------------|
| Stato appa-<br>recchio             | 0         | UNSI-<br>GNED 8   | <ul> <li>10: Standby</li> <li>11: assistenza</li> <li>15: l'apparecchio<br/>è pronto</li> <li>0x80: Errore</li> <li>0x81: Avverti-<br/>mento</li> </ul> | 0               |       | Questo byte rappre-<br>senta lo stato dell'ap-<br>parecchio. |
| Lunghezza dati di ingresso: 1 byte |           |                   |                                                                                                    |                 |       |                                                              |

Tabella 10.32:Struttura dei dati di ingresso - Modulo 60

| Dati di usci-<br>ta    | Indirizzo                            | Tipo di da-<br>ti | Campo di valori                                              | Valore<br>pred. | Unità | Spiegazione                                                                                                    |
|------------------------|--------------------------------------|-------------------|--------------------------------------------------------------|-----------------|-------|----------------------------------------------------------------------------------------------------|
| Riservato              | 0.0                                  | Bit               |                                                              | 0               |       | Libero                                                                                                    |
| Error Ackno-<br>wledge | 0.1                                  | Bit               | 0->1: Error Ack-<br>nowledge<br>1->0: Error Ack-<br>nowledge | 0               |       | Questo bit di controllo<br>conferma e cancella<br>errori o avvertimenti<br>eventualmente esisten-<br>ti nel sistema.<br>Agisce come un toggle<br>bit. |
| Riservato              | 0.2-0.5                              | Bit               |                                                              | 0               |       | Libero                                                                                                    |
| Reset del si-<br>stema | 0.6                                  | Bit               | 0: Run<br>0->1: Reset                                        | 0               |       | Il bit di controllo attiva<br>un reset del sistema<br>quando il livello cambia<br>da 0 a 1.                                                           |
| Standby                | 0.7                                  | Bit               | 0: Stand-by Off<br>1: Stand-by On                            | 0               |       | Attiva la funzione di stand-by                                                                                                    |
| Lunghezza de           | Lunghezza dei dati di uscita: 1 byte |                   |                                                              |                 |       |                                                                                                    |

Tabella 10.33: Struttura dei dati di uscita - Modulo 60

# 10.4.22 Modulo 61 - Stato e comando dell'applicazione dell'apparecchio

#### Identificativo del modulo PROFINET-IO

- ID modulo: 1061
- ID sottomodulo: 1

#### Descrizione

Il modulo contiene - dal punto di vista della comunicazione - informazioni generiche di stato e di comando che possono essere interpretate, in maniera specifica per l'apparecchio, nel file GSDML e nell'applicazione dell'apparecchio.

| Dati di in-<br>gresso              | Indirizzo | Tipo di da-<br>ti | Campo di valori | Valore<br>pred. | Unità | Spiegazione                                             |
|------------------------------------|-----------|-------------------|-----------------|-----------------|-------|---------------------------------------------------------|
| Riservato                          | 0         | Byte              |                 | 0               |       | Riservato                                               |
| Decodifica<br>positiva             | 1.0       | Bit               | 0, 1            | 0               |       | Compito di decodifica<br>completato con suc-<br>cesso   |
| Decodifica<br>negativa             | 1.1       | Bit               | 0, 1            | 0               |       | Compito di decodifica<br>NON completato con<br>successo |
| Confronto pos. riferim.            | 1.2       | Bit               | 0, 1            | 0               |       | Confronto positivo del codice di riferimento            |
| Confronto neg. riferim.            | 1.3       | Bit               | 0, 1            | 0               |       | Confronto negativo del codice di riferimento            |
| Riservato                          | 1.4-1.7   | Bit               |                 | 0               |       | Riservato                                               |
| Lunghezza dati di ingresso: 2 byte |           |                   |                 |                 |       |                                                         |

Tabella 10.34: Struttura dei dati di ingresso - Modulo 61

| Dati di usci-<br>ta                   | Indirizzo | Tipo di da-<br>ti | Campo di valori                                              | Valore<br>pred. | Unità | Spiegazione                                                            |
|---------------------------------------|-----------|-------------------|--------------------------------------------------------------|-----------------|-------|------------------------------------------------------------------------|
| Non occupa-<br>to                     | 0         | Byte              |                                                              | 0               |       |                                                                        |
| Setup auto-<br>matico                 | 1.0       | Bit               | 0->1: Error Ack-<br>nowledge<br>1->0: Error Ack-<br>nowledge |                 |       | Questo bit di controllo<br>avvia la funzione di se-<br>tup automatico. |
| Apprendim.<br>codice di rife-<br>rim. | 1.1       |                   |                                                              |                 |       | Questo bit di controllo<br>avvia la funzione di ap-<br>prendimento.    |
| Non occupa-<br>to                     | 1.2-1.7   | Zona bit          |                                                              | 0               |       |                                                                        |
| Lunghezza dei dati di uscita: 2 byte  |           |                   |                                                              |                 |       |                                                                        |

Tabella 10.35: Struttura dei dati di uscita - Modulo 61

# 10.4.23 Modulo 74 -Stato e controllore I/O

# Identificativo del modulo PROFINET-IO

- ID modulo: 1074
- ID sottomodulo: 1

#### Descrizione

Il modulo definisce l'handling di segnali di ingresso ed di uscita di commutazione.

| Dati di in-<br>gresso                                  | Indirizzo | Tipo di da-<br>ti | Campo di valori                                  | Valore<br>pred. | Unità | Spiegazione                                                                               |
|--------------------------------------------------------|-----------|-------------------|--------------------------------------------------|-----------------|-------|-------------------------------------------------------------------------------------------|
| Stato 1                                                | 0.0       | Bit               | 0,1                                              | 0               |       | Stato del segnale<br>dell'ingresso di com-<br>mutazione 1.                                |
| Stato 2                                                | 0.1       | Bit               | 0,1                                              | 0               |       | Stato del segnale<br>dell'ingresso di com-<br>mutazione 2.                                |
| Stato 3                                                | 0.2       | Bit               | 0,1                                              | 0               |       | Stato del segnale<br>dell'ingresso/uscita di<br>commutazione 3.                           |
| Stato 4                                                | 0.3       | Bit               | 0,1                                              | 0               |       | Stato del segnale<br>dell'ingresso/uscita di<br>commutazione 4.                           |
| Uscita di<br>commutazio-<br>ne 1 stato di<br>confronto | 1.0       | Bit               | 0: Non superato<br>1: Superamento<br>per eccesso | 0               |       | Segnala se il contae-<br>venti ha superato il va-<br>lore di confronto impo-<br>stato.    |
| (contaeventi)                                          |           |                   |                                                  |                 |       | Il bit viene settato di<br>nuovo sul valore inizia-<br>le resettando il contae-<br>venti. |

Tabella 10.36: Struttura dei dati di ingresso - Modulo 74

| Dati di in-<br>gresso                                                       | Indirizzo | Tipo di da-<br>ti | Campo di valori                                                                | Valore<br>pred. | Unità | Spiegazione                                                                                                    |
|-----------------------------------------------------------------------------|-----------|-------------------|--------------------------------------------------------------------------------|-----------------|-------|----------------------------------------------------------------------------------------------------|
| Uscita di<br>commutazio-<br>ne 1<br>Bit toggle sta-<br>to di confron-<br>to | 1.1       | Bit               | 0->1: Contaeven-<br>ti superato<br>1->0: Contaeven-<br>ti superato di<br>nuovo | 0               |       | Se come modalità di<br>confronto è stato confi-<br>gurato «SWOUT inter-<br>viene più volte», que-<br>sto bit esegue il toggle<br>ad ogni superamento<br>del contaeventi. |
| (contaeventi)                                                               |           |                   |                                                                                |                 |       | Il bit viene settato di<br>nuovo sul valore inizia-<br>le resettando il contae-<br>venti.                                                                                |
| Uscita di<br>commutazio-<br>ne 2 stato di<br>confronto                      | 1.2       | Bit               | 0: Non superato<br>1: Superamento<br>per eccesso                               | 0               |       | Segnala se il contae-<br>venti ha superato il va-<br>lore di confronto impo-<br>stato.                                                                                   |
| (contaeventi)                                                               |           |                   |                                                                                |                 |       | Il bit viene settato di<br>nuovo sul valore init re-<br>settando il contaeventi.                                                                                         |
| Uscita di<br>commutazio-<br>ne 2<br>Bit toggle sta-<br>to di confron-<br>to | 1.3       | Bit               | 0->1: Contaeven-<br>ti superato<br>1->0: Contaeven-<br>ti superato di<br>nuovo | 0               |       | Se come modalità di<br>confronto è stato confi-<br>gurato «SWOUT inter-<br>viene più volte», que-<br>sto bit esegue il toggle<br>ad ogni superamento<br>del contaeventi. |
|                                                                             |           |                   |                                                                                |                 |       | Il bit viene settato di<br>nuovo sul valore inizia-<br>le resettando il contae-<br>venti.                                                                                |
| Uscita di<br>commutazio-<br>ne 3 stato di<br>confronto                      | 1.4       | Bit               | 0: Non superato<br>1: Superamento<br>per eccesso                               | 0               |       | Segnala se il contae-<br>venti ha superato il va-<br>lore di confronto impo-<br>stato.                                                                                   |
| (contaeventi)                                                               |           |                   |                                                                                |                 |       | Il bit viene settato di<br>nuovo sul valore inizia-<br>le resettando il contae-<br>venti.                                                                                |
| Uscita di<br>commutazio-<br>ne 3<br>Bit toggle sta-<br>to di confron-<br>to | 1.5       | Bit               | 0->1: Contaeven-<br>ti superato<br>1->0: Contaeven-<br>ti superato di<br>nuovo | 0               |       | Se come modalità di<br>confronto è stato confi-<br>gurato «SWOUT inter-<br>viene più volte», que-<br>sto bit esegue il toggle<br>ad ogni superamento<br>del contaeventi. |
| (contaeventi)                                                               |           |                   |                                                                                |                 |       | Il bit viene settato di<br>nuovo sul valore inizia-<br>le resettando il contae-<br>venti.                                                                                |
| Uscita di<br>commutazio-<br>ne 4 stato di<br>confronto                      | 1.6       | Bit               | 0: Non superato<br>1: Superamento<br>per eccesso                               | 0               |       | Segnala se il contae-<br>venti ha superato il va-<br>lore di confronto impo-<br>stato.                                                                                   |
| (contaeventi)                                                               |           |                   |                                                                                |                 |       | Il bit viene settato di<br>nuovo sul valore inizia-<br>le resettando il contae-<br>venti                                                                                 |

| Dati di in-<br>gresso                   | Indirizzo | Tipo di da-<br>ti | Campo di valori                                     | Valore<br>pred. | Unità | Spiegazione                                                                               |
|-----------------------------------------|-----------|-------------------|-----------------------------------------------------|-----------------|-------|-------------------------------------------------------------------------------------------|
| Uscita di<br>commutazio-<br>ne 4        | 1.7       | Bit               | 0->1: Contaeven-<br>ti superato<br>1->0: Contaeven- | 0               |       | Se come modalità di<br>confronto è stato confi-<br>gurato «SWOUT inter-                   |
| Bit toggle sta-<br>to di confron-<br>to |           |                   | ti superato di<br>nuovo                             |                 |       | sto bit esegue il toggle<br>ad ogni superamento<br>del contaeventi.                       |
| (contaeventi)                           |           |                   |                                                     |                 |       | Il bit viene settato di<br>nuovo sul valore inizia-<br>le resettando il contae-<br>venti. |
|                                         |           |                   |                                                     |                 |       |                                                                                           |

Lunghezza dati di ingresso: 2 byte

| Tabella 10.37: | Struttura dei dati di uscita - Modulo 74 |
|----------------|------------------------------------------|
|                |                                          |

| Dati di usci-<br>ta              | Indirizzo | Tipo di da-<br>ti | Campo di valori                   | Valore<br>pred. | Unità | Spiegazione                                                 |
|----------------------------------|-----------|-------------------|-----------------------------------|-----------------|-------|-------------------------------------------------------------|
| Uscita di<br>commutazio-         | 0.0       | Bit               | 0: Uscita di com-<br>mutazione 0  | 0               |       | Setta lo stato dell'usci-<br>ta di commutazione 1           |
|                                  |           |                   | 1: Uscita di com-<br>mutazione 1  |                 |       |                                                             |
| Uscita di<br>commutazio-         | 0.1       | Bit               | 0: Uscita di com-<br>mutazione 0  | 0               |       | Setta lo stato dell'usci-<br>ta di commutazione 2           |
| ne 2                             |           |                   | 1: Uscita di com-<br>mutazione 1  |                 |       |                                                             |
| Uscita di<br>commutazio-         | 0.2       | Bit               | 0: Uscita di com-<br>mutazione 0  | 0               |       | Setta lo stato dell'usci-<br>ta di commutazione 3           |
| ne 3                             |           |                   | 1: Uscita di com-<br>mutazione 1  |                 |       |                                                             |
| Uscita di<br>commutazio-         | 0.3       | Bit               | 0: Uscita di com-<br>mutazione 0  | 0               |       | Setta lo stato dell'usci-<br>ta di commutazione 4           |
| ne 4                             |           |                   | 1: Uscita di com-<br>mutazione 1  |                 |       |                                                             |
| Reset con-<br>taeventi           | 0.4       | Bit               | 0 -> 1: Esecuzio-<br>ne del reset | 0               |       | Resetta su zero il con-<br>taeventi della funzione          |
| Uscita di<br>commutazio-<br>ne 1 |           |                   | 1 -> 0: Nessuna<br>funzione       |                 |       | di attivazione [FA] per<br>l'uscita di commutazio-<br>ne 1. |
| Reset con-<br>taeventi           | 0.5       | Bit               | 0 -> 1: Esecuzio-<br>ne del reset | 0               |       | Resetta su zero il con-<br>taeventi della funzione          |
| Uscita di<br>commutazio-<br>ne 2 |           |                   | 1 -> 0: Nessuna<br>funzione       |                 |       | di attivazione [FA] per<br>l'uscita di commutazio-<br>ne 2. |
| Reset con-<br>taeventi           | 0.6       | Bit               | 0 -> 1: Esecuzio-<br>ne del reset | 0               |       | Resetta su zero il con-<br>taeventi della funzione          |
| Uscita di<br>commutazio-<br>ne 3 |           |                   | 1 -> 0: Nessuna<br>funzione       |                 |       | di attivazione [FA] per<br>l'uscita di commutazio-<br>ne 3. |

# ▲ Leuze electronic

| Dati di usci-<br>ta                                        | Indirizzo | Tipo di da-<br>ti | Campo di valori                                                  | Valore<br>pred. | Unità | Spiegazione                                                                                                    |  |
|------------------------------------------------------------|-----------|-------------------|------------------------------------------------------------------|-----------------|-------|----------------------------------------------------------------------------------------------------|--|
| Reset con-<br>taeventi<br>Uscita di<br>commutazio-<br>ne 4 | 0.7       | Bit               | 0 -> 1: Esecuzio-<br>ne del reset<br>1 -> 0: Nessuna<br>funzione | 0               |       | Resetta su zero il con-<br>taeventi della funzione<br>di attivazione [FA] per<br>l'uscita di commutazio-<br>ne 4. |  |
| Lunghezza dei dati di uscita: 1 byte                       |           |                   |                                                                  |                 |       |                                                                                                    |  |

# 11 Interfacce – Comunicazione

È possibile inviare direttamente comandi di controllo e configurazione al lettore di codice. Per i comandi sono disponibili le seguenti opzioni di trasmissione:

- Comandi in linea tramite l'interfaccia Ethernet o RS 232/RS 422 (vedi capitolo 11.1 "Comandi in linea")
- Comunicazione basata su XML tramite l'interfaccia Ethernet (vedi capitolo 11.2 "Comunicazione basata su XML")

# 11.1 Comandi in linea

#### 11.1.1 Elenco dei comandi e dei parametri

Con comandi in linea si possono inviare direttamente comandi di controllo e configurazione al lettore di codice. A tal fine il lettore di codici deve essere collegato con un computer (host) tramite l'interfaccia seriale oppure l'interfaccia Ethernet (vedi capitolo 8.3.4 "Comunicazione host via Ethernet").

I comandi in linea offrono le seguenti opzioni di controllo e configurazione del lettore di codice:

- · Controllare/decodificare la porta di lettura
- · Leggere/scrivere/copiare parametri
- · Eseguire una configurazione automatica
- · Apprendere/settare il codice di riferimento
- Richiamare messaggi di errore
- Richiedere informazioni statistiche sugli apparecchi
- Eseguire il reset del software e reinizializzare il lettore di codice

#### Sintassi

I comandi online sono formati da uno o due caratteri ASCII seguiti da parametri del comando.

Tra il comando ed i parametri non si devono immettere caratteri di separazione. Si possono utilizzare lettere maiuscole e minuscole.

Esempio:

| Comando 'CA':         | Funzione Setup automatico |
|-----------------------|---------------------------|
| Parametro '+':        | Attivazione               |
| Informazione inviata: | 'CA+'                     |

#### Notazione

Il comando, i parametri ed i dati restituiti si trovano nel testo tra virgolette semplici ' '.

La maggior parte dei comandi «online» viene confermata dall'apparecchio o i dati richiesti vengono restituiti. L'esecuzione dei comandi non confermati può essere osservata o controllata direttamente sull'apparecchio.

## 11.1.2 Comandi generali in linea

#### Numero di versione software

| Comando     | ٬٧٬                                                                                                    |
|-------------|----------------------------------------------------------------------------------------------------|
| Descrizione | Richiede informazioni sulla versione dell'apparecchio                                                                                                    |
| Parametri   | Nessuno                                                                                                    |
| Conferma    | Esempio: 'DCR 202i FIX-F1-102-R2 V1.0.0 2016-01-01'                                                                                                    |
|             | Nella prima riga è presente il tipo di lettore di codice, seguito dal numero di versione dell'apparecchio e dalla data della versione. I dati effettivamente visualizzati possono essere diversi da quelli qui indicati. |

# AVVISO

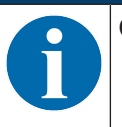

### Reset del software

| Comando     | 'H'                                                                                                    |
|-------------|----------------------------------------------------------------------------------------------------|
| Descrizione | Esegue un reset del software. L'apparecchio viene riavviato e reinizializzato e si comporta come al collegamento della tensione di esercizio. |
| Parametri   | Nessuno                                                                                                    |
| Conferma    | 'S' (carattere di avvio)                                                                                                    |

# Setup automatico

| Comando     | 'CA'                                                                                                    |                                                                       |                                             |  |  |
|-------------|----------------------------------------------------------------------------------------------------|-----------------------------------------------------------------------|---------------------------------------------|--|--|
| Descrizione | Attiva la funzione Setup automatico:                                                                        |                                                                       |                                             |  |  |
|             | Rilevare la re                                                                                              | egolazio                                                              | one ottimale di illuminazione.              |  |  |
|             | Decodificare                                                                                                | i codici                                                              | presenti.                                   |  |  |
|             | Memorizzare permanentemente i tipi di codice trovati e il numero di cifre nella ta-<br>bella di decodifica. |                                                                       |                                             |  |  |
|             | Se esiste un coo                                                                                            | Se esiste un codice di parametrizzazione, tale codice viene eseguito! |                                             |  |  |
| Parametri   | '+'                                                                                                    | Attiva Setup automatico                                               |                                             |  |  |
| Conferma    | 'CS=x'                                                                                                    |                                                                       |                                             |  |  |
|             | x                                                                                                    | Stato                                                                 |                                             |  |  |
|             |                                                                                                    | '00' Comando <b>'CA'</b> -valido                                      |                                             |  |  |
|             |                                                                                                    | '01' Comando non valido                                               |                                             |  |  |
|             |                                                                                                    | '02'                                                                  | 02' Impossibile attivare 'Setup automatico' |  |  |

| Comando  | 'CA'            |         |                                         |  |  |  |  |
|----------|-----------------|---------|-----------------------------------------|--|--|--|--|
| Risposta | 'xx yyyy zzzzz' |         |                                         |  |  |  |  |
|          | xx              | Tipo di | codice del codice riconosciuto          |  |  |  |  |
|          |                 | '01'    | 2/5 Interleaved                         |  |  |  |  |
|          |                 | '02'    | Code 39                                 |  |  |  |  |
|          |                 | '06'    | UPC (A, R)                              |  |  |  |  |
|          |                 | '07'    | EAN                                     |  |  |  |  |
|          |                 | '08'    | Code 128, EAN 128                       |  |  |  |  |
|          |                 | '09'    | Pharmacode                              |  |  |  |  |
|          |                 | '10'    | EAN Addendum                            |  |  |  |  |
|          |                 | '11'    | Codabar                                 |  |  |  |  |
|          |                 | '12'    | Code 93                                 |  |  |  |  |
|          |                 | '13'    | GS1 DataBar OMNI                        |  |  |  |  |
|          |                 | '14'    | GS1 DataBar Limited                     |  |  |  |  |
|          |                 | '15'    | GS1 DataBar Expanded                    |  |  |  |  |
|          |                 | '20'    | GS1 DataBar Truncated                   |  |  |  |  |
|          |                 | '32'    | DataMatrix ECC200                       |  |  |  |  |
|          |                 | '33'    | QR Code                                 |  |  |  |  |
|          |                 | '34'    | Aztec                                   |  |  |  |  |
|          |                 | '48'    | PDF417                                  |  |  |  |  |
|          |                 | '52'    | GS1 DataBar Stacked                     |  |  |  |  |
|          |                 | '53'    | GS1 DataBar Stacked Omni                |  |  |  |  |
|          |                 | '54'    | GS1 DataBar Stacked Expanded            |  |  |  |  |
|          | уууу            |         | Numero di cifre del codice riconosciuto |  |  |  |  |
|          | ZZZZZZ          |         | Contenuto dell'etichetta decodificata.  |  |  |  |  |

# Modalità di regolazione

| Comando     | 'JP'                                                                                                    |                                   |  |  |  |
|-------------|----------------------------------------------------------------------------------------------------|-----------------------------------|--|--|--|
| Descrizione | Attiva o disattiva la modalità di regolazione per semplificare il montaggio e l'allinea mento dell'apparecchio.                                                                          |                                   |  |  |  |
|             | Dopo l'attivazione della funzione tramite <b>JP+</b> il lettore di codice trasmette costante-<br>mente informazioni di stato all'interfaccia seriale e all'interfaccia Ethernet.         |                                   |  |  |  |
|             | Tramite il comando in linea il lettore di codice viene impostato in modo da emetti continuamente la media scorrevole delle ultime 10 riprese dell'immagine in [%] sultato di decodifica. |                                   |  |  |  |
|             | Sulla base di questi valori si può valutare la qualità di lettura / decodifica.                                                                                                    |                                   |  |  |  |
|             | I valori vengono ugualmente emessi sul display con grafico a colonna dell'apparec-<br>chio (SIGNAL QUALITY).                                                                             |                                   |  |  |  |
| Parametri   | '+'                                                                                                    | attiva la modalità di regolazione |  |  |  |
|             | disattiva la modalità di regolazione                                                                                                    |                                   |  |  |  |
| Conferma    | 'yyy zzzzz'                                                                                                    |                                   |  |  |  |
|             | ууу                                                                                                    | Qualità di lettura in [%].        |  |  |  |
|             | zzzzzz Informazione sul codice                                                                                                    |                                   |  |  |  |

# Definizione manuale del codice di riferimento

| Comando     | 'RS'                                                                                                    |                                           |                                                    |  |  |
|-------------|----------------------------------------------------------------------------------------------------|-------------------------------------------|----------------------------------------------------|--|--|
| Descrizione | Con questo comando si può definire un nuovo codice di riferimento nel lettore di co-<br>dice tramite immissione diretta attraverso l'interfaccia seriale o l'interfaccia Ethernet. |                                           |                                                    |  |  |
| Parametri   | 'RSyvxxzz                                                                                                    | RSyvxxzzzzzzz                             |                                                    |  |  |
|             | y, v, x e z sono caratteri jolly (variabili) dell'immissione concreta.                                                                                                    |                                           |                                                    |  |  |
|             | у                                                                                                    | N° d                                      | el codice di riferimento                           |  |  |
|             |                                                                                                    | '1'                                       | (codice 1)                                         |  |  |
|             | v                                                                                                    | Luog                                      | o di memorizzazione del codice di riferimento:     |  |  |
|             |                                                                                                    | '3'                                       | Solo RAM                                           |  |  |
|             | хх                                                                                                    | Tipo di codice (vedere il comando 'CA')   |                                                    |  |  |
|             | z                                                                                                    | Informazioni del codice (1 244 caratteri) |                                                    |  |  |
| Conferma    | ferma 'RS=x'                                                                                                    |                                           |                                                    |  |  |
|             | x                                                                                                    | State                                     | )                                                  |  |  |
|             |                                                                                                    | '00'                                      | Comando 'Rx' valido                                |  |  |
|             |                                                                                                    | '01'                                      | Comando non valido                                 |  |  |
|             |                                                                                                    | '02'                                      | Memoria insufficiente per il codice di riferimento |  |  |
|             |                                                                                                    | '03'                                      | Il codice di riferimento non è stato memorizzato   |  |  |
|             |                                                                                                    | '04'                                      | Codice di riferimento non valido                   |  |  |
| Esempio     | Inseriment                                                                                                    | to = 'F                                   | ss133211032010'                                    |  |  |
|             | Code 1 (1), RAM (03)+EEPROM (0), DataMatrix ECC 200 (32), informazione sul dice                                                                                                    |                                           |                                                    |  |  |

# Autoapprendimento

| Comando                                                                                                    | 'RT'                                                                                                    |                                                                        |                                                                                                    |  |  |  |
|----------------------------------------------------------------------------------------------------|----------------------------------------------------------------------------------------------------|------------------------------------------------------------------------|----------------------------------------------------------------------------------------------------|--|--|--|
| Descrizione                                                                                                    | Il comando consente di definire rapidamente un codice di riferimento tramite ricono-<br>scimento di un'etichetta esemplare. |                                                                        |                                                                                                    |  |  |  |
| Parametri                                                                                                    | 'RTy'                                                                                                    |                                                                        |                                                                                                    |  |  |  |
|                                                                                                    | у                                                                                                    | Funzio                                                                 | ne                                                                                                    |  |  |  |
|                                                                                                    |                                                                                                    | '1'                                                                    | Definisce il codice di riferimento 1                                                                                                    |  |  |  |
| Conferma II lettore di codice risponde con il comando ' <b>RS</b> ' e lo stato comando ' <b>RS</b> '). Dopo la lettura di un codice invia il risultat |                                                                                                    |                                                                        | lice risponde con il comando <b>'RS'</b> e lo stato corrispondente (vedere il<br>). Dopo la lettura di un codice invia il risultato nel seguente formato: |  |  |  |
| 'RCyvxxzzzz'                                                                                                    |                                                                                                    |                                                                        | ,                                                                                                    |  |  |  |
|                                                                                                    | y, v, x                                                                                                    | y, v, x e z sono caratteri jolly (variabili) dell'immissione concreta. |                                                                                                    |  |  |  |
|                                                                                                    | у                                                                                                    | N° de                                                                  | el codice di riferimento                                                                                                    |  |  |  |
|                                                                                                    |                                                                                                    | '1'                                                                    | (codice 1)                                                                                                    |  |  |  |
|                                                                                                    | v                                                                                                    | Luog                                                                   | o di memorizzazione del codice di riferimento:                                                                                                    |  |  |  |
|                                                                                                    |                                                                                                    | '3'                                                                    | Solo RAM                                                                                                    |  |  |  |
|                                                                                                    | хх                                                                                                    | Tipo                                                                   | Tipo di codice (vedere il comando 'CA')                                                                                                    |  |  |  |
|                                                                                                    | z                                                                                                    | Infor                                                                  | Informazioni del codice (1 244 caratteri)                                                                                                    |  |  |  |

# AVVISO

Con questa funzione vengono riconosciuti solo i tipi di codice rilevati con la funzione Setup automatico o impostati nel setup.

# Lettura del codice di riferimento

| Comando                   | 'RR'                                                                             |                                                                                                    |                                   |  |  |  |
|---------------------------|----------------------------------------------------------------------------------|----------------------------------------------------------------------------------------------------|-----------------------------------|--|--|--|
| Descrizione               | II coman<br>tri, vengo                                                           | comando legge il codice di riferimento definito nel lettore di codice. Senza parame-<br>ri, vengono emessi tutti i codici definiti. |                                   |  |  |  |
| Parametri                 | <numero codice="" di="" riferimento=""></numero>                                 |                                                                                                    |                                   |  |  |  |
|                           | '1'                                                                              | Codice c                                                                                                    | Codice di riferimento 1           |  |  |  |
| Conferma                  | Emissior                                                                         | Emissione nel seguente formato:                                                                                                    |                                   |  |  |  |
|                           | 'RCyvxxzzz'                                                                      |                                                                                                    |                                   |  |  |  |
|                           | Se non è definito nessun codice di riferimento, la voce zzzz non contiene nulla. |                                                                                                    |                                   |  |  |  |
|                           | y, v, x e z sono caratteri jolly (variabili) dell'immissione concreta.           |                                                                                                    |                                   |  |  |  |
|                           | у                                                                                | N° del co                                                                                                    | odice di riferimento              |  |  |  |
|                           |                                                                                  | '1'                                                                                                    | (codice 1)                        |  |  |  |
|                           | v                                                                                | Luogo di memorizzazione del codice di riferimento:                                                                                  |                                   |  |  |  |
|                           |                                                                                  | '3'                                                                                                    | Solo RAM                          |  |  |  |
|                           | xx                                                                               | Viene emesso sempre '00'                                                                                                    |                                   |  |  |  |
| z Informazioni del codice |                                                                                  |                                                                                                    | ioni del codice (1 244 caratteri) |  |  |  |

# Stato apparecchio

| Comando     | 'SST?'                                                                                                    |
|-------------|----------------------------------------------------------------------------------------------------|
| Descrizione | Il comando interroga lo stato apparecchio. Se il comando viene inviato tramite<br>l'interfaccia host (Ethernet, RS 232/RS 422), si riceve una risposta solo nel<br>modo operativo <i>Processo</i> . Nel modo operativo <i>Assistenza</i> l'interfaccia host è<br>bloccata. |
| Parametri   | Nessuno                                                                                                    |

| Comando  | 'SST?'                                                                 |                                             |                                                                                                  |
|----------|------------------------------------------------------------------------|---------------------------------------------|--------------------------------------------------------------------------------------------------|
| Conferma | 'SST=xxxxxxx'                                                          |                                             |                                                                                                  |
|          | <b>x</b> sta per u                                                     | ın bit sin                                  | ngolo (valore '1' o '0')                                                                         |
|          | Il bit 7 è completamente a sinistra, il bit 0 è completamente a destra |                                             |                                                                                                  |
|          | 0                                                                      | Pronto                                      | per il controllo                                                                                 |
|          |                                                                        | '1'                                         | Il lettore di codice è pronto a ricevere un trigger e ad avvia-<br>re un programma di controllo. |
|          |                                                                        | '0'                                         | Il lettore di codice non reagisce ad un segnale di trigger in ingresso.                          |
|          | 1                                                                      | Modo                                        | operativo                                                                                        |
|          |                                                                        | '1'                                         | Modo operativo Processo                                                                          |
|          |                                                                        | '0'                                         | Modo operativo Assistenza                                                                        |
|          | 2                                                                      | Errore                                      | apparecchio                                                                                      |
|          |                                                                        | '1'                                         | Errore apparecchio, ispezione impossibile                                                        |
|          |                                                                        | '0'                                         | Nessun errore apparecchio, stand-by                                                              |
|          | 3 7                                                                    | Nessu                                       | na funzione, valore sempre '0'                                                                   |
| In alt   |                                                                        | ernativa viene emessa la seguente conferma: |                                                                                                  |
|          | 'DS=xx'                                                                |                                             |                                                                                                  |
|          | x                                                                      | Confer                                      | ma errore                                                                                        |
|          |                                                                        | '00'                                        | Errore di sintassi                                                                               |
|          |                                                                        | '01'                                        | Altro errore                                                                                     |

# 11.1.3 Comandi online per il controllo del sistema

# Attivazione della decodifica

| Comando     | *+*                                          |
|-------------|----------------------------------------------|
| Descrizione | Il comando attiva la decodifica configurata. |
| Parametri   | Nessuno                                      |
| Conferma    | Nessuna                                      |

# Disattivazione della decodifica

| Comando     | ·_·                                             |
|-------------|-------------------------------------------------|
| Descrizione | Il comando disattiva la decodifica configurata. |
| Parametri   | Nessuno                                         |
| Conferma    | Nessuna                                         |

# 11.2 Comunicazione basata su XML

Tramite la comunicazione basata su XML è possibile trasmettere comandi per il controllo e la configurazione direttamente al lettore di codice.

- Il lettore di codici deve essere collegato con un computer (host) tramite l'interfaccia Ethernet (vedi capitolo 8.3.4 "Comunicazione host via Ethernet").
- Il lettore di codice è progettato come server XML e comunica sulla porta 10004.

Informazioni dettagliate sulla comunicazione basata su XML si trovano sul sito Internet Leuze: www.leuze.com

- Come termine di ricerca inserire il codice di designazione o il codice articolo dell'apparecchio.
- Le informazioni sono riportate nel registro Download.

# 12 Cura, manutenzione e smaltimento

Il lettore di codice non richiede normalmente manutenzione da parte del titolare.

### Pulizia

Prima del montaggio pulire la lastra di protezione del lettore di codici con un panno morbido.

# AVVISO

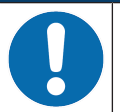

# Non utilizzare detergenti aggressivi!

♥ Per pulire l'apparecchio non usare detergenti aggressivi come diluenti o acetone.

#### Manutenzione

L'apparecchio deve essere riparato solo dal costruttore.

Per le riparazioni, rivolgersi alla filiale locale di Leuze electronic o al servizio di assistenza clienti di Leuze electronic (vedi capitolo 14 "Assistenza e supporto").

#### Smaltimento

b Per lo smaltimento, osservare le disposizioni nazionali in vigore per componenti elettronici.

# 13 Diagnosi ed eliminazione degli errori

# Segnalazione dei guasti tramite LED

| Errore                           | Possibile causa                                                                                        | Provvedimenti                                                                                                    |
|----------------------------------|----------------------------------------------------------------------------------------------------|----------------------------------------------------------------------------------------------------|
| LED PWR                          |                                                                                                    |                                                                                                    |
| Off                              | <ul> <li>Tensione di esercizio non collega-<br/>ta all'apparecchio</li> <li>Errore hardware</li> </ul> | <ul> <li>Controllare la tensione di esercizio</li> <li>Contattare il servizio clienti di<br/>Leuze electronic (vedi capitolo 14 "Assi-<br/>stenza e supporto")</li> </ul> |
| Rosso, costante-<br>mente acceso | Errore apparecchio/abilitazione dei pa-<br>rametri                                                     | Contattare il servizio clienti di Leuze electronic (vedi capitolo 14 "Assistenza e supporto")                                                                             |
| Rosso, lampeg-<br>giante         | Avvertenza impostata<br>Anomalia temporanea di funzionamen-<br>to                                      | Richiedere i dati di diagnostica e quindi adot-<br>tare i provvedimenti che ne derivano                                                                                   |
| LED NET                          |                                                                                                    |                                                                                                    |
| Off                              | <ul> <li>Tensione di esercizio non collega-<br/>ta all'apparecchio</li> <li>Errore hardware</li> </ul> | <ul> <li>Controllare la tensione di esercizio</li> <li>Contattare il servizio clienti di<br/>Leuze electronic (vedi capitolo 14 "Assi-<br/>stenza e supporto")</li> </ul> |
| Rosso, costante-<br>mente acceso | Errore di rete<br>Nessuna inizializzazione della comuni-<br>cazione con l'I/O Controller               | Controllare l'interfaccia                                                                                                    |
| Rosso, lampeg-<br>giante         | Nessuna comunicazione<br>Parametrizzazione o configurazione<br>non riuscita                            | Controllare l'interfaccia                                                                                                    |
| Arancione, lam-<br>peggiante     | Errore di topologia rilevato dall'appa-<br>recchio                                                     | Controllare l'interfaccia                                                                                                    |

Tabella 13.1: Significato degli indicatori a LED

# 14 Assistenza e supporto

Numero di pronto intervento attivo 24 ore su 24: +49 (0) 7021 573 - 0

#### Hotline di assistenza:

+49 (0) 7021 573 - 123 Dal lunedì al venerdì dalle 8:00 alle 17:00 (UTC+1)

#### E-mail:

service.identify@leuze.de

# Servizio di riparazione e resi:

La procedura e il formulario online sono disponibili su

www.leuze.com/riparazione

# Indirizzo di ritorno per riparazioni:

Servicecenter

Leuze electronic GmbH + Co. KG

In der Braike 1

D-73277 Owen / Germany

# 14.1 Cosa fare in caso di assistenza?

# AVVISO

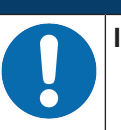

In caso di richiesta di assistenza, fare una copia di questo capitolo!

Inserire i dati cliente e inviarli via fax insieme all'ordine di assistenza al numero di fax indicato di seguito.

#### Dati del cliente (da compilare)

| Tipo di apparecchio:         |  |
|------------------------------|--|
| Numero di serie:             |  |
| Firmware:                    |  |
| Visualizzazione dei LED:     |  |
| Descrizione errore:          |  |
|                              |  |
| Ditta:                       |  |
| Interlocutore/reparto:       |  |
| Telefono (chiamata diretta): |  |
| Fax:                         |  |
| Via/n°:                      |  |
| CAP/località:                |  |
| Paese:                       |  |

# Numero di fax assistenza Leuze:

+49 7021 573 - 199

# 15 Dati tecnici

# 15.1 Dati generali

Tabella 15.1: Equipaggiamento elettrico

| Tensione di esercizio U <sub>B</sub> | 18 V 30 V CC                                                                                     |
|--------------------------------------|--------------------------------------------------------------------------------------------------|
|                                      | PELV, classe 2 / SELV                                                                            |
| Potenza assorbita media              | 8 W senza carico sull'uscita di commutazione                                                     |
|                                      | Durante la modalità flash può essere assorbita una potenza maggiore per un breve lasso di tempo. |
| Ingresso di commutazione             | SWI1: ingresso di commutazione digitale 1 (val. pred.: «Trigger»)                                |
| Uscita di commutazione               | SWO2: uscita di commutazione digitale 2 (val. pred.: «Good Read»)                                |
|                                      | SWI/O3: ingresso/uscita di commutazione digitale 3                                               |
|                                      | (valore pred.: uscita di commutazione «No Read»)                                                 |
|                                      | SWI/O4: ingresso/uscita di commutazione digitale 4                                               |
|                                      | (valore pred.: uscita di commutazione «Apparecchio in stand-by»)                                 |
|                                      | 18 V 30 V CC a seconda della tensione di esercizio                                               |
|                                      | I <sub>max</sub> : 60 mA per ogni uscita di commutazione; corrente complessiva<br>100 mA         |
|                                      | A prova di cortocircuito, protezione contro lo scambio delle polarità                            |
| Interfaccia di processo              | RS 232/RS 422, Ethernet 10/100 Mbit/s, PROFINET-IO                                               |
|                                      | RS 232 con formato dei dati impostabile. Valore pred.:                                           |
|                                      | • 9600 Bd, 8 bit dati, no parity, 1 stop bit                                                     |
|                                      | • <stx> <dati> <cr><lf></lf></cr></dati></stx>                                                   |

#### Tabella 15.2: Elementi di comando e di visualizzazione

| Tastiera | 2 tasti di comando (non su apparecchi con alloggiamento in acciaio inos-<br>sidabile)                                                                                                  |
|----------|----------------------------------------------------------------------------------------------------|
| LED      | 1 LED duale (verde/rosso) per alimentazione (PWR)                                                                                                    |
|          | 1 LED duale (verde/rosso) per stato bus (NET)                                                                                                    |
|          | 1 LED duale (verde/giallo) per stato link (LINK)                                                                                                    |
|          | Display con grafico a colonna con 6 LED (verdi) per la selezione della funzione e l'indicazione della qualità di lettura (non su apparecchi con alloggiamento in acciaio inossidabile) |

#### Tabella 15.3: Meccanica

| Grado di protezione      | IP65 secondo EN 60529                                                  |
|--------------------------|------------------------------------------------------------------------|
|                          | Con connettori circolari M12 avvitati o coperchi applicati             |
| Classe di protezione VDE | III (EN 61140)                                                         |
| Sistemi di connessione   | Connettori circolari M12                                               |
| Peso                     | 120 g (calotta dell'alloggiamento con finestra di plastica)            |
| Dimensioni (A x L x P)   | 65,6 x 43 x 44 mm                                                      |
| Fissaggio                | 2 inserti filettati M4 su ciascuna parete laterale, 5 mm di profondità |
|                          | 4 inserti filettati M4 sul retro, 3,5 mm o 5 mm di profondità          |
| Alloggiamento            | Calotta dell'alloggiamento: policarbonato                              |
|                          | Parte inferiore dell'alloggiamento: alluminio pressofuso               |

Dati tecnici

| Copertura ottica | Policarbonato    |
|------------------|------------------|
|                  | Opzionale: vetro |

Tabella 15.4: Dati ambientali

| Temp. ambiente (esercizio/ma-<br>gazzino) | 0 °C +45 °C/-20 °C +70 °C                   |
|-------------------------------------------|---------------------------------------------|
| Umidità dell'aria                         | Umidità relativa max. 90 %, non condensante |
| Luce ambiente                             | max. 2000 Lux                               |
| Compatibilità elettromagnetica            | EN 61000-6-2, EN 61000-6-4                  |
| Vibrazione                                | IEC 60068-2-6, Test Fc                      |
| Urto permanente                           | IEC 60068-2-29, Test Eb                     |
| Omologazioni                              | UL 60950-1                                  |
|                                           | CAN/CSA C22.2 No. 60950-1-07                |
|                                           | CSA C22.2 No. 60950-1-07                    |
| Conformità                                | CE, FCC, UL                                 |

# 15.2 Dati ottici

| Illuminazione a LED integrata         | Luce rossa (visibile, 616 nm)       |  |
|---------------------------------------|-------------------------------------|--|
|                                       | Gruppo di rischio 0 (gruppo esente) |  |
|                                       | Secondo IEC 60825-1, EN 62471:2008  |  |
| LED di feedback integrato             | Verde (528 nm)                      |  |
| Uscita del raggio                     | Frontale                            |  |
| Sensore dell'immagine                 | Global Shutter, CMOS Imager         |  |
| Numero di pixel                       | 1280 x 960 pixel                    |  |
| Varianti dell'ottica                  | Risoluzione                         |  |
|                                       | High Density (N)                    |  |
|                                       | 0,127 mm (5 mil) 0,25 mm (10 mil)   |  |
|                                       | Medium Density (M)                  |  |
|                                       | 0,19 mm (7,5 mil) 0,33 mm (13 mil)  |  |
|                                       | Low Density (F)                     |  |
|                                       | 0,25 mm (10 mil) 0,5 mm (20 mil)    |  |
| Tempi di otturazione elettroni-<br>ca | 68 μs 5 ms (lampeggiato)            |  |

# 15.2.1 Prestazioni di lettura

| Distanza di lettura   | vedi capitolo 6.1.3 "Rilevamento della distanza di lettura"        |
|-----------------------|--------------------------------------------------------------------|
| Velocità dell'oggetto | <ul> <li>Ottica N: fino a 4 m/s per m=0,19 mm (7,5 mil)</li> </ul> |
|                       | <ul> <li>Ottica M: fino a 5 m/s per m=0,25 mm (10 mil)</li> </ul>  |
|                       | <ul> <li>Ottica F: fino a 7 m/s per m=0,33 mm (13 mil)</li> </ul>  |

# 15.2.2 Specifiche del codice

| Tipo di codice: 1D                 | Code 128 EAN 128 (GS1-128), Code 39, Code 2/5 Interleaved, EAN 8/                             |
|------------------------------------|-----------------------------------------------------------------------------------------------|
|                                    | EAN 13, UPC A/E, Pharmacode, Codabar (Monarch), Code 93                                       |
| Tipo di codice: codici di<br>lotto | GS1 DataBar (Omnidirectional, Expanded, Limited, Truncated)                                   |
|                                    | GS1 DataBar (Stacked Omnidirectional, StackedExpanded)                                        |
|                                    | PDF417                                                                                        |
| Tipo di codice: 2D                 | DataMatrix (ECC200), Aztec Code, GS1 Aztec Code, GS1 DataBar (ECC200)<br>QR-Code, GS1 QR-Code |

# 15.3 Disegni quotati

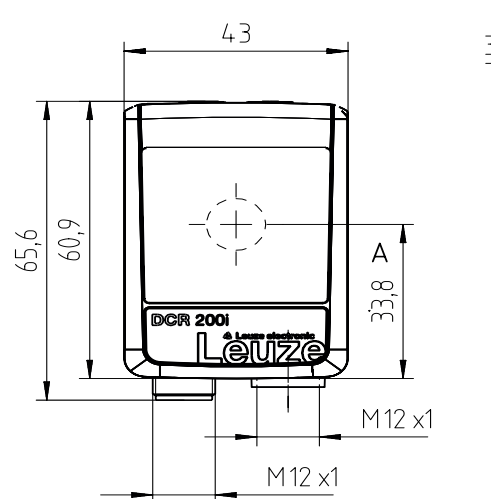

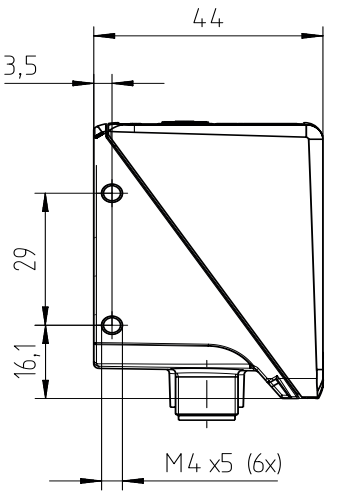

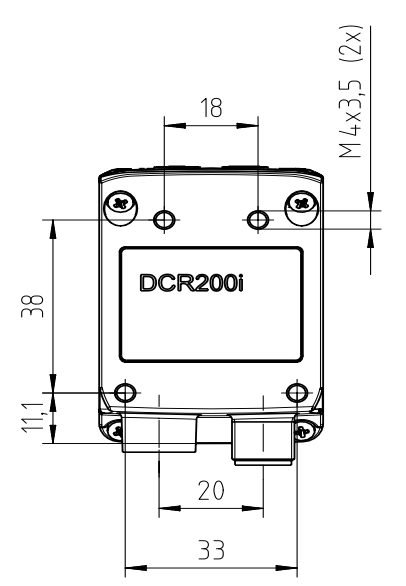

Tutte le dimensioni in mm A Asse ottico

Figura 15.1: Disegno quotato DCR 200i

# 15.4 Disegni quotati - accessori

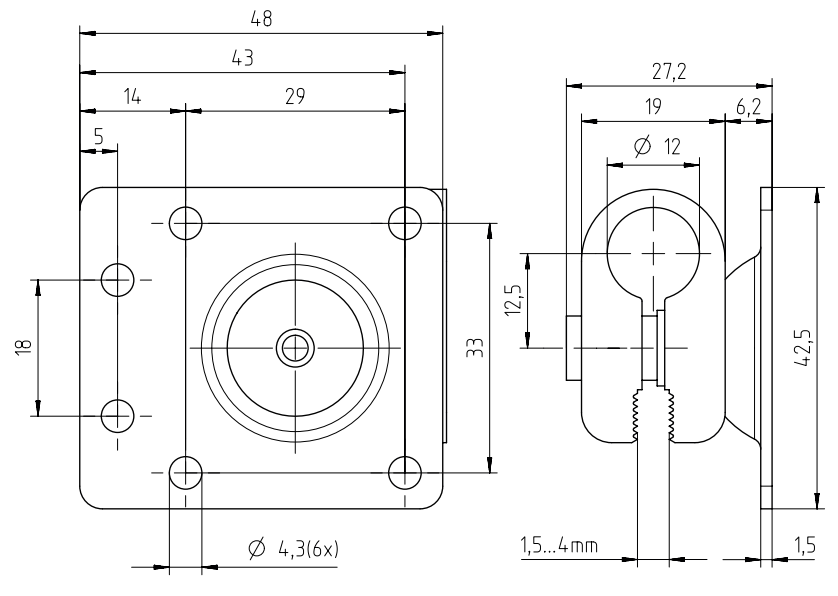

Tutte le dimensioni in mm

Figura 15.2: Disegno quotato sistema di montaggio BTU 320M-D12

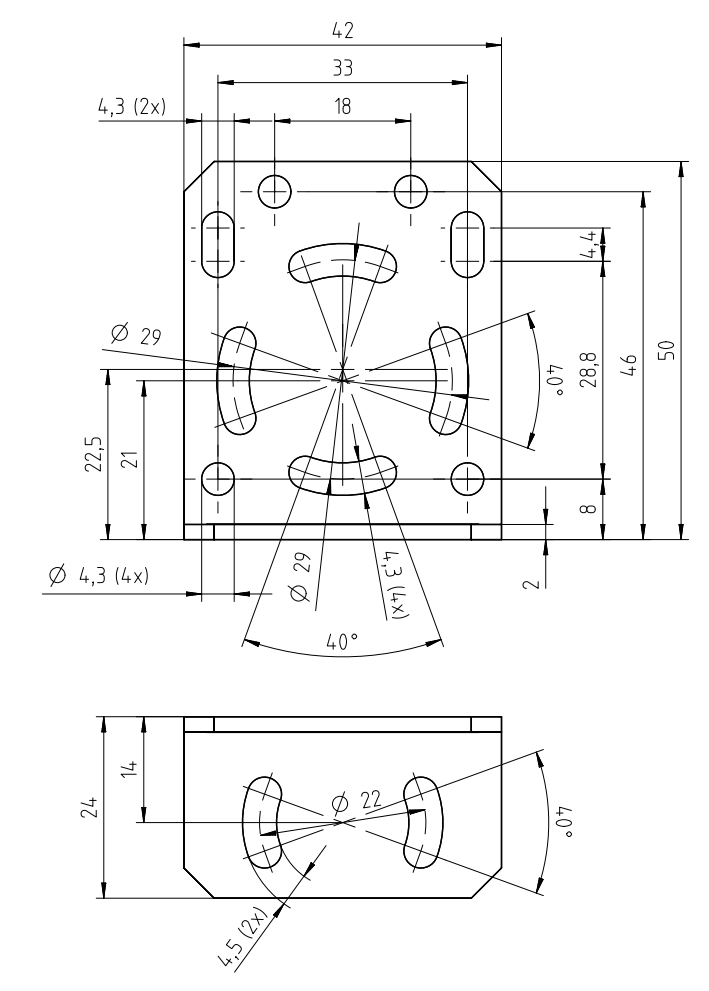

Tutte le dimensioni in mm

Figura 15.3: Disegno quotato squadretta di supporto BT 320M

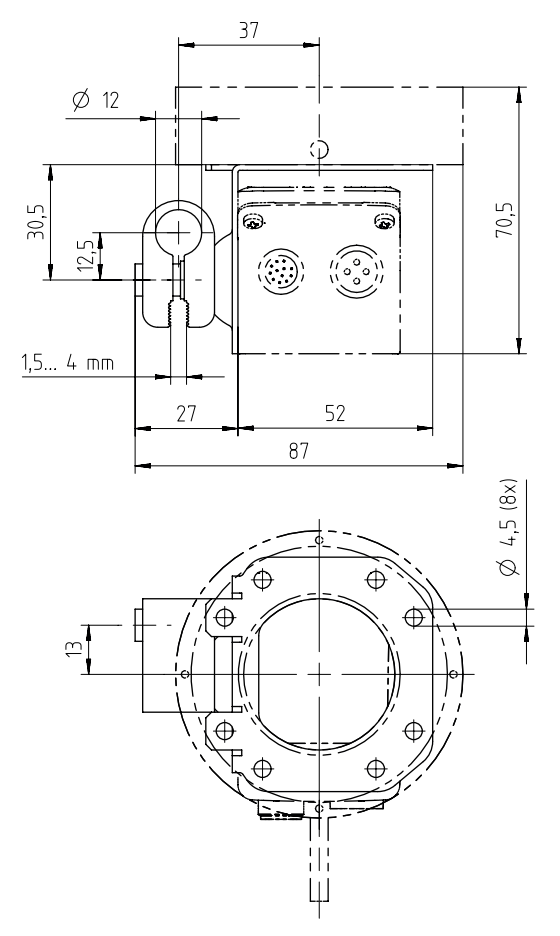

Tutte le dimensioni in mm

Figura 15.4: Disegno quotato squadretta di supporto per luce anulare BTU 320M-D12-RL70

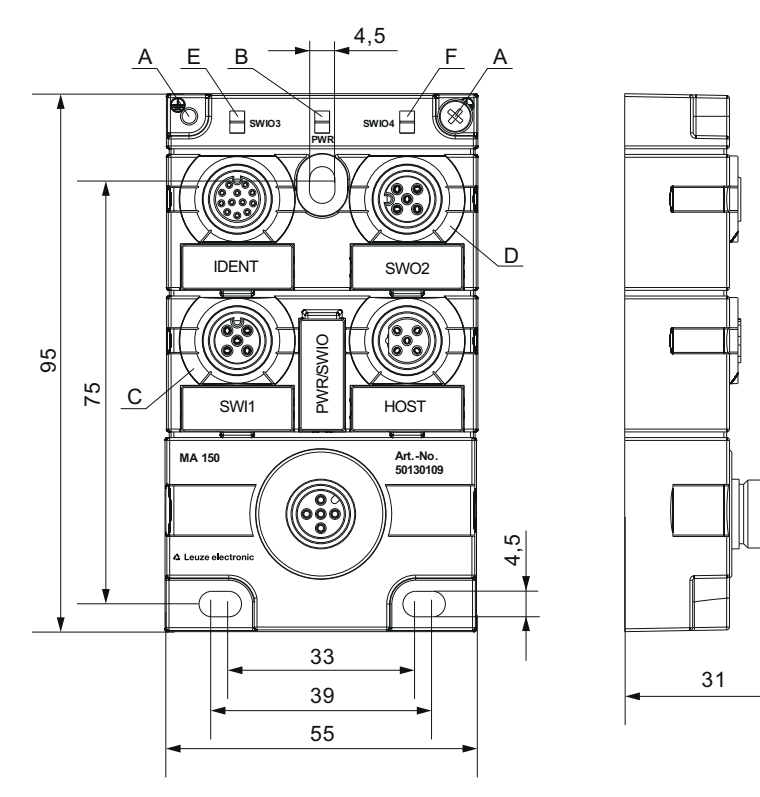

Tutte le dimensioni in mm

- A Nastro di messa a terra
- B LED verde: PWR
- C LED bianco: SWI1
- D LED bianco: SWO2
- E LED bianco: SWIO3
- F LED bianco: SWIO4

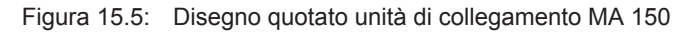

# 16 Dati per l'ordine e accessori

# 16.1 Nomenclatura

Denominazione articolo:

DCR 2xxi FIX-f -102-Rr-Z-V

Tabella 16.1: Codice di identificazione

| 2       Serie: DCR 200         xx       Interfaccia host         02: Ethernet TCP/IP, UDP, RS 232/RS 422         48: PROFINET-IO, Ethernet TCP/IP, UDP, RS 232/RS 422         i       Tecnologia field bus integrata         FIX       Distanza focale fissa         f       Variante dell'ottica:         N: High Density         M: Medium Density         F: Low Density         102       Apparecchio con connettore a spina/presa         Uscita del raggio frontale         R       Illuminazione: luce rossa         r       Campo di risoluzione:         3: 1280 x 960 pixel | DCR | Principio di funzionamento: Dual Code Reader         |  |
|----------------------------------------------------------------------------------------------------|-----|------------------------------------------------------|--|
| xxInterfaccia host<br>02: Ethernet TCP/IP, UDP, RS 232/RS 422<br>48: PROFINET-IO, Ethernet TCP/IP, UDP, RS 232/RS 422iTecnologia field bus integrataFIXDistanza focale fissafVariante dell'ottica:<br>N: High Density<br>M: Medium Density<br>F: Low Density102Apparecchio con connettore a spina/presa<br>Uscita del raggio frontaleRIlluminazione: luce rossarCampo di risoluzione:<br>3: 1280 x 960 pixelZTino di lastra di protezione:                                                                                                    | 2   | Serie: DCR 200                                       |  |
| 02: Ethernet TCP/IP, UDP, RS 232/RS 422         48: PROFINET-IO, Ethernet TCP/IP, UDP, RS 232/RS 422         i       Tecnologia field bus integrata         FIX       Distanza focale fissa         f       Variante dell'ottica:<br>N: High Density<br>M: Medium Density<br>F: Low Density         102       Apparecchio con connettore a spina/presa<br>Uscita del raggio frontale         R       Illuminazione: luce rossa         r       Campo di risoluzione:<br>3: 1280 x 960 pixel         Z       Tipo di lastra di protezione:                                             | xx  | Interfaccia host                                     |  |
| 48: PROFINET-IO, Ethernet TCP/IP, UDP, RS 232/RS 422         i       Tecnologia field bus integrata         FIX       Distanza focale fissa         f       Variante dell'ottica:<br>N: High Density<br>M: Medium Density<br>F: Low Density         102       Apparecchio con connettore a spina/presa<br>Uscita del raggio frontale         R       Illuminazione: luce rossa         r       Campo di risoluzione:<br>3: 1280 x 960 pixel         Z       Tipo di lastra di protezione:                                                                                             |     | 02: Ethernet TCP/IP, UDP, RS 232/RS 422              |  |
| i       Tecnologia field bus integrata         FIX       Distanza focale fissa         f       Variante dell'ottica:<br>N: High Density<br>M: Medium Density<br>F: Low Density         102       Apparecchio con connettore a spina/presa<br>Uscita del raggio frontale         R       Illuminazione: luce rossa         r       Campo di risoluzione:<br>3: 1280 x 960 pixel         Z       Tipo di lastra di protezione:                                                                                                    |     | 48: PROFINET-IO, Ethernet TCP/IP, UDP, RS 232/RS 422 |  |
| FIX       Distanza focale fissa         f       Variante dell'ottica:         N: High Density       N: High Density         M: Medium Density       F: Low Density         102       Apparecchio con connettore a spina/presa         Uscita del raggio frontale       Uscita del raggio frontale         R       Illuminazione: luce rossa         r       Campo di risoluzione:         3: 1280 x 960 pixel         Z       Tino di lastra di protezione:                                                                                                    | i   | Tecnologia field bus integrata                       |  |
| f       Variante dell'ottica:         N: High Density         M: Medium Density         F: Low Density         102         Apparecchio con connettore a spina/presa         Uscita del raggio frontale         R       Illuminazione: luce rossa         r       Campo di risoluzione:         3: 1280 x 960 pixel         Z       Tipo di lastra di protezione:                                                                                                    | FIX | Distanza focale fissa                                |  |
| N: High Density         M: Medium Density         F: Low Density         102         Apparecchio con connettore a spina/presa         Uscita del raggio frontale         R         Illuminazione: luce rossa         r       Campo di risoluzione:         3: 1280 x 960 pixel         Z                                                                                                    | f   | Variante dell'ottica:                                |  |
| M: Medium Density         F: Low Density         102       Apparecchio con connettore a spina/presa         Uscita del raggio frontale         R       Illuminazione: luce rossa         r       Campo di risoluzione:         3: 1280 x 960 pixel         Z       Tipo di lastra di protezione:                                                                                                    |     | N: High Density                                      |  |
| F: Low Density         102       Apparecchio con connettore a spina/presa<br>Uscita del raggio frontale         R       Illuminazione: luce rossa         r       Campo di risoluzione:<br>3: 1280 x 960 pixel         Z       Tipo di lastra di protezione:                                                                                                    |     | M: Medium Density                                    |  |
| 102       Apparecchio con connettore a spina/presa         Uscita del raggio frontale         R       Illuminazione: luce rossa         r       Campo di risoluzione:         3: 1280 x 960 pixel         Z       Tipo di lastra di protezione:                                                                                                    |     | F: Low Density                                       |  |
| Uscita del raggio frontale       R     Illuminazione: luce rossa       r     Campo di risoluzione:<br>3: 1280 x 960 pixel       Z     Tipo di lastra di protezione:                                                                                                    | 102 | Apparecchio con connettore a spina/presa             |  |
| R     Illuminazione: luce rossa       r     Campo di risoluzione:<br>3: 1280 x 960 pixel       Z     Tipo di lastra di protezione:                                                                                                    |     | Uscita del raggio frontale                           |  |
| r Campo di risoluzione:<br>3: 1280 x 960 pixel<br>Z Tipo di lastra di protezione:                                                                                                    | R   | Illuminazione: luce rossa                            |  |
| 3: 1280 x 960 pixel<br>Z Tipo di lastra di protezione:                                                                                                    | r   | Campo di risoluzione:                                |  |
| Z Tipo di lastra di protezione:                                                                                                    |     | 3: 1280 x 960 pixel                                  |  |
|                                                                                                    | Z   | Tipo di lastra di protezione:                        |  |
| -: plastica                                                                                                    |     | -: plastica                                          |  |
| G: vetro                                                                                                    |     | G: vetro                                             |  |
| P: filtro di polarizzazione                                                                                                    |     | P: filtro di polarizzazione                          |  |
| V Alloggiamento in acciaio inossidabile                                                                                                    | V   | Alloggiamento in acciaio inossidabile                |  |

# AVVISO

È possibile trovare una lista con tutti i tipi di apparecchi disponibili sul sito di Leuze electronic all'indirizzo **www.leuze.com**.

# 16.2 Elenco dei tipi

Tabella 16.2: Elenco dei tipi

| Codice di designazione   | Descrizione                                                      | Cod. art. |
|--------------------------|------------------------------------------------------------------|-----------|
| DCR 248i FIX-N1-102-R3   | Lettore di codici 2D stazionario, ottica N                       | 50134526  |
| DCR 248i FIX-M1-102-R3   | Lettore di codici 2D stazionario, ottica M                       | 50134527  |
| DCR 248i FIX-F2-102-R3   | Lettore di codici 2D stazionario, ottica F                       | 50134528  |
| DCR 248i FIX-N1-102-R3-G | Lettore di codici 2D stazionario, ottica N, lastra di ve-<br>tro | 50134529  |
| DCR 248i FIX-M1-102-R3-G | Lettore di codici 2D stazionario, ottica M, lastra di ve-<br>tro | 50134530  |

| Codice di designazione   | Descrizione                                                               | Cod. art. |
|--------------------------|---------------------------------------------------------------------------|-----------|
| DCR 248i FIX-F2-102-R3-G | Lettore di codici 2D stazionario, ottica F, lastra di ve-<br>tro          | 50134531  |
| DCR 248i FIX-N1-102-R3-P | Lettore di codici 2D stazionario, ottica N, filtro di pola-<br>rizzazione | 50134533  |
| DCR 248i FIX-M1-102-R3-P | Lettore di codici 2D stazionario, ottica M, filtro di pola-<br>rizzazione | 50134534  |
| DCR 248i FIX-F2-102-R3-P | Lettore di codici 2D stazionario, ottica F, filtro di pola-<br>rizzazione | 50134535  |

# 16.3 Accessori ottici

Tabella 16.3: Accessori – Cofani dell'alloggiamento

| Cod. art. | Denominazione articolo | Descrizione                                            |
|-----------|------------------------|--------------------------------------------------------|
| 50131462  | Cover DCR 200i         | Cofano dell'alloggiamento con finestra di plastica     |
| 50131461  | Cover DCR 200i-G       | Cofano dell'alloggiamento con lastra di vetro          |
| 50131460  | Cover DCR 200i-P       | Cofano dell'alloggiamento con filtro di polarizzazione |
| 50131459  | Diffusor DCR 200i      | Film diffusore                                         |

# 16.4 Cavi-accessori

Tabella 16.4: Accessori - Cavo di collegamento PWR (a cablare)

| Cod. art.                                                                                         | Denominazione articolo | Descri | zione                                    |
|---------------------------------------------------------------------------------------------------|------------------------|--------|------------------------------------------|
| Presa M12 (a 12 poli, codifica A), uscita cavo assiale, estremità del cavo aperta, schermata, UL  |                        |        |                                          |
| 50130281                                                                                          | KD S-M12-CA-P1-020     |        | Cavo di collegamento PWR, lunghezza 2 m  |
| 50130282                                                                                          | KD S-M12-CA-P1-050     |        | Cavo di collegamento PWR, lunghezza 5 m  |
| 50130283                                                                                          | KD S-M12-CA-P1-100     |        | Cavo di collegamento PWR, lunghezza 10 m |
| Presa M12 (a 12 poli, codifica A), uscita cavo a gomito, estremità del cavo aperta, schermata, UL |                        |        |                                          |
| 50134943                                                                                          | KD S-M12-CW-P1-050     |        | Cavo di collegamento PWR, lunghezza 5 m  |

Tabella 16.5: Accessori – Cavo di collegamento PWR (prolunga, spina M12)

| Cod. art.                                              | Denominazione articolo     | Descrizione                          |
|--------------------------------------------------------|----------------------------|--------------------------------------|
| Presa M12 (a 12 poli, codifica A), uscita cavo assiale |                            |                                      |
| Spina M12 (a 12 poli, codifica A), schermata, UL       |                            |                                      |
| 50130284                                               | KDS S-M12-CA-M12-CA-P1-020 | Cavo di collegamento, lunghezza 2 m  |
| 50130285                                               | KDS S-M12-CA-M12-CA-P1-050 | Cavo di collegamento, lunghezza 5 m  |
| 50130286                                               | KDS S-M12-CA-M12-CA-P1-100 | Cavo di collegamento, lunghezza 10 m |

Tabella 16.6: Accessori – Cavo di collegamento Ethernet (RJ-45)

| Cod. art.                                                                                        | Denominazione articolo      | Descrizione                                             |
|--------------------------------------------------------------------------------------------------|-----------------------------|---------------------------------------------------------|
| Spina M12 (a 4 poli, codifica D), uscita cavo assiale su connettore a spina RJ-45, schermata, UL |                             |                                                         |
| 50135080                                                                                         | KSS ET-M12-4A-RJ45-A-P7-020 | Cavo di collegamento Ethernet (RJ-45), lunghezza<br>2 m |
| 50135081                                                                                         | KSS ET-M12-4A-RJ45-A-P7-050 | Cavo di collegamento Ethernet (RJ-45), lunghezza<br>5 m |

| Cod. art. | Denominazione articolo      | Descrizione                                               |
|-----------|-----------------------------|-----------------------------------------------------------|
| 50135082  | KSS ET-M12-4A-RJ45-A-P7-100 | Cavo di collegamento Ethernet (RJ-45), lunghezza<br>10 m  |
| 50135083  | KSS ET-M12-4A-RJ45-A-P7-150 | Cavo di collegamento Ethernet (RJ-45), lunghezza<br>15 m  |
| 50135084  | KSS ET-M12-4A-RJ45-A-P7-300 | Cavio di collegamento Ethernet (RJ-45), lunghezza<br>30 m |

Tabella 16.7: Accessori - Cavo di collegamento Ethernet (a cablare)

| Cod. art.                                                                                        | Denominazione articolo | Descrizione                                   |
|--------------------------------------------------------------------------------------------------|------------------------|-----------------------------------------------|
| Spina M12 (a 4 poli, codifica D), uscita cavo assiale, estremità del cavo aperta, schermata, UL  |                        |                                               |
| 50135073                                                                                         | KS ET-M12-4A-P7-020    | Cavo di collegamento Ethernet, lunghezza 2 m  |
| 50135074                                                                                         | KS ET-M12-4A-P7-050    | Cavo di collegamento Ethernet, lunghezza 5 m  |
| 50135075                                                                                         | KS ET-M12-4A-P7-100    | Cavo di collegamento Ethernet, lunghezza 10 m |
| 50135076                                                                                         | KS ET-M12-4A-P7-150    | Cavo di collegamento Ethernet, lunghezza 15 m |
| 50135077                                                                                         | KS ET-M12-4A-P7-300    | Cavo di collegamento Ethernet, lunghezza 30 m |
| Spina M12 (a 4 poli, codifica D), uscita cavo a gomito, estremità del cavo aperta, schermata, UL |                        |                                               |
| 50134942                                                                                         | KS ET-M12-4W-P7-050    | Cavo di collegamento Ethernet, lunghezza 5 m  |

Tabella 16.8: Accessori - Cavo di collegamento BUS IN/BUS OUT (M12)

| Cod. art.                                                                    | Denominazione articolo | Descrizione                                  |
|------------------------------------------------------------------------------|------------------------|----------------------------------------------|
| Spina M12 (a 4 poli, codifica D), BUS IN/BUS OUT su presa M12, schermata, UL |                        |                                              |
| 50106899                                                                     | KB ET-2000-SSA         | Cavo di collegamento BUS OUT, lunghezza 2 m  |
| 50106900                                                                     | KB ET-5000-SSA         | Cavo di collegamento BUS OUT, lunghezza 5 m  |
| 50106901                                                                     | KB ET-10000-SSA        | Cavo di collegamento BUS OUT, lunghezza 10 m |
| 50106902                                                                     | KB ET-15000-SSA        | Cavo di collegamento BUS OUT, lunghezza 15 m |
| 50106905                                                                     | KB ET-30000-SSA        | Cavo di collegamento BUS OUT, lunghezza 30 m |

# 16.5 Ulteriori accessori

Tabella 16.9: Accessori – Illuminazione esterna

| Cod. art. | Denominazione articolo | Descrizione                                                     |
|-----------|------------------------|-----------------------------------------------------------------|
| 50132511  | RL-70/40r-003-M12      | Luce anulare, rossa con 300 mm di cavo e connettore a spina M12 |

Tabella 16.10:Accessori – Ausili per il montaggio

| Cod. art. | Denominazione articolo | Descrizione                                   |
|-----------|------------------------|-----------------------------------------------|
| 50132150  | BTU 320M-D12           | Sistema di montaggio per barra tonda da 12 mm |
| 50132151  | BT 320M                | Squadretta di supporto                        |
| 50132453  | BTU 320M-D12-RL70      | Squadretta di supporto per luce anulare       |
| Cod. art. | Denominazione articolo | Descrizione                                                                                     |
|-----------|------------------------|-------------------------------------------------------------------------------------------------|
| 50112891  | MA 248i                | Collegamento fieldbus modulare per impiego sul cam-<br>po; interfacce: RS 232 / PROFINET        |
| 50112892  | MA 208i                | Collegamento fieldbus modulare per impiego sul cam-<br>po; interfacce: RS 232 / Ethernet TCP/IP |
| 50112893  | MA 204i                | Collegamento fieldbus modulare per impiego sul cam-<br>po; interfacce: RS 232 / PROFIBUS        |
| 50114154  | MA 235i                | Collegamento fieldbus modulare per impiego sul cam-<br>po; interfacce: RS 232 / CANopen         |
| 50114155  | MA 238i                | Collegamento fieldbus modulare per impiego sul cam-<br>po; interfacce: RS 232 / EtherCAT        |
| 50114156  | MA 255i                | Collegamento fieldbus modulare per impiego sul cam-<br>po; interfacce: RS 232 / DeviceNet       |
| 50114157  | MA 258i                | Collegamento fieldbus modulare per impiego sul cam-<br>po; interfacce: RS 232 / Ethernet/IP     |
| 50132488  | KB JST-M12A-12P-50     | Cavo di interconnessione per DCR 200i su collega-<br>mento fieldbus modulare MA 2xxi            |

Tabella 16.11: Accessori – Collegamento fieldbus

Tabella 16.12: Accessori – Unità di collegamento modulare

| Cod. art. | Denominazione articolo | Descrizione                                                                               |  |
|-----------|------------------------|-------------------------------------------------------------------------------------------|--|
| 50130109  | MA 150                 | Unità di collegamento modulare per la distribuzione decentrata dei segnali nella macchina |  |

# 17 Dichiarazione di conformità CE

I lettori di codice della serie DCR 200i sono stati progettati e prodotti in osservanza delle vigenti norme e direttive europee.

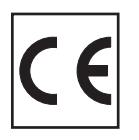

# 18.1 Insieme di caratteri ASCII

| ASCII | Dec. | Hex. | Oct. | Designazione      | Significato                                 |  |
|-------|------|------|------|-------------------|---------------------------------------------|--|
| NUL   | 0    | 00   | 0    | NULL              | Zero                                        |  |
| SOH   | 1    | 01   | 1    | START OF HEADING  | Inizio della riga di intestazione           |  |
| STX   | 2    | 02   | 2    | START OF TEXT     | Carattere iniziale del testo                |  |
| ETX   | 3    | 03   | 3    | END OF TEXT       | Carattere finale del testo                  |  |
| EOT   | 4    | 04   | 4    | END OF TRANSMISS. | Fine della trasmissione                     |  |
| ENQ   | 5    | 05   | 5    | ENQUIRY           | Richiesta di trasmissione dati              |  |
| ACK   | 6    | 06   | 6    | ACKNOWLEDGE       | Risposta positiva                           |  |
| BEL   | 7    | 07   | 7    | BELL              | Carattere del campanello                    |  |
| BS    | 8    | 08   | 10   | BACKSPACE         | Passo all'indietro                          |  |
| HT    | 9    | 09   | 11   | HORIZ. TABULATOR  | Tabulatore orizzontale                      |  |
| LF    | 10   | 0A   | 12   | LINE FEED         | Caporiga                                    |  |
| VT    | 11   | 0B   | 13   | VERT. TABULATOR   | Tabulatore verticale                        |  |
| FF    | 12   | 0C   | 14   | FORM FEED         | Nuova pagina                                |  |
| CR    | 13   | 0D   | 15   | CARRIAGE RETURN   | Ritorno carrello                            |  |
| SO    | 14   | 0E   | 16   | SHIFT OUT         | Carattere di commutazione perma-<br>nente   |  |
| SI    | 15   | 0F   | 17   | SHIFT IN          | Carattere di annullamento commu-<br>tazione |  |
| DLE   | 16   | 10   | 20   | DATA LINK ESCAPE  | Commutazione trasmissione dati              |  |
| DC1   | 17   | 11   | 21   | DEVICE CONTROL 1  | Carattere di controllo apparecchio<br>1     |  |
| DC2   | 18   | 12   | 22   | DEVICE CONTROL 2  | Carattere di controllo apparecchio 2        |  |
| DC3   | 19   | 13   | 23   | DEVICE CONTROL 3  | Carattere di controllo apparecchio 3        |  |
| DC4   | 20   | 14   | 24   | DEVICE CONTROL 4  | Carattere di controllo apparecchio<br>4     |  |
| NAK   | 21   | 15   | 25   | NEG. ACKNOWLEDGE  | Risposta negativa                           |  |
| SYN   | 22   | 16   | 26   | SYNCRONOUS IDLE   | Sincronizzazione                            |  |
| ETB   | 23   | 17   | 27   | EOF TRANSM. BLOCK | Fine blocco trasmissione dati               |  |
| CAN   | 24   | 18   | 30   | CANCEL            | Non valido                                  |  |
| EM    | 25   | 19   | 31   | END OF MEDIUM     | Fine registrazione                          |  |
| SUB   | 26   | 1A   | 32   | SUBSTITUTE        | Sostituzione                                |  |
| ESC   | 27   | 1B   | 33   | ESCAPE            | Commutazione                                |  |
| FS    | 28   | 1C   | 34   | FILE SEPARATOR    | Carattere di separazione file               |  |
| GS    | 29   | 1D   | 35   | GROUP SEPARATOR   | Carattere separatore gruppo                 |  |
| RS    | 30   | 1E   | 36   | RECORD SEPARATOR  | Carattere di separazione sotto-<br>gruppo   |  |
| US    | 31   | 1F   | 37   | UNIT SEPARATOR    | Carattere di separazione gruppo parziale    |  |

| ASCII | Dec. | Hex. | Oct. | Designazione      | Significato              |  |
|-------|------|------|------|-------------------|--------------------------|--|
| SP    | 32   | 20   | 40   | SPACE             | Spazio                   |  |
| !     | 33   | 21   | 41   | EXCLAMATION POINT | Punto esclamativo        |  |
| "     | 34   | 22   | 42   | QUOTATION MARK    | Virgolette               |  |
| #     | 35   | 23   | 43   | NUMBER SIGN       | Carattere numerico       |  |
| \$    | 36   | 24   | 44   | DOLLAR SIGN       | Dollaro                  |  |
| %     | 37   | 25   | 45   | PERCENT SIGN      | Percentuale              |  |
| &     | 38   | 26   | 46   | AMPERSAND         | «e» commerciale          |  |
| ,     | 39   | 27   | 47   | APOSTROPHE        | Apostrofo                |  |
| (     | 40   | 28   | 50   | OPEN. PARENTHESIS | Parentesi rotonda aperta |  |
| )     | 41   | 29   | 51   | CLOS. PARENTHESIS | Parentesi rotonda chiusa |  |
| *     | 42   | 2A   | 52   | ASTERISK          | Asterisco                |  |
| +     | 43   | 2B   | 53   | PLUS              | Più                      |  |
| ,     | 44   | 2C   | 54   | СОММА             | Virgola                  |  |
| -     | 45   | 2D   | 55   | HYPHEN (MINUS)    | Trattino                 |  |
|       | 46   | 2E   | 56   | PERIOD (DECIMAL)  | Punto                    |  |
| /     | 47   | 2F   | 57   | SLANT             | Barra a destra           |  |
| 0     | 48   | 30   | 60   | 0                 | Numero                   |  |
| 1     | 49   | 31   | 61   | 1                 | Numero                   |  |
| 2     | 50   | 32   | 62   | 2                 | Numero                   |  |
| 3     | 51   | 33   | 63   | 3                 | Numero                   |  |
| 4     | 52   | 34   | 64   | 4                 | Numero                   |  |
| 5     | 53   | 35   | 65   | 5                 | Numero                   |  |
| 6     | 54   | 36   | 66   | 6                 | Numero                   |  |
| 7     | 55   | 37   | 67   | 7                 | Numero                   |  |
| 8     | 56   | 38   | 70   | 8                 | Numero                   |  |
| 9     | 57   | 39   | 71   | 9                 | Numero                   |  |
| :     | 58   | 3A   | 72   | COLON             | Due punti                |  |
| ;     | 59   | 3B   | 73   | SEMI-COLON        | Punto e virgola          |  |
| <     | 60   | 3C   | 74   | LESS THEN         | Minore di                |  |
| =     | 61   | 3D   | 75   | EQUALS            | Uguale                   |  |
| >     | 62   | 3E   | 76   | GREATER THEN      | Maggiore di              |  |
| ?     | 63   | 3F   | 77   | QUESTION MARK     | Punto interrogativo      |  |
| @     | 64   | 40   | 100  | COMMERCIAL AT     | «a» commerciale          |  |
| A     | 65   | 41   | 101  | A                 | Maiuscola                |  |
| В     | 66   | 42   | 102  | В                 | Maiuscola                |  |
| С     | 67   | 43   | 103  | С                 | Maiuscola                |  |
| D     | 68   | 44   | 104  | D                 | Maiuscola                |  |
| E     | 69   | 45   | 105  | E                 | Maiuscola                |  |
| F     | 70   | 46   | 106  | F                 | Maiuscola                |  |
| G     | 71   | 47   | 107  | G                 | Maiuscola                |  |

| ASCII | Dec. | Hex. | Oct. | Designazione    | Significato               |  |
|-------|------|------|------|-----------------|---------------------------|--|
| Н     | 72   | 48   | 110  | Н               | Maiuscola                 |  |
| 1     | 73   | 49   | 111  | 1               | Maiuscola                 |  |
| J     | 74   | 4A   | 112  | J               | Maiuscola                 |  |
| К     | 75   | 4B   | 113  | К               | Maiuscola                 |  |
| L     | 76   | 4C   | 114  | L               | Maiuscola                 |  |
| М     | 77   | 4D   | 115  | M               | Maiuscola                 |  |
| Ν     | 78   | 4E   | 116  | Ν               | Maiuscola                 |  |
| 0     | 79   | 4F   | 117  | 0               | Maiuscola                 |  |
| Р     | 80   | 50   | 120  | Р               | Maiuscola                 |  |
| Q     | 81   | 51   | 121  | Q               | Maiuscola                 |  |
| R     | 82   | 52   | 122  | R               | Maiuscola                 |  |
| S     | 83   | 53   | 123  | S               | Maiuscola                 |  |
| Т     | 84   | 54   | 124  | Т               | Maiuscola                 |  |
| U     | 85   | 55   | 125  | U               | Maiuscola                 |  |
| V     | 86   | 56   | 126  | V               | Maiuscola                 |  |
| W     | 87   | 57   | 127  | W               | Maiuscola                 |  |
| Х     | 88   | 58   | 130  | X               | Maiuscola                 |  |
| Υ     | 89   | 59   | 131  | Y               | Maiuscola                 |  |
| Z     | 90   | 5A   | 132  | Z               | Maiuscola                 |  |
| [     | 91   | 5B   | 133  | OPENING BRACKET | Parentesi quadrata aperta |  |
| ١     | 92   | 5C   | 134  | REVERSE SLANT   | Barra a sinistra          |  |
| ]     | 93   | 5D   | 135  | CLOSING BRACKET | Parentesi quadrata chiusa |  |
| ^     | 94   | 5E   | 136  | CIRCUMFLEX      | Circonflesso              |  |
| _     | 95   | 5F   | 137  | UNDERSCORE      | Sottolineato              |  |
| `     | 96   | 60   | 140  | GRAVE ACCENT    | Grave                     |  |
| а     | 97   | 61   | 141  | а               | Minuscola                 |  |
| b     | 98   | 62   | 142  | b               | Minuscola                 |  |
| с     | 99   | 63   | 143  | с               | Minuscola                 |  |
| d     | 100  | 64   | 144  | d               | Minuscola                 |  |
| е     | 101  | 65   | 145  | e               | Minuscola                 |  |
| f     | 102  | 66   | 146  | f               | Minuscola                 |  |
| g     | 103  | 67   | 147  | g               | Minuscola                 |  |
| h     | 104  | 68   | 150  | h               | Minuscola                 |  |
| i     | 105  | 69   | 151  | i               | Minuscola                 |  |
| j     | 106  | 6A   | 152  | j               | Minuscola                 |  |
| k     | 107  | 6B   | 153  | k               | Minuscola                 |  |
| 1     | 108  | 6C   | 154  | 1               | Minuscola                 |  |
| m     | 109  | 6D   | 155  | m               | Minuscola                 |  |
| n     | 110  | 6E   | 156  | n               | Minuscola                 |  |
| 0     | 111  | 6F   | 157  | 0               | Minuscola                 |  |

| ASCII | Dec. | Hex. | Oct. | Designazione    | Significato             |
|-------|------|------|------|-----------------|-------------------------|
| р     | 112  | 70   | 160  | р               | Minuscola               |
| q     | 113  | 71   | 161  | q               | Minuscola               |
| r     | 114  | 72   | 162  | r               | Minuscola               |
| S     | 115  | 73   | 163  | S               | Minuscola               |
| t     | 116  | 74   | 164  | t               | Minuscola               |
| u     | 117  | 75   | 165  | u               | Minuscola               |
| v     | 118  | 76   | 166  | v               | Minuscola               |
| w     | 119  | 77   | 167  | w               | Minuscola               |
| x     | 120  | 78   | 170  | x               | Minuscola               |
| У     | 121  | 79   | 171  | У               | Minuscola               |
| z     | 122  | 7A   | 172  | Z               | Minuscola               |
| {     | 123  | 7B   | 173  | OPENING BRACE   | Parentesi graffa aperta |
| 1     | 124  | 7C   | 174  | VERTICAL LINE   | Trattino verticale      |
| }     | 125  | 7D   | 175  | CLOSING BRACE   | Parentesi graffa chiusa |
| ~     | 126  | 7E   | 176  | TILDE           | Tilde                   |
| DEL   | 127  | 7F   | 177  | DELETE (RUBOUT) | Cancella                |

#### 18.2 Modelli di codici

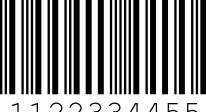

22334455

Modulo 0,3

Figura 18.1: Tipo di codice: 2/5 Interleaved

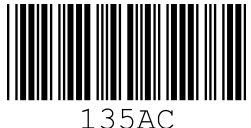

Modulo 0,3

Figura 18.2: Tipo di codice: Code 39

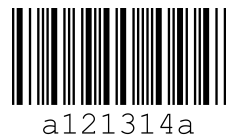

Modulo 0,3

Figura 18.3: Tipo di codice: Codabar

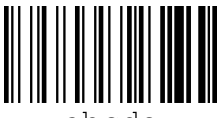

abcde

Modulo 0,3

Figura 18.4: Tipo di codice: Code 128

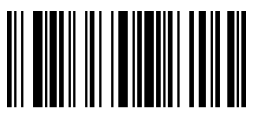

leuze

Modulo 0,3

Figura 18.5: Tipo di codice: EAN 128

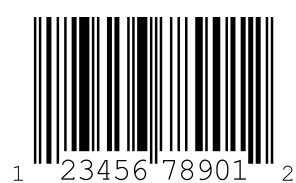

SC 2

Figura 18.6: Tipo di codice: UPC-A

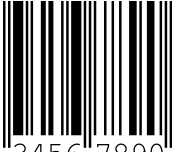

SC 3

Figura 18.7: Tipo di codice: EAN 8

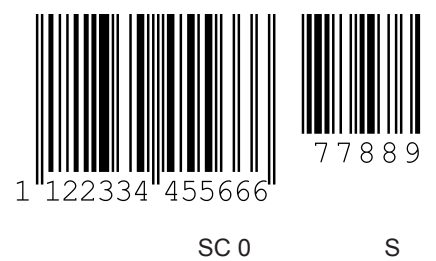

S

Figura 18.8: Tipo di codice: EAN 13 Add-on

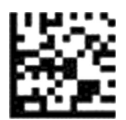

DCR 200i

Figura 18.9: Tipo di codice: DataMatrix ECC200

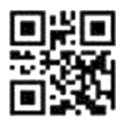

DCR 200i

Figura 18.10: Tipo di codice: QR Code

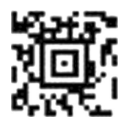

Simbolo di test

Figura 18.11: Tipo di codice: Aztec

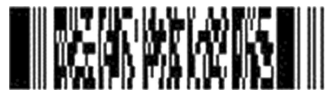

Serie DCR 200i

Figura 18.12: Tipo di codice: PDF417

### 18.3 Configurazione tramite codici di parametrizzazione

La configurazione del lettore di codice è possibile anche tramite codici di parametrizzazione. Dopo la lettura di questi codici, i parametri dell'apparecchio vengono impostati e memorizzati definitivamente nell'apparecchio.

Le modifiche della configurazione tramite codici di parametrizzazione sono possibili solo tramite l'attivazione dei tasti sul pannello di controllo dell'apparecchio (funzione *AUTO*).

Per la lettura di un codice di parametrizzazione procedere come segue:

- Collegare il lettore di codice alla tensione di esercizio e attivare la funzione AUTO sul pannello di controllo.
- ♥ Tenere il codice di parametrizzazione alla distanza corretta dall'ottica del lettore di codice.

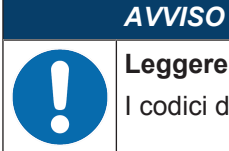

Leggere singolarmente i codici di parametrizzazione!

I codici di parametrizzazione possono essere letti solo uno per volta.

#### Reinizializzare alle impostazioni predefinite (senza indirizzo IP)

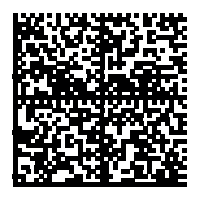

Figura 18.13: Codice di parametrizzazione: reinizializzare alle impostazioni predefinite

#### Impostazione dell'indirizzo IP all'indirizzo di default Leuze

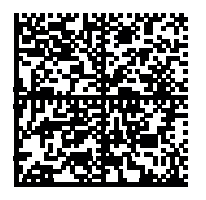

Figura 18.14: Codice di parametrizzazione: impostazione dell'indirizzo IP

#### Attivazione DHCP

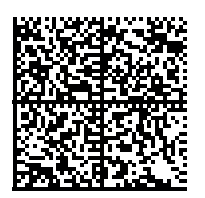

Figura 18.15: Codice di parametrizzazione: attivazione DHCP

#### **Disattivazione DHCP**

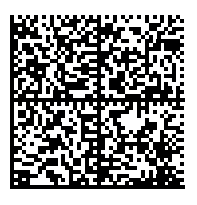

Figura 18.16: Codice di parametrizzazione: disattivazione DHCP

#### Attivazione controllo della porta di lettura

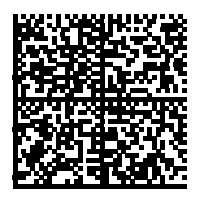

Figura 18.17: Codice di parametrizzazione: attivazione controllo della porta di lettura

#### Attivazione modalità di presentazione

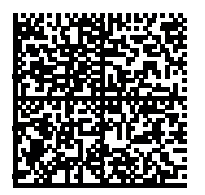

Figura 18.18: Codice di parametrizzazione: attivazione modalità di presentazione

#### Attivazione modalità trigger singolo

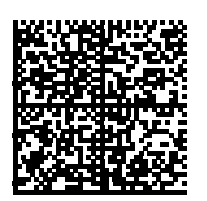

Figura 18.19: Codice di parametrizzazione: attivazione modalità trigger singolo

#### Attivazione modalità burst

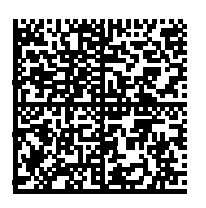

Figura 18.20: Codice di parametrizzazione: attivazione modalità burst

## Attivazione Modalità libera

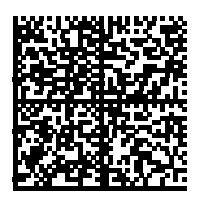

Figura 18.21: Codice di parametrizzazione: attivazione Modalità libera

# 18.4 Clausole di licenza

Questo prodotto contiene componenti software concessi in licenza dai titolari dei diritti come «software libero» o «software Open Source» ai sensi della GNU General Public License, Versione 2. È possibile richiedere il codice sorgente di tali componenti software per riceverlo su un supporto dati/in download (CD-ROM o DVD) presentando una richiesta alla nostra assistenza clienti entro tre anni dalla vendita del prodotto al seguente indirizzo:

Servicecenter Leuze electronic GmbH + Co. KG In der Braike 1 D-73277 Owen / Germany Codice sorgente DCR 200i

## 18.5 Esempi di comunicazione

### Lettura e trasmissione di tre codici a barre

Configurazione del modulo:

- Modulo 10 Attivazione: Modalità = 1 (con ACK)
- Modulo 21 Dati del risultato 1: 16 byte di lunghezza dati

| Description S7                                             | :LeuzeDevice                                                                                | Barcode(size=14):<br>"ABCDE 123456789"                                                                                                    |
|------------------------------------------------------------|---------------------------------------------------------------------------------------------|----------------------------------------------------------------------------------------------------|
| Activation                                                 | Module 10: Activation                                                                       | Result module: Data="ABCDE 123456789"                                                                                                    |
| Decode result<br>1st barcode<br>(Transmitted<br>instantly) | Module 22: Result Data                                                                      | New result Toggies it = 1<br>User data or command result = 0<br>Buffer contains add. results = 0<br>Result size = 14<br>Waiting for Acknowledge = 1 |
| Deactivation                                               | Module 10: Activation                                                                       | Barcode(size=8):<br>"JU 421 Test"                                                                                                    |
| Next activation                                            | Module 10: Activation                                                                       |                                                                                                    |
| Update result module                                       | Buffer contains add. results = 1<br>Module 22: Result Data                                  |                                                                                                    |
| Update activation module                                   | Module 10: Activation                                                                       | Barcode(size=12):                                                                                                    |
| Deactivation Next activation                               | Toggle Bit: 1->0       Module 10: Activation       Module 10: Activation   Toggle Bit: 0->1 | "U 421-b t Toll"                                                                                                    |
| Decode result I I<br>3rd barcode I                         | # add. results in buffer = 2 Decode Result                                                  |                                                                                                    |
| Update activation<br>module                                | Module 10: Activation                                                                       |                                                                                                    |
| Deactivation                                               | Module 10: Activation                                                                       |                                                                                                    |
| Ack nowledge                                               | Module 10: Activation                                                                       | Result module: Data="U421Test"<br>New result ToggleBit = 0                                                                                          |
| Trans fer 2 cnd<br>decode res ult<br>Update activation     | # add. results in buffer = 1                                                                | Buffer contains add. results = 1<br>Result size = 8                                                                                                 |
|                                                            | Module 10: Activation                                                                       |                                                                                                    |
| Ack nowledge                                               | Module 10: Activation                                                                       | Result module: Data="0421-ist ioi"<br>New result ToggleBit = 1<br>User data or command result = 0                                                   |
| decode result<br>Update activation                         | Module 22: Result Data<br># add. results in buffer = 0                                      | Buffer contains add, results = 0<br>Result size = 14<br>Waiting for Acknowledge = 1                                                                 |
| Ack nowledge                                               | Module 10: Activation                                                                       | Result module: Data=""<br>New result ToggleBit = 1<br>User data or command result = 0<br>Boffer contains add. results = 0                           |
| Update result module                                       | Module 22: Result Data                                                                      | Result size = 0<br>Waiting for Acknowledge = 0                                                                                                    |

### Lettura e trasmissione di due codici a barre in modalità frammentaria

Configurazione del modulo:

- Modulo 10 Attivazione: Modalità = 1 (con ACK)
- Modulo 13 Risultato frammentario: lunghezza frammento = 4
- Modulo 21 Dati del risultato 1: 16 byte di lunghezza dati

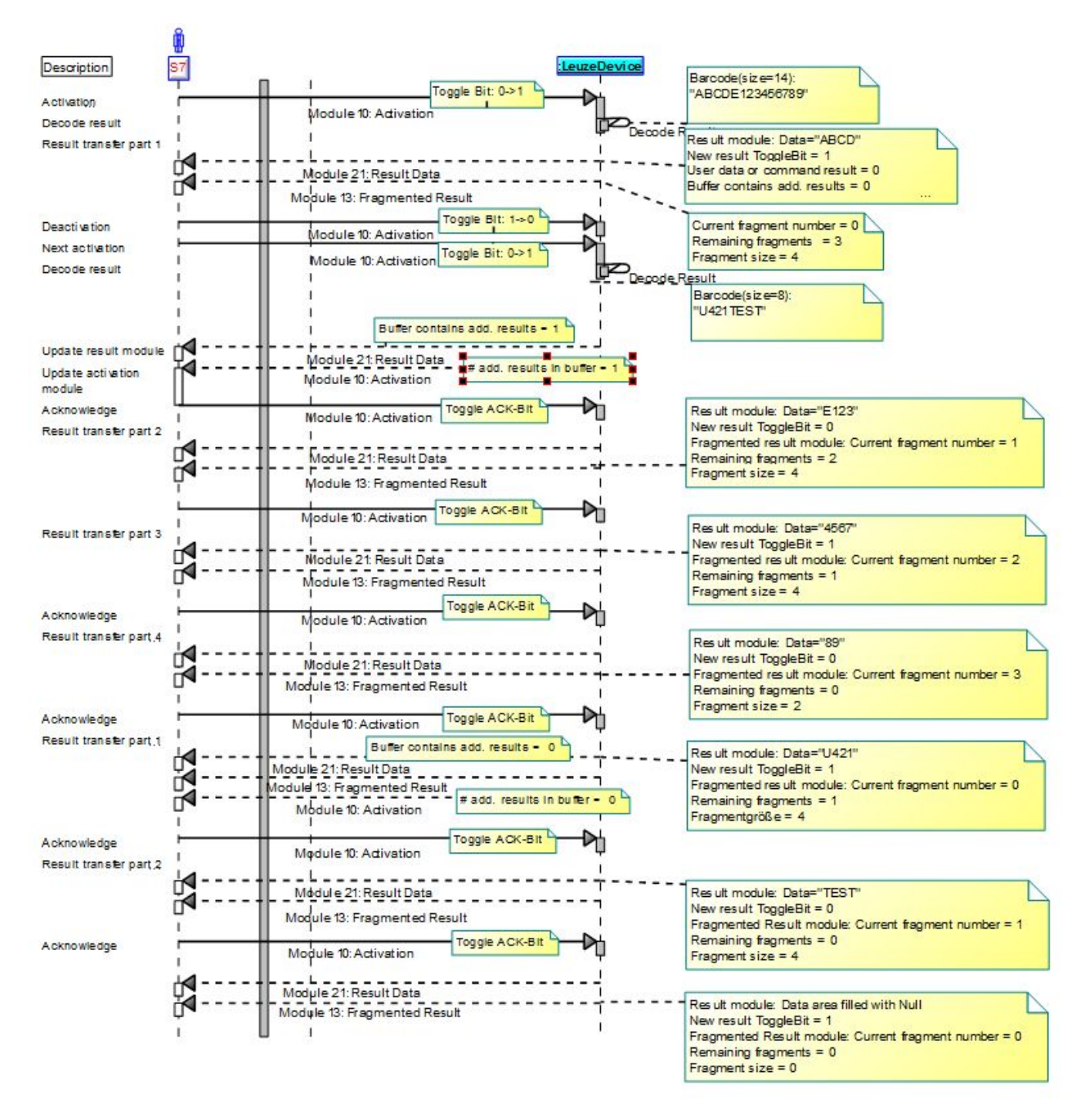